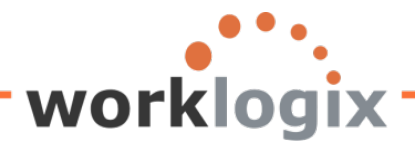

## Harnessing the Power of SAP Query

Part II: Local Fields

Now that you have mastered the five steps to create a query, we will explore the features of the SAP Query tool that make it so powerful.

In addition to performing calculations, the use of local fields enable you to display symbols or icon on your report, allow for dynamic calculations based on selection screen criteria, and perform conditional calculations.

#### The Fun Begins!

You can do some amazing things still using only the first five screens of SAP query creation. In order to unleash the power of query writing, the use of local fields is a must. These fields are considered local because you define fields that are specific to a query. They are used to create formulas and conditions. These local fields may be displayed in your report as well. They can also be used as selection fields for the report, as output or as calculation fields. Once you understand the concept of local fields, the possibilities are endless for your query writing. Local fields are created in the Select Fields screen.

Before we begin, let's quickly review the five basic screens used to build a SAP query.

To access the SAP query tool, go to SQ01. Here we will select an existing query by highlighting its name and clicking on the change icon:

| G | Query Edit Goto      | o Extras Settings E   | Environment   | System Help      |                 |                |           |
|---|----------------------|-----------------------|---------------|------------------|-----------------|----------------|-----------|
| ¢ | 2                    |                       | C 🖸 🚷         | I 🖴 🖨 🖧 I 🏵      | 1 🗘 🗘 🕄 🛛       | 8 🛛 🖓 🖪        |           |
| G | uery from l          | User Group SA         | PHRST         | Initial Scre     | en              |                |           |
|   | ŝ 🗅 😥 🛱 🗗            | 🖽 🕀 🕀 With varia      | int 🕒 In ba   | ckground 🖧 Sa    | ved Lists Tras  | h              |           |
| _ | Query area           | Global Area           | a (Cross-clie | nt)              |                 |                |           |
|   | Query                | ACTIVE                |               | Ø                | Change          |                | Create    |
| - | _                    |                       |               |                  |                 |                |           |
| Ŀ | S Quick View         | ver विंड In           | foSet Query   | ଟିଟ              | Display         | De             | scription |
| ſ | 8986                 |                       |               |                  |                 |                |           |
|   | Queries of user grou | up SAPHRST : SAP HR S | BT TEST       |                  |                 |                |           |
|   | Name                 | Title                 | InfoSet       | Logical Database | Table/View/Join | InfoSet Title  |           |
|   | ACTION_REPORT        | ACTION REPORT         | SAPHR_ST      | PNP              |                 | SAP HR ST Test |           |
|   | ACTIVE               | ACTIVE Employees      | SAPHR_ST      | PNP              |                 | SAP HR ST Test |           |
|   | AUDIT                | Audit Query           | SAPHR_ST      | PNP              |                 | SAP HR ST Test |           |
|   | SAMPLE               | Sample Query          | SAPHR_ST      | PNP              |                 | SAP HR ST Test |           |
|   | TEST_ST              | SAP SQ01 Test Query   | SAPHR_ST      | PNP              |                 | SAP HR ST Test |           |
|   |                      |                       |               |                  |                 |                |           |
|   |                      |                       |               |                  |                 |                |           |
|   |                      |                       |               |                  |                 |                |           |
|   |                      |                       |               |                  |                 |                |           |
|   |                      |                       |               |                  |                 |                |           |

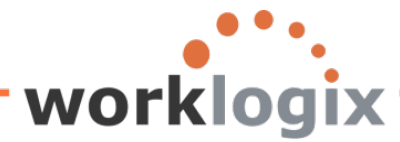

**WX** 

Then we will walk through the five screens that we will be using in creating local fields. To move through the screens, use the 'Next' icon:

| 🔂 🔂 🛱 🖽 🛛 Basic List                                                                                                    | Statistics Ranked List                                                             |  |  |  |  |  |
|----------------------------------------------------------------------------------------------------|------------------------------------------------------------------------------------|--|--|--|--|--|
| Change Query SAMPLE: Title, Format                                                                                                    |                                                                                    |  |  |  |  |  |
| Title Sample Query Notes This is a sample query                                                                                                    |                                                                                    |  |  |  |  |  |
| List format<br>Lines<br>Columns 83                                                                                                    | Special attributes Standard variant Execute only with variant Change lock          |  |  |  |  |  |
| Table format 200                                                                                                    | Print list With standard title No. of characters left margin                       |  |  |  |  |  |
| Output format<br>(a) SAP List Viewer<br>(b) ABAP List<br>(c) Graphic<br>(c) ABC analysis<br>(c) Executive Information System EIS<br>(c) File store<br>(c) File store<br>(c) SAP List<br>(c) SAP List<br>(c) SAP Lis | <ul> <li>Display as table</li> <li>Word processing</li> <li>Spreadsheet</li> </ul> |  |  |  |  |  |

Title screen (Screen #1), you may add notes or change any of the query attributes.

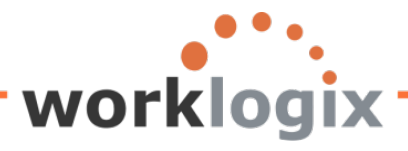

wlx

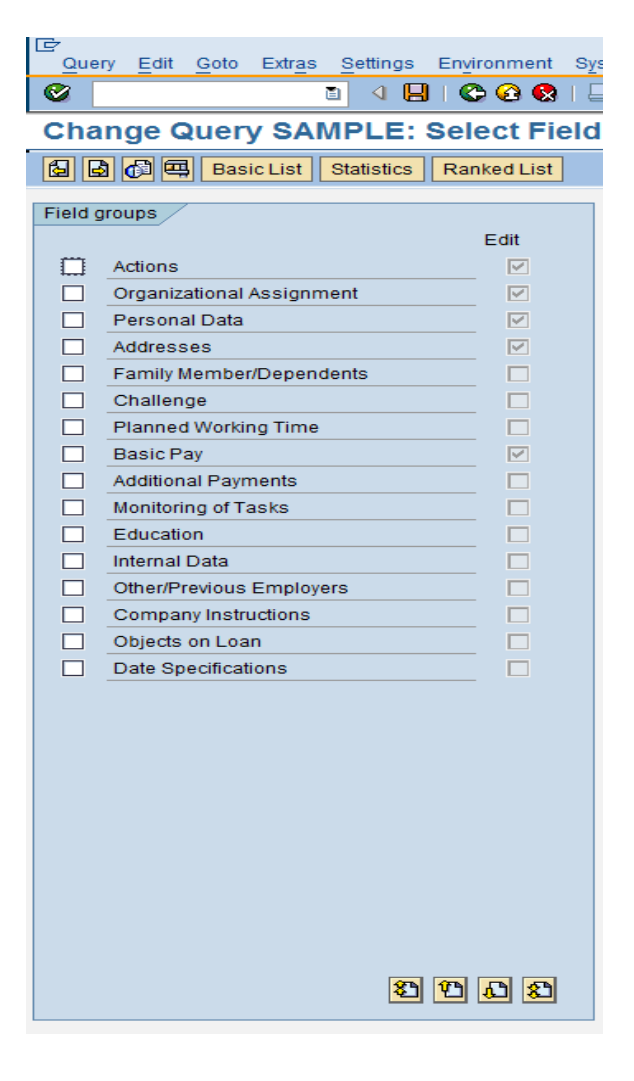

Select Fields screen (screen #2) you may add or change the field groups to use in your query

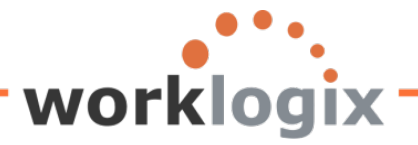

IΥ

| Que    | ery <u>E</u> dit <u>G</u> oto Extr <u>a</u> s <u>S</u> ettings Environment System <u>H</u> elp |           |
|--------|------------------------------------------------------------------------------------------------|-----------|
| 0      | 5 4 🗳 1 🖗 8 8 9 1 🖓 1 🖉 1                                                                      | 🐹 🖉   🕲 🖪 |
| Cha    | ange Query SAMPLE: Select Field                                                                |           |
|        |                                                                                                |           |
|        |                                                                                                |           |
| Fields | 3                                                                                              |           |
|        | Short name                                                                                     | Local     |
|        | Actions                                                                                        |           |
|        | Personnel Number                                                                               |           |
|        | Text:Personnel Number                                                                          |           |
|        | Action Type                                                                                    |           |
|        | TextAction Type                                                                                |           |
|        | Reason for Action                                                                              |           |
|        | Text:Reason for Action                                                                         |           |
|        | Customer-Specific Status                                                                       |           |
|        | Text:Customer-Specific Status                                                                  |           |
|        | Employment Status                                                                              |           |
|        | Text:Employment Status                                                                         |           |
|        | Start Date                                                                                     |           |
|        | End Date                                                                                       |           |
|        | Special Payment Status                                                                         |           |
|        | Text:Special Payment Status                                                                    |           |
|        | Changed On                                                                                     |           |
|        | Leaving date                                                                                   |           |
|        | Entry Date                                                                                     |           |
|        | Length of Employment Period (Number of Years)                                                  |           |
|        | Employment Period (Number of Months)                                                           |           |
|        | Length of Service (Number of Days)                                                             |           |
|        | Recruited - (Equity)                                                                           |           |
|        | Text:Recruited - (Equity)                                                                      |           |
|        | Termination Reason                                                                             |           |
|        | Text Termination Reason                                                                        |           |
|        | reminated - (Equity)                                                                           |           |
|        |                                                                                                | 8 8 8     |

Select Fields screen (screen #3), you may add short names for existing fields and also create local fields.

**Selections** screen (screen #4), you choose any additional fields to appear as selection fields on the report selection screen.

| ange Query SAMPLE: Selection                     | s |                           |    |    | S 4 8 6 8 8                                                                                                    | 60 60     | 1       | ካ 🕰 🕄 📴  | 1 🛛 🛛 🕄 | ) 🖪 👘 |      |
|--------------------------------------------------|---|---------------------------|----|----|----------------------------------------------------------------------------------------------------|-----------|---------|----------|---------|-------|------|
| Basic List Statistics Ranked List                |   |                           |    |    | Change Query SAMPLE: Basic List Li                                                                                                    | ne St     | ruct    | ure      |         |       |      |
| Do not use parameter IDs to preassion selections |   |                           |    |    | C C Rate List Statistics Ranked List                                                                                                    |           |         |          |         |       |      |
| lection fields                                   |   |                           |    |    |                                                                                                    |           |         |          |         |       |      |
|                                                  | N | Selection text            | sv | 12 | Basic list with box Fr                                                                                                    | ame width | h       |          |         |       |      |
| Personnel Number                                 |   | Personnel Number          |    |    | Columns separated by                                                                                                    | Compres   | ssed di | splay    |         |       |      |
| Personnel Area                                   |   | Personnel Area            |    |    | Permit row count in SAP List Viewer                                                                                                    |           |         |          |         |       |      |
| Text Personnel Area                              |   | TextPersonnel Area        |    |    | Define basic list                                                                                                    |           |         |          |         |       |      |
| TextPosition                                     |   | TextPosition              |    |    | Field                                                                                                    | U         | ine     | Sequence | Soft    | Total | Cour |
| Job                                              |   | dot                       |    |    | Personnel Number                                                                                                    |           | 1 🕜     | 1        |         |       |      |
| Formatted Name of Employee or Applicant          |   | Formatted Name of Employe |    |    | Formatted Name of Employee or Applicant                                                                                                    |           | 1       | 2        | н       |       |      |
| Year of Birth                                    |   | Year of Birth             |    |    | Annual salary                                                                                                    |           | 1       | 3        | н       |       |      |
| Age of Employee                                  |   | Age of Employee           |    |    | New Salary with Increase                                                                                                    |           | 1       | 4        | н       | n     |      |
| Region (State, Province, County)                 |   | Region (State, Province,  |    |    | Percentage Incr                                                                                                    |           | 1       | 5        | н       | ň     | 1    |
| Annual salary                                    |   | Annual salary             |    |    | Project New Salary                                                                                                    |           | ÷       | 6        | н       | ň     | 2    |
| Salary Increase of 4%                            |   | Salary Increase of 4%     |    |    | Child The Control of Children of Children |           | ÷       | 7        | н       | 0     | 2    |
| New Salary with Increase                         |   | New Salary with Increase  |    |    | Notes                                                                                                    | - 1       | ÷       | -        | н       |       |      |
| Salary with 4% Increase Under \$50K              |   | Salary with 4% Increase U |    |    | rvores                                                                                                    |           | -       | 0        | н       |       |      |
| Resident State                                   |   | Resident State            |    |    | test                                                                                                    |           | 1       | 10       | н       |       |      |
| GENERATION                                       |   | GENERATION                |    |    | Salary with 4% increase Under \$50K                                                                                                    |           | 1       | <u>"</u> | н       |       |      |
| Emp over 60 eligible for addit benefits          |   | Emp over 60 eligible for  |    |    | Personnel Area                                                                                                    |           |         |          | Ц       |       | -    |
| Percentage Incr                                  |   | Percentage Incr           |    |    | TextPersonnel Area                                                                                                    |           |         |          | Ц       |       |      |
| Project New Salary                               |   | Project New Salary        |    |    | TextPosition                                                                                                    |           |         |          |         |       |      |
| OVER100K                                         |   | OVER100K                  |    |    | dot                                                                                                    |           |         |          |         |       |      |
| Notes                                            |   | Notes                     |    |    |                                                                                                    |           |         |          |         |       |      |

**Basic List Line Structure** screen (screen #5) you determine the order of your output fields, add sorts, totals and counts.

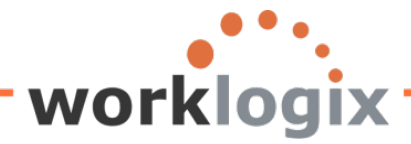

#### From screen #5, we can execute a query via F8.

| Program Edit Goto System F | lelp            |           |           |                |  |
|----------------------------|-----------------|-----------|-----------|----------------|--|
| S 1                        | 📙   😋 🙆 😒   🖴 🛗 | B120021   | 🗵 🗾   🕲 📑 |                |  |
| Sample Query               |                 |           |           |                |  |
| 🕀 🔁 🔳                      |                 |           |           |                |  |
| Further selections         | Search helps    | 1         | \$        | Org. structure |  |
| Period                     |                 | I         |           |                |  |
| O Today                    | O Current month | O Current | year      |                |  |
| O Up to today              | O From today    |           |           |                |  |
| Other period               |                 |           |           |                |  |
| Data Selection Period      |                 | To 💽      |           |                |  |
| Person selection period    |                 | То        |           |                |  |
|                            |                 |           |           |                |  |
| Selection                  |                 |           |           |                |  |
| Personnel Number           |                 |           |           |                |  |
| Employment status          |                 | <b>=</b>  |           |                |  |
| Personnel area             |                 | <b>S</b>  |           |                |  |
| Personnel subarea          |                 | <b>₽</b>  |           |                |  |
| Employee group             |                 | <b>S</b>  |           |                |  |
| Employee subgroup          |                 | <b>\$</b> |           |                |  |
|                            |                 |           |           |                |  |
|                            |                 |           |           |                |  |
| Program selections         |                 |           |           |                |  |
| Percentage Incr            |                 |           |           |                |  |
| Notes                      |                 |           |           |                |  |
|                            |                 |           |           |                |  |
| Output format              |                 |           |           |                |  |
|                            |                 |           |           |                |  |
| SAP List Viewer            |                 |           |           |                |  |
|                            |                 |           |           |                |  |

This will bring up a selection screen where we will enter the values to run the report by:

Once we make out selections, we execute the query.

**WX** 

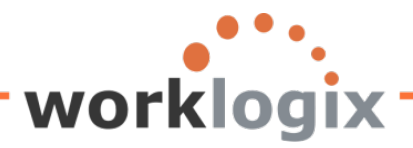

LT-

wlx

| ample Query             |                 |                |           |                |
|-------------------------|-----------------|----------------|-----------|----------------|
|                         |                 |                |           |                |
| Further selections      | Search helps    | ]              | <b>\$</b> | Org. structure |
| eriod                   |                 |                |           |                |
| Today                   | O Current month | O Current year |           |                |
| O Up to today           | O From today    |                |           |                |
| O Other period          |                 |                |           |                |
| Data Selection Period   |                 | То             |           |                |
| Person selection period |                 | То             |           |                |
| election                |                 |                |           |                |
| Personnel Number        |                 | ⇒              |           |                |
| Employment status       | 3               |                |           |                |
| Personnel area          |                 | ⇒              |           |                |
| Personnel subarea       |                 | 4              |           |                |
| Employee group          | 1               | 4              |           |                |
| Employee subgroup       |                 | 4              |           |                |
|                         |                 |                |           |                |
|                         |                 |                |           |                |
| rogram selections       |                 |                |           |                |
| Percentage Incr         | 0.02            |                |           |                |
| Notes                   |                 |                |           |                |
| Output format           |                 |                |           |                |
| Cuparionna              |                 |                |           | -              |
|                         |                 |                |           |                |

The results will then be displayed:

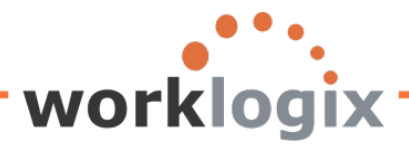

| C                 | Cata Viawa Catting  | na Quatara II |            |                                                      |       |                 |                                |       |
|-------------------|---------------------|---------------|------------|------------------------------------------------------|-------|-----------------|--------------------------------|-------|
|                   | Goto views Setting  | js system H   | leip       |                                                      |       |                 |                                |       |
|                   |                     | 4 📙   😋 🙆     | 1 😡   E    | ] (1) (2) (2) (3) (3) (3) (3) (3) (3) (3) (3) (3) (3 | Ж 🚬   | 🕜 🖪             |                                |       |
| Sample            | Query               |               |            |                                                      |       |                 |                                |       |
| S 4 5             | 7 7 🗵 🗗 🕾           |               | b <b>H</b> | III 🖽 🖽   🖪                                          |       |                 |                                |       |
|                   |                     |               |            |                                                      |       |                 |                                |       |
| Sample            | Query               |               |            |                                                      |       |                 |                                |       |
| SAP #             | Employee Name       | Annual salary | Curr.      | New Salary with 4% Increase                          | Curr. | Proposed Incr % | New Salary with Projected Incr | Curr. |
| <b>a</b> 00001000 | John Morton         | 87,555.33     | USD        | 91,057.54                                            | USD   | 0.02            | 89,306.44                      | USD   |
| 00001001          | Julia Frankford     | 42,639.00     | USD        | 44,344.56                                            | USD   | 0.02            | 43,491.78                      | USD   |
| 00001002          | Thomas Roberts      | 210,120.00    | USD        | 218,524.80                                           | USD   | 0.02            | 214,322.40                     | USD   |
| 00001003          | James Martin        | 1,500,000.00  | USD        | 1,560,000.00                                         | USD   | 0.02            | 1,530,000.00                   | USD   |
| 00001006          | Pauline Horton      | 62,399.00     | USD        | 64,894.96                                            | USD   | 0.02            | 63,646.98                      | USD   |
| 00001007          | Robert Gordon       | 200,000.00    | USD        | 208,000.00                                           | USD   | 0.02            | 204,000.00                     | USD   |
| 00001009          | Michael Roux        | 102,555.95    | USD        | 106,658.19                                           | USD   | 0.02            | 104,607.07                     | USD   |
| 00001010          | Laurie Dunlop       | 70,719.00     | USD        | 73,547.76                                            | USD   | 0.02            | 72,133.38                      | USD   |
| 00001011          | Arnold Bullock      | 45,000.00     | USD        | 46,800.00                                            | USD   | 0.02            | 45,900.00                      | USD   |
| 00001012          | Cheryl Van Barone   | 160,800.00    | USD        | 167,232.00                                           | USD   | 0.02            | 164,016.00                     | USD   |
| 00001013          | Garry Hanson        | 98,000.00     | USD        | 101,920.00                                           | USD   | 0.02            | 99,960.00                      | USD   |
| 00001014          | Victoria Von Nilson | 46,000.00     | USD        | 47,840.00                                            | USD   | 0.02            | 46,920.00                      | USD   |
| 00001015          | Jose Doore          | 72,555.03     | USD        | 75,457.23                                            | USD   | 0.02            | 74,006.13                      | USD   |
| 00001016          | John Hill           | 70,719.00     | USD        | 73,547.76                                            | USD   | 0.02            | 72,133.38                      | USD   |
| 00001017          | Rob Horn            | 213,600.00    | USD        | 222,144.00                                           | USD   | 0.02            | 217,872.00                     | USD   |
| 00001018          | Margaret Hillton    | 49,919.00     | USD        | 51,915.76                                            | USD   | 0.02            | 50,917.38                      | USD   |
| 00001019          | Janet Hillman       | 108,000.00    | USD        | 112,320.00                                           | USD   | 0.02            | 110,160.00                     | USD   |
| 00001020          | John Crutten        | 24,960.00     | USD        | 25,958.40                                            | USD   | 0.02            | 25,459.20                      | USD   |

95,000.00 USD

60,100.00 USD

#### **Getting Started**

wlx

00001021 Ken Forest

00001022 Rachel Gootherts

Worklogix Whitepaper: Harnessing the Power of SAP Query in SAP HCM (Part 2 of 3) 7

98,800.00 USD

62,504.00 USD

0.02

0.02

96,900.00 USD

61,302.00 USD

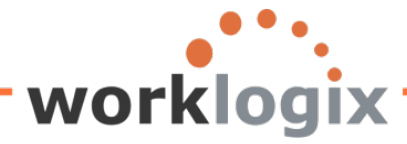

X

In order to explain the features of local fields, we will do a series of examples. We will start by modifying an existing query. Simply highlight the query and click on **Change**:

| F                     | 0.1                                  |               | 1,7 0 0                  | · ·                  |              |            | U         |                             |                  |
|-----------------------|--------------------------------------|---------------|--------------------------|----------------------|--------------|------------|-----------|-----------------------------|------------------|
| Query Edit Goto       | ) Extr <u>a</u> s <u>S</u> ettings E | nvironment    | System Help              |                      |              |            |           |                             |                  |
| Ø                     |                                      | C 🙆 🔇         | 🗋 🛗 🛗   🏵                | ) 🔁 🗘 🕄 🚺 🚺          | 1   🕜 📑      |            |           |                             |                  |
| Query from l          | Jser Group SA                        | PHRST         | Initial Scre             | en                   |              |            |           |                             |                  |
| ri 🖸 🗱 🖬 🗗            | 🖽 🕒 🕒 With varia                     | nt 🕒 In ba    | ckground රිං Sa          | wed Lists Trash      |              |            |           |                             |                  |
| Query area            | Global Are                           | a (Cross-clie | nt)                      |                      |              |            |           |                             |                  |
|                       |                                      |               |                          |                      |              |            |           |                             |                  |
| Query                 | ACTIVE                               |               | 0                        | Change               |              | Create     |           |                             |                  |
| Re Quick View         | ver निद्ध In                         | foSet Query   | Ge                       | Display              | D            | escription |           |                             |                  |
|                       |                                      |               |                          |                      |              |            |           |                             |                  |
|                       | 70   <b>2</b> -== 1   <b>1</b>       |               |                          |                      |              |            |           |                             |                  |
| Queries of user grou  | IP SAPHRST : SAP HR S                | ST TEST       |                          |                      |              |            |           |                             |                  |
| Name                  | Title                                | InfoSet       | Logical Database         | Table/View/Join Info | Set Title    |            |           |                             |                  |
| ACTION_REPORT         | ACTION REPORT                        | SAPHR_ST      | PNP                      | SA                   | P HR ST Test |            |           |                             |                  |
| ACTIVE                | ACTIVE Employees                     | SAPHR_ST      | PNP                      | SA                   | P HR ST Test | _          |           |                             |                  |
| AUDIT                 | Audit Query                          | SAPHR_ST      | PNP                      | SA                   | P HR ST Test |            |           |                             |                  |
| SAMPLE                | Sample Query                         | SAPHR_ST      | PNP                      | SA                   | P HR ST Test |            |           |                             |                  |
| TEST_ST               | SAP SQ01 Test Query                  | SAPHR_ST      | PNP                      | SA                   | P HR ST Test |            |           |                             |                  |
| G                     |                                      |               |                          |                      |              |            | Cr<br>Que | ny Edit Goto Entras Setting | p Engloament Sys |
| Query Edit Goto       | Extras Settings Environ              | ment System   | Help                     |                      |              |            | Cha       | nge Query SAMPLE            | : Select Field   |
| Change Outer          |                                      | e te i La Di  | 00 1 20 20 40 80         | 8 P 8 4              |              |            | <b>1</b>  | Basic List Statistic        | Ranked List      |
| Change Quer           | sic List Statistics Ranke            | d List Output | sequence                 |                      |              |            | Field g   | roups                       | 5.0              |
|                       | h                                    |               |                          |                      |              |            |           | Actions                     | Edit             |
| Title                 | Sample Query                         |               |                          |                      | _            |            |           | Organizational Assignment   |                  |
| TNORES                | This is a sample query               |               |                          |                      | _            |            |           | Personal Data               |                  |
|                       |                                      |               |                          |                      | _            |            |           | Addresses                   | <u>M</u>         |
|                       |                                      |               |                          |                      |              |            |           | Challenge                   | — H              |
| List format           |                                      | Specia        | al attributes            |                      |              |            |           | Planned Working Time        |                  |
| Lines                 |                                      | Stand         | dard variant             |                      |              |            |           | Basic Pay                   |                  |
| Columns               | 83                                   | E             | ecute only with variant  |                      |              |            |           | Additional Payments         |                  |
|                       |                                      | Ch            | ange lock                |                      |              |            |           | Monitoring of Tasks         | [2 ]             |
|                       |                                      |               |                          |                      |              |            |           | Education<br>Internal Data  |                  |
| Table format          |                                      | Print li      | st                       |                      |              |            |           | Other/Previous Employers    |                  |
| Columns               | 200                                  | ₹w            | th standard title        |                      |              |            |           | Company Instructions        |                  |
|                       |                                      | No. o         | f characters left margin |                      |              |            |           | Objects on Loan             |                  |
| Contrast format       |                                      |               |                          |                      |              |            |           | Date Specifications         |                  |
| SAP List Viewer       |                                      |               |                          |                      |              |            |           |                             |                  |
| O ABAP List           |                                      | ODE           | splay as table           |                      |              |            |           |                             |                  |
| O Graphic             |                                      | OW            | and processing           |                      |              |            |           |                             |                  |
| O ABC analysis        |                                      | OSp           | readsheet                |                      |              |            |           |                             |                  |
| O Executive Informati | on System EIS                        |               |                          |                      |              |            |           |                             |                  |
| O File store          |                                      |               |                          |                      |              |            |           |                             |                  |
|                       |                                      |               |                          |                      |              |            |           |                             |                  |
|                       |                                      |               |                          |                      |              |            |           |                             |                  |
|                       |                                      |               |                          |                      |              |            |           |                             |                  |
|                       |                                      |               |                          |                      |              |            |           | 3                           | 0 0 0            |

We will not make any changes to the title screen (screen #1). Click on 'Next' to continue to the Select Fields screen (screen #2). We could add any additional field groups to our query, by selecting them on

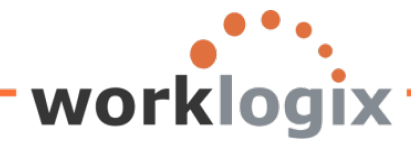

screen #2. After adding field groups, or opting not to, click on the 'Next' icon to continue to the Select Fields screen (screen #3) to create our local fields.

This is the screen that we will be focusing on. Here will we be able to give shortened names to fields and also create additional fields for output.

#### **Short Names**

**MX** 

Short names are nicknames that you can create for any of the data fields available to use in a query. Nicknames are easier to work with then the SAP field names, especially when creating calculations or conditions in local fields.

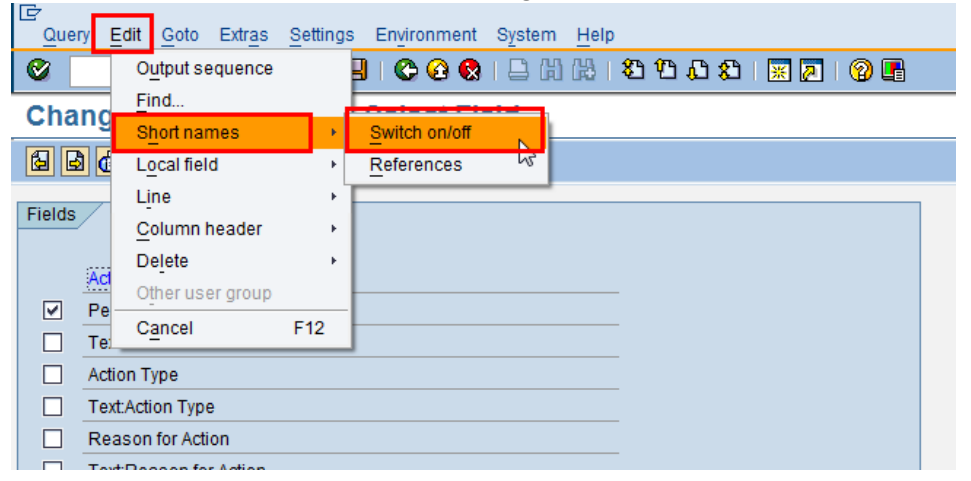

To create short names on the Select field, go to Edit→Short names→Switch on/off

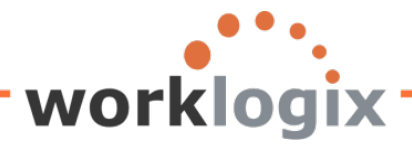

wlx

| /ou wi   | ll notice that two new columns now appear on    | the Select Field screen: Sl | hort name and Local   |
|----------|-------------------------------------------------|-----------------------------|-----------------------|
| C<br>Que | rv Edit Goto Extras Settings Environment System | n Help                      |                       |
|          |                                                 | በሥ እንጥ ጥ የነ 🖾 🛛             | <b>1</b>   Ø <b>F</b> |
| •        |                                                 |                             |                       |
| Cha      | nge Query SAMPLE: Select Field                  |                             |                       |
| 6        | 🖥 🕼 🖼 Basic List Statistics Ranked List         |                             |                       |
|          |                                                 | ``                          |                       |
| Fields   |                                                 |                             | N                     |
|          | Antinan                                         | Short name                  | Local                 |
|          | Actions                                         |                             |                       |
|          | Personnel Number                                |                             |                       |
|          | Action Type                                     |                             | You may create        |
|          |                                                 |                             | "nicknames" for       |
|          | Peason for Action                               |                             | any of the fields.    |
|          | Text Reason for Action                          |                             | even those not        |
|          | Customer-Specific Status                        |                             | selected as output    |
|          | Text Customer-Specific Status                   |                             | sciceted as output    |
|          | Employment Status                               |                             |                       |
|          | Text:Employment Status                          |                             |                       |
|          | Start Date                                      |                             |                       |
|          | End Date                                        |                             |                       |
|          | Special Payment Status                          |                             |                       |
|          | Text:Special Payment Status                     |                             |                       |
|          | Changed On                                      |                             |                       |
|          | Leaving date                                    |                             |                       |
|          | Entry Date                                      |                             |                       |
|          | Length of Employment Period (Number of Years)   |                             |                       |
|          | Employment Period (Number of Months)            |                             |                       |
|          | Length of Service (Number of Days)              |                             |                       |
|          | Recruited - (Equity)                            |                             |                       |
|          | Text:Recruited - (Equity)                       |                             |                       |
|          | Termination Reason                              |                             |                       |
|          | Text:Termination Reason                         |                             |                       |
|          | Terminated - (Equity)                           |                             |                       |
|          |                                                 |                             |                       |
|          |                                                 | <b>2</b>                    |                       |
|          |                                                 |                             |                       |

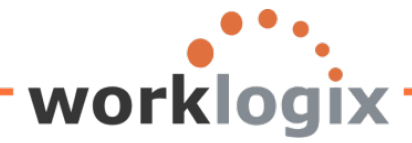

Think of short names as nicknames for fields. Short names are easier to use in calculations than SAP field names are. You may give a nickname to any field, even those that you have not selected as output (those without the checkbox clicked). This means you can reference any field in a local (calculated) field.

| l ⊡<br>Que | ry <u>E</u> dit <u>G</u> oto Extr <u>a</u> s <u>S</u> ettings Environment System <u>H</u> elp                                                                                                    |                      |              |                          |  |  |  |
|------------|----------------------------------------------------------------------------------------------------|----------------------|--------------|--------------------------|--|--|--|
| <b>Ø</b>   | 1 4 📙 I 🛇 🐼 I 🗎 H H H I 🖇                                                                                                    | 00                   | 8   🔁        | x 🛛 I 🕲 🖪                |  |  |  |
| Cha        | Change Query SAMPLE: Select Field       Short names must         Image: Comparison of the second second |                      |              |                          |  |  |  |
|            | Sh<br>Total of all wage type amounts<br>Annual salary                                                                                                    | ort name<br>annsalar | ŋ            | Local                    |  |  |  |
|            | Payroll Time Units Text:Payroll Time Units                                                                                                    |                      | Short only b | names can<br>e comprised |  |  |  |
|            | Lower limit of pay grade level     of letters, numbers       Upper limit of pay grade level     and underscores.                                                                                                    |                      |              |                          |  |  |  |
|            | Compa-ratio with regards pay grade<br>Compa-ratio for Pay Grade Level                                                                                                    |                      |              |                          |  |  |  |
|            | Occupation Level Employment equity       Text:Occupation Level Employment equity                                                                                                    |                      |              |                          |  |  |  |
|            | Promoted - (Equity)                                                                                                    |                      |              |                          |  |  |  |

Even when you type the short name in lower case, when you hit the enter key, the short name will appear in upper case.

| Fields |                                |           |
|--------|--------------------------------|-----------|
|        | Sh                             | ort name  |
|        | Total of all wage type amounts |           |
| ✓      | Annual salary                  | ANNSALARY |
|        | Payroll Time Units             |           |

Once you have created the short names, you may utilize them in local fields for calculations, formulas and conditions.

**Local Fields** 

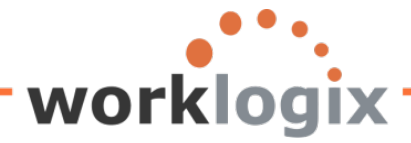

There are many great ways that local fields can enhance your reports. We will walk through examples that show how to create calculations, add icons or symbols to your report, add text to an output field and allowing for dynamic calculations based on selection screen criteria, and perform conditional calculations. In each case, we will concentrate on the Select Fields (screen #3) because they are created here.

Local fields are specific to the query, they will not be added to the InfoSet for other queries to use. Rather, it gives you a way to create new calculated field for the query. L

Scroll down through the infotypes on the Select Field screen. Once you are within the infotype where you would like to create your local field, go to Edit $\rightarrow$  Local Fields $\rightarrow$  Create

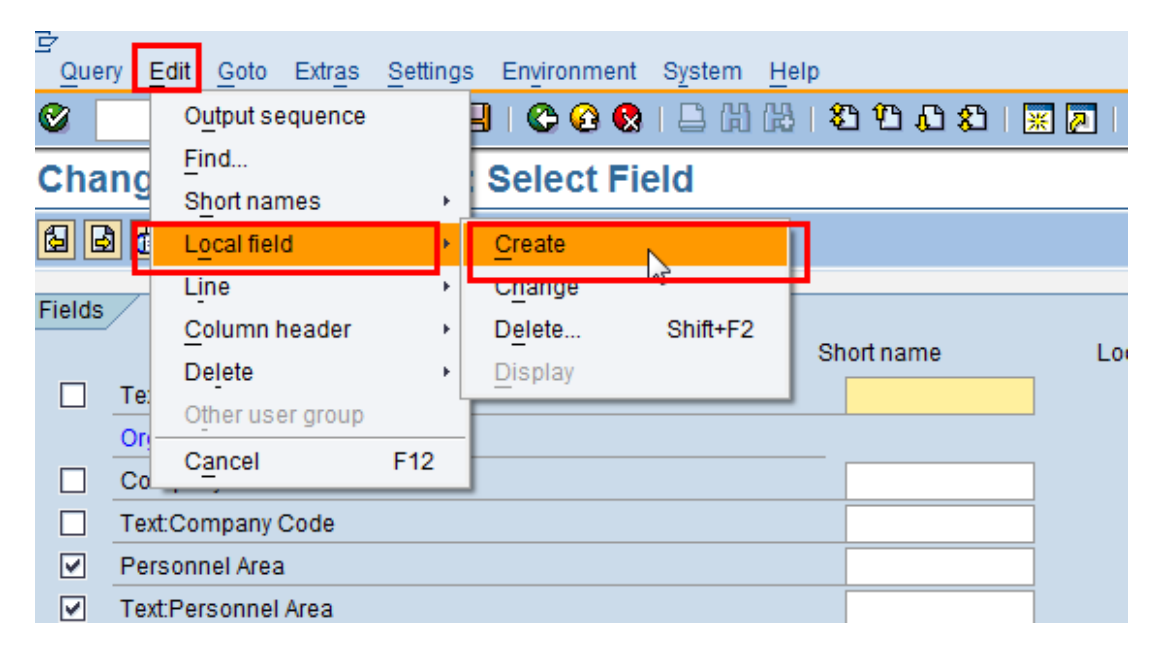

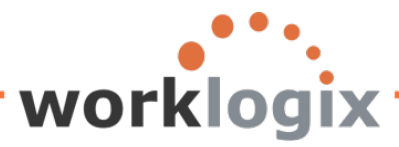

| This will bring up a dialog box: | Give your new local field a name characters and must |
|----------------------------------|------------------------------------------------------|
| 🖻 Field definition               | start with a letter.                                 |
| Short Name                       | What you put here will be Letters, numbers and       |
| Field Description                | the column header on the underscore are the          |
| Heading                          | report. If left blank, the only valid values.        |
|                                  | Short Name will default in                           |
| Field group Basic                | Pay To change the field group                        |
| Properties                       |                                                      |
| Same attributes as field         |                                                      |
| O Text field No. o               | f Characters                                         |
| O Calculation field Num          | her of Digits Decimal Places                         |
| O Date Field                     | Defining the properties of the                       |
| O Time Field                     | ocal field is required. Identify the                 |
| O Symbol t                       | ype of field it is.                                  |
| Olcon                            |                                                      |
|                                  |                                                      |
| Calculation Formula              |                                                      |
| •                                |                                                      |
| Condition                        |                                                      |
| O Input on Selection Screen      | Mandatory                                            |
|                                  |                                                      |
|                                  |                                                      |
| Complex calculation Fields       | Symbols 📳 💥                                          |

The screen is comprised of three sections. Each section needs has required fields. In the Heading section, a short name is required. Field Description and Heading are optional, but if left blank, upon completing the screen, the short name will default into these 2 fields.

In the short name field, enter a name for the local field. Do not use the same names that you created for the short name in the previous example. If you leave the Field Description and Heading fields empty, the system will populate them with the Short Name.

The field group: the default value is the infotype where the local field is being created under. You may change the field group by clicking on the downward arrow.

We will discuss the Properties and Calculation Formula sections when we walk through examples of

#### Calculations

You need to use the short names of existing fields or of other local fields in your calculations. In an example, you may be asked to project the impact of a 4% salary increase for all employees. You would

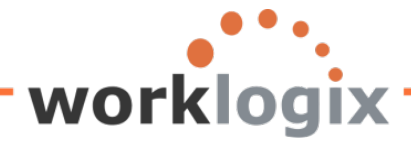

**MX** 

like to see how much additional the salary expense would impact your budget. To do this, you would need to use the annual salary field from the basic pay infotype in this calculation.

On the Select Fields screen (screen #3), the short name ANNSALARY was created:

| Fields |                                                     |           |       |  |  |  |  |
|--------|-----------------------------------------------------|-----------|-------|--|--|--|--|
|        | Sh                                                  | iort name | Local |  |  |  |  |
|        | Text:Planned compensation type                      |           |       |  |  |  |  |
|        | General Flag                                        |           |       |  |  |  |  |
|        | Text:General Flag                                   |           |       |  |  |  |  |
|        | Total of all wage type amounts                      |           |       |  |  |  |  |
| ✓      | Annual salary                                       | ANNSALARY |       |  |  |  |  |
|        | Payroll Time Units                                  |           |       |  |  |  |  |
|        | Text:Payroll Time Units                             |           |       |  |  |  |  |
|        | Lower limit of pay grade level                      |           |       |  |  |  |  |
|        | Upper limit of pay grade level                      |           |       |  |  |  |  |
|        | Compa-ratio In Relation to Pay Grade Group or Level |           |       |  |  |  |  |

# To create a local field, go to Edit $\rightarrow$ Local Field $\rightarrow$ Create

|   | Query           | Ec     | lit        | Goto         | Extras   | Settin   | gs | Environment                   | System H | elp |           |       |   |
|---|-----------------|--------|------------|--------------|----------|----------|----|-------------------------------|----------|-----|-----------|-------|---|
|   | <b>Ø</b>        |        | Out        | putse        | quence   |          |    | 🛯 😋 😧 🗅 🖟 🖧 🗳 ଅ ଅ ዲ ደ 📰 🗖 🖓 🖷 |          |     |           |       |   |
| ļ | Char            | ıg     | Ein<br>Sho | d<br>ortinan | nes      | •        |    | Select Fi                     | eld      |     |           |       |   |
|   | <b>5</b>        | 4      | Loc        | al fielo     | d        | •        | Γ  | <u>C</u> reate                |          |     |           |       |   |
|   | <b>E</b> istele | _      | Lin        | е            |          | •        |    | C <u>h</u> ange               |          |     |           |       | 1 |
|   | Fields          |        | Col        | umn h        | neader   | •        |    | Delete                        | Shift+F2 |     |           | 1 1   |   |
|   |                 |        | Del        | ete          |          | •        | •  | Display                       |          | sr  | ion name  | Local |   |
|   |                 | 1 01   | Oth        | eruse        | er group |          | 1  | -                             |          | 1   |           |       |   |
|   |                 | Ani –  | Car        | ncel         |          | F12      |    |                               |          |     | ANNSALARY |       |   |
|   |                 | Pa,    | _          |              |          |          |    | 1                             |          |     |           |       |   |
|   |                 | Text:I | Payro      | oll Tim      | e Units  |          |    |                               |          |     |           |       |   |
|   |                 | Lowe   | er lim     | nit of pa    | ay grade | elevel   |    |                               |          |     |           |       |   |
|   |                 | Uppe   | er lim     | nit of pa    | ay grade | elevel   |    |                               |          |     |           |       |   |
|   |                 | Com    | pa-ra      | atio In      | Relation | n to Pay | G  | rade Group or Le              | vel      |     |           |       |   |
|   |                 |        |            |              |          |          |    |                               |          |     |           |       |   |

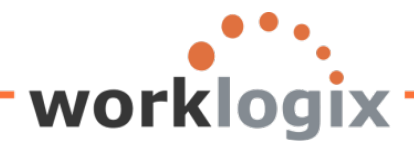

wx

#### The Field Definition screen will appear:

| 🖙 Field definition          |                   |                | × |
|-----------------------------|-------------------|----------------|---|
| Short Name                  |                   |                |   |
| Field Description           |                   |                |   |
| Heading                     |                   |                |   |
|                             |                   |                |   |
| Field group                 | Basic Pay         | Ø              |   |
| Properties                  |                   |                |   |
| Same attributes as field    |                   |                |   |
| ◯ Text field                | No. of Characters |                |   |
| O Calculation field         | Number of Digits  | Decimal Places |   |
| O Date Field                |                   |                |   |
| ○ Time Field                |                   |                |   |
| 🔿 Symbol                    |                   |                |   |
| Olcon                       |                   |                |   |
|                             |                   |                |   |
| Calculation Formula         |                   |                |   |
| •                           |                   |                |   |
| Condition                   |                   |                |   |
| O Input on Selection Screen |                   | Mandatory      |   |
|                             |                   |                |   |
|                             | ialda Sumbala 🖽 艘 |                |   |
|                             |                   |                |   |

I have given the local field a name SALINCR. The heading for the result of this calculation will be named "4% Pay Increase".

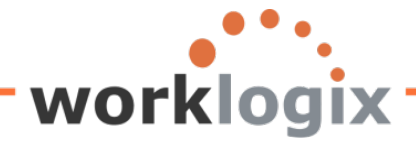

The Field Group field shows Basic Pay—this means that the local field is being created within the Basic Pay Infotype:

| 🔄 Field definition                                                                                                    |                                                     |             | ⊠ ∕                                                    |
|----------------------------------------------------------------------------------------------------|-----------------------------------------------------|-------------|--------------------------------------------------------|
| Short Name<br>Field Description<br>Heading                                                                                      | SALINCR<br>Salary Increase of 4%<br>4% Pay Increase |             | The field group<br>displayed will be<br>where you were |
| Field group                                                                                                    | Basic Pay                                           | Lo<br>D     | when you created the local field                       |
| <ul> <li>Same attributes as fiel</li> </ul>                                                                                     | d                                                   | ANNSALARY 🙆 |                                                        |
| <ul> <li>Text field</li> <li>Calculation field</li> <li>Date Field</li> <li>Time Field</li> <li>Symbol</li> <li>Icon</li> </ul> | No. of Characters<br>Number of Digits               | Decimal P   | laces 🕝                                                |
| Calculation Formula                                                                                                    |                                                     |             |                                                        |
| ANNSALARY * 0.04                                                                                                    |                                                     |             |                                                        |
| Condition<br>O Input on Selection Scre                                                                                          | een                                                 | Mandatory   |                                                        |
| Complex calculation                                                                                                    | Fields Symbols 📰 X                                  |             |                                                        |

The field group defaults in the field group depending what infotype you are in when you create the local field.

**Properties**: Here you must define the type of field that is being created. This is a required field. In our example, we will be using this local field to calculate a 4% salary increase, so we could identify the field as a calculation field or let it have the same attributes of annual salary. The screen above shows the local field having the same attributes as the field with the short name ANNSALARY. If we choose the radio button calculation field instead, we would identify the number of digits the field should contain and the number of digits to the right of the decimal point.

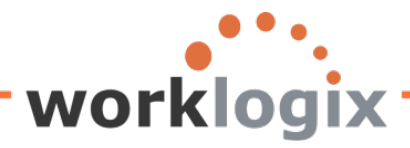

| 🔄 Field definition          |                       |               |                               | ×              |
|-----------------------------|-----------------------|---------------|-------------------------------|----------------|
| Short Name                  | SALINCR               |               |                               |                |
| Field Description           | Salary Increase of 4% |               |                               |                |
| Heading                     | 4% Pay Increase       |               | 1                             |                |
|                             |                       | A local field | used in an arithmetic         |                |
| Field group                 | Basic Pay             | equation mu   | ist have a 'calculation field | 1 <sup>°</sup> |
| Properties                  |                       | property or t | the same attributes as        |                |
| ○ Same attributes as field  |                       | another num   | neric field                   |                |
| ○ Text field                | No. of Characters     |               |                               |                |
| Calculation field           | Number of Digits      | 12 E          | Decimal Places 3              |                |
| O Date Field                |                       |               |                               |                |
| O Time Field                |                       |               |                               |                |
| 🔿 Symbol                    |                       |               |                               |                |
| Olcon                       |                       |               | 7                             |                |
|                             | Create the calcu      | ulation here. |                               |                |
| Calculation Formula         | The local field S     | ALINCR is     |                               |                |
| ANNSALARY * 0.04            | the result            |               |                               |                |
| Condition                   |                       |               |                               |                |
| O Input on Selection Screen |                       | 🗌 Mar         | ndatory                       |                |
|                             |                       |               |                               |                |
| Complex calculation Fiel    | ds Symbols 📳 X        |               |                               |                |

The local field is defined In the Calculation Formula section of the screen. Below are the valid operators for use in calculations:

+, -, \*, /, DIV, MOD, ( ), [...] =, <, >, <>, <=, >=, AND, OR, NOT

In this example, the value of SALINCR is defined as annual salary times four percent. The result will be stored in the field called SALINCR. Since the field was defined as twelve digits in length with 3 decimal places, this is how SALINCR will be stored and displayed in the report.

Once you have created the calculation, click on the green checkmark to continue. The system checks for errors in creating the local field. If there are no errors, you will be returned to the Select Fields screen.

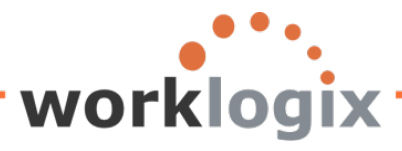

| C<br>Query Edit Goto Extras Settings Environment System Help |                       |            |       |  |  |  |  |
|--------------------------------------------------------------|-----------------------|------------|-------|--|--|--|--|
|                                                              |                       |            |       |  |  |  |  |
| Change Query SAMBLE: Select Field                            |                       |            |       |  |  |  |  |
| Change Query SAMPLE.                                         | Select Field          |            |       |  |  |  |  |
| 🔂 🕼 🥮 Basic List Statistics Ranked List                      |                       |            |       |  |  |  |  |
| Fields                                                       |                       |            |       |  |  |  |  |
|                                                              | S                     | Short name | Local |  |  |  |  |
| Total of all wage type amounts                               |                       |            |       |  |  |  |  |
| Annual salary                                                |                       | ANNSALARY  |       |  |  |  |  |
| Payroll Time Units                                           |                       |            |       |  |  |  |  |
| Text:Payroll Time Units                                      |                       |            |       |  |  |  |  |
| Lower limit of pay grade level                               |                       |            |       |  |  |  |  |
| Upper limit of pay grade level                               |                       |            |       |  |  |  |  |
| Compa-ratio In Relation to Pay Gr                            | ade Group or Level    |            |       |  |  |  |  |
| Compa-ratio with regards pay gra                             | de                    |            |       |  |  |  |  |
| Compa-ratio for Pay Grade Level                              |                       |            |       |  |  |  |  |
| Occupation Level Employment eq                               | uity                  |            |       |  |  |  |  |
| Text:Occupation Level Employment                             | nt equity             |            |       |  |  |  |  |
| Promoted - (Equity)                                          |                       |            |       |  |  |  |  |
| Text:Promoted - (Equity)                                     |                       |            |       |  |  |  |  |
| Recruited - (Equity)                                         |                       |            |       |  |  |  |  |
| Text:Recruited - (Equity)                                    |                       |            |       |  |  |  |  |
| Terminated - (Equity)                                        |                       |            |       |  |  |  |  |
| Text:Terminated - (Equity)                                   |                       |            |       |  |  |  |  |
| Termination Reason                                           |                       |            |       |  |  |  |  |
| Text:Termination Reason                                      |                       |            |       |  |  |  |  |
| Compa-Ratio                                                  |                       |            |       |  |  |  |  |
| Salary Percent in Range                                      |                       |            |       |  |  |  |  |
| Salary Increase of 4%                                        |                       | SALINCR    |       |  |  |  |  |
|                                                              |                       |            |       |  |  |  |  |
|                                                              |                       |            |       |  |  |  |  |
| Field definition                                             |                       |            |       |  |  |  |  |
|                                                              | $\frown$              |            |       |  |  |  |  |
| Short Name                                                   |                       |            |       |  |  |  |  |
| Field Description                                            | Salary Increase of 4% |            |       |  |  |  |  |
| Heading                                                      | 4% Pay Increase       |            |       |  |  |  |  |
|                                                              |                       |            |       |  |  |  |  |
| Field group                                                  | Posio Pov             |            |       |  |  |  |  |
| Field group                                                  | Basic Pay             | 6          | )     |  |  |  |  |

You will notice that a new local field is now listed as the last field under the Basic Pay infotype.

Click on "Next" to continue to the Select Fields screen (Screen #4).

**J**X

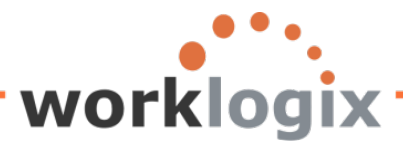

| QL                                        | ery Edit Goto Extras Settings Environment System                                                                                                    | Help                                                                                                    |                                                                     |  |  |  |  |  |  |  |
|-------------------------------------------|----------------------------------------------------------------------------------------------------|----------------------------------------------------------------------------------------------------|---------------------------------------------------------------------|--|--|--|--|--|--|--|
| 0                                         |                                                                                                    |                                                                                                    |                                                                     |  |  |  |  |  |  |  |
| Ch                                        | Change Query SAMPLE: Select Field                                                                                                    |                                                                                                    |                                                                     |  |  |  |  |  |  |  |
| ß                                         | Ba Basic List Statistics Ranked List                                                                                                    |                                                                                                    |                                                                     |  |  |  |  |  |  |  |
| Field                                     |                                                                                                    |                                                                                                    |                                                                     |  |  |  |  |  |  |  |
| Tierc                                     | <u>•</u>                                                                                                    | Short name Local                                                                                                    |                                                                     |  |  |  |  |  |  |  |
|                                           | Total of all wage type amounts                                                                                                    |                                                                                                    |                                                                     |  |  |  |  |  |  |  |
|                                           | Annual salary                                                                                                    | ANNSALARY                                                                                                    |                                                                     |  |  |  |  |  |  |  |
|                                           | Payroll Time Units                                                                                                    |                                                                                                    |                                                                     |  |  |  |  |  |  |  |
| Scree                                     | n #4 Selection Fields                                                                                                    |                                                                                                    |                                                                     |  |  |  |  |  |  |  |
| Ē,                                        | ani Edit Oata Estras Oattinga Environment Sustam                                                                                                    | Liele                                                                                                    |                                                                     |  |  |  |  |  |  |  |
|                                           | ery Edit Goto Extras Settings Environment System                                                                                                    |                                                                                                    |                                                                     |  |  |  |  |  |  |  |
| <b>S</b>                                  |                                                                                                    | 10 UUUU * 0 UU                                                                                                    |                                                                     |  |  |  |  |  |  |  |
| Ch                                        | ange Query SAMPLE: Selections                                                                                                    |                                                                                                    |                                                                     |  |  |  |  |  |  |  |
| 🕼 🗟 🖓 🕮 Basic List Statistics Ranked List |                                                                                                    |                                                                                                    |                                                                     |  |  |  |  |  |  |  |
|                                           | 🔄 🕼 🖳 Basic List Statistics Ranked List                                                                                                    |                                                                                                    |                                                                     |  |  |  |  |  |  |  |
|                                           | Basic List Statistics Ranked List                                                                                                    |                                                                                                    |                                                                     |  |  |  |  |  |  |  |
|                                           | o not use parameter IDs to preassign selections                                                                                                    |                                                                                                    |                                                                     |  |  |  |  |  |  |  |
| Sele                                      | o not use parameter IDs to preassign selections                                                                                                    | o Selection text SV                                                                                                    | 17                                                                  |  |  |  |  |  |  |  |
| Sele                                      | Basic List Statistics Ranked List     On of use parameter IDs to preassign selections     Ction fields     N Personnel Number                                                                                                    | o Selection text SV<br>Personnel Number                                                                                                    | 1Z                                                                  |  |  |  |  |  |  |  |
| Sele                                      | Basic List Statistics Ranked List Con not use parameter IDs to preassign selections Con fields N Personnel Number Entry Date                                                                                                    | o Selection text SV Personnel Number Entry Date                                                                                                    | 1Z                                                                  |  |  |  |  |  |  |  |
| Sele                                      | Basic List Statistics Ranked List     Basic List Statistics Ranked List     N     Rersonnel Number     Entry Date     Personnel Area                                                                                                    | o Selection text SV Personnel Number Entry Date Personnel Area                                                                                                    | 1Z                                                                  |  |  |  |  |  |  |  |
| Sele                                      | Basic List Statistics Ranked List Contour of the second sections Statistics Ranked List Statistics Ranked List Statistics Ranked Ranked Ranke | o Selection text SV Personnel Number Entry Date Personnel Area Text:Personnel Area                                                                                                    | 1Z                                                                  |  |  |  |  |  |  |  |
|                                           | Basic List Statistics Ranked List     Basic List Statistics Ranked List     Basic List Statistics Ranked List     Rentry Date     Personnel Area     Text:Personnel Area     Cost Center                                                                                                    | o Selection text SV Personnel Number Entry Date Personnel Area Text:Personnel Area Cost Center                                                                                                    | 1Z                                                                  |  |  |  |  |  |  |  |
|                                           | Basic List Statistics Ranked List Contours parameter IDs to preassign selections Control fields N Personnel Number Entry Date Personnel Area Text:Personnel Area Cost Center Position                                                                                                    | o Selection text SV Personnel Number Entry Date Personnel Area Text:Personnel Area Cost Center Position                                                                                                    | 1Z                                                                  |  |  |  |  |  |  |  |
| Sele                                      | Basic List Statistics Ranked List Contour of the second sections Statistics Ranked List Statistics Ranked List Second sections Section fields New Second Section Fields New Second Second Secon | o Selection text SV Personnel Number Entry Date Personnel Area Text:Personnel Area Cost Center Position Text:Position                                                                                                    | 12<br>□<br>□<br>□<br>□<br>□<br>□<br>□<br>□<br>□<br>□<br>□<br>□<br>□ |  |  |  |  |  |  |  |
|                                           | Basic List Statistics Ranked List<br>Do not use parameter IDs to preassign selections<br>Ction fields<br>Personnel Number<br>Entry Date<br>Personnel Area<br>Text:Personnel Area<br>Cost Center<br>Position<br>Text:Position<br>Job                                                                                                    | o Selection text SV Personnel Number Entry Date Personnel Area Text:Personnel Area Cost Center Position Text:Position Job                                                                                                    | 1Z                                                                  |  |  |  |  |  |  |  |
|                                           | Basic List Statistics Ranked List     Basic List Statistics Ranked List     Basic List Statistics Ranked List     Basic List Statistics Ranked List     N     N     Personnel IDs to preassign selections     N     Personnel Number     Entry Date     Personnel Area     Text:Personnel Area     Cost Center     Position     Text:Position     Job     Formatted Name of Employee or Applicant                                                                                                    | o       Selection text       SV         Personnel Number       Image: Selection text       Image: Selection text         Entry Date       Image: Selection text       Image: Selection text         Personnel Area       Image: Selection text       Image: Selection text         Personnel Area       Image: Selection text       Image: Selection text         Cost Center       Image: Selection text       Image: Selection text         Job       Image: Selection text       Image: Selection text         Formatted Name of Employe       Image: Selection text       Image: Selection text | 1Z                                                                  |  |  |  |  |  |  |  |
|                                           | Basic List Statistics Ranked List     Basic List Statistics Ranked List     Basic List Statistics Ranked List     Basic List Statistics Ranked List     N     N     Personnel Area     Personnel Area     Text:Personnel Area     Cost Center     Position     Text:Position     Job     Formatted Name of Employee or Applicant     Year of Birth                                                                                                    | o Selection text SV Personnel Number Entry Date Personnel Area Text:Personnel Area Cost Center Position Text:Position Job Formatted Name of Employe Year of Birth                                                                                                    | 1Z                                                                  |  |  |  |  |  |  |  |
|                                           | Basic List Statistics Ranked List     Basic List Statistics Ranked List     Basic List Statistics Ranked List     Bornel Area     Cost Center     Position     Text:Position     Job     Formatted Name of Employee or Applicant     Year of Birth     Region (State, Province, County)                                                                                                    | o       Selection text       SV         Personnel Number                                                                                                    | 12<br>                                                              |  |  |  |  |  |  |  |
|                                           | Basic List Statistics Ranked List     Basic List Statistics Ranked List     Basic List Statistics Ranked List     Basic List Statistics Ranked List     N     Anuel salary                                                                                                    | o       Selection text       SV         Personnel Number       □         Entry Date       □         Personnel Area       □         Text:Personnel Area       □         Cost Center       □         Position       □         Text:Position       □         Job       □         Formatted Name of Employe       □         Year of Birth       □         Region (State, Province,       □         Annual salary       □                                                                                                    | 12<br>                                                              |  |  |  |  |  |  |  |

Notice that the new local field is now in the listing of fields that you can add to the selection screen. Here you may add the local field to you selection field screen. This means the new local field would appear on the screen used when executing the report.

To continue, click on the Basic List icon at the top of the screen.

X

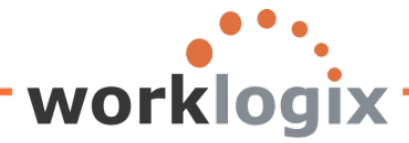

The new local field is now listed of the Basic Line Structure screen (Screen #5). This is the screen where you may add the local field as an output field on your report.

| 다<br>Query Edit Goto Extras Settings Environment System Help          |  |  |  |  |  |  |  |
|-----------------------------------------------------------------------|--|--|--|--|--|--|--|
| 8 🖉 📄 🖉 🔛 🕲 😂 🖄 🖓 🗳 🖽 🖓 🗮 🖉 🖓 🔚                                       |  |  |  |  |  |  |  |
| Change Query SAMPLE: Basic List Line Structure                        |  |  |  |  |  |  |  |
| 🔁 🔂 🛱 Basic List Statistics Ranked List                               |  |  |  |  |  |  |  |
| Basic list with box Frame width                                       |  |  |  |  |  |  |  |
| Columns separated by   Compressed display                             |  |  |  |  |  |  |  |
| Permit row count in SAP List Viewer                                   |  |  |  |  |  |  |  |
| Define basic list                                                     |  |  |  |  |  |  |  |
| Field Line Sequence Sort Total Counter                                |  |  |  |  |  |  |  |
| Personnel Number 1 1                                                  |  |  |  |  |  |  |  |
| Formatted Name of Employee or Applicant 1 2                           |  |  |  |  |  |  |  |
| Annual salary 1 3                                                     |  |  |  |  |  |  |  |
| Salary Increase of 4%                                                 |  |  |  |  |  |  |  |
| Entry Date                                                            |  |  |  |  |  |  |  |
| Personnel Area                                                        |  |  |  |  |  |  |  |
| Text:Personnel Area                                                   |  |  |  |  |  |  |  |
| Cost Center                                                           |  |  |  |  |  |  |  |
|                                                                       |  |  |  |  |  |  |  |
|                                                                       |  |  |  |  |  |  |  |
|                                                                       |  |  |  |  |  |  |  |
| Year of Birth                                                         |  |  |  |  |  |  |  |
| Region (State, Province, County)                                      |  |  |  |  |  |  |  |
| New Salary with Increase                                              |  |  |  |  |  |  |  |
|                                                                       |  |  |  |  |  |  |  |
| 1 C C C C C C C C C C C C C C C C C C C                               |  |  |  |  |  |  |  |
| Line structure                                                        |  |  |  |  |  |  |  |
| No+1+2+3+4+5+6+7+                                                     |  |  |  |  |  |  |  |
| 1 [Personne]Formatted Name of Employee or Applicant [Annual salary Cu |  |  |  |  |  |  |  |
| 1  Salary Increase of 4% Curre                                        |  |  |  |  |  |  |  |
|                                                                       |  |  |  |  |  |  |  |
|                                                                       |  |  |  |  |  |  |  |
|                                                                       |  |  |  |  |  |  |  |
|                                                                       |  |  |  |  |  |  |  |

You can reorder the sequence of fields to display or simply add the line field to the end of the listing. Depending on the type of local field that you defined, you can have it total at the end of the report (numeric) or list as a count (non-numeric). Either way, the new field can be used to sort the output.

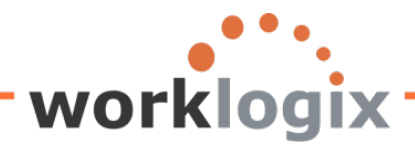

wlx

#### Change Query SAMPLE: Basic List Line Structure

| 🔄 🗟 🕼 🖽 Basic List Statistics Ranked List |         |           |          |      |          |         |
|-------------------------------------------|---------|-----------|----------|------|----------|---------|
| ✓ Basic list with box                     | Frame v | vidth     |          |      |          |         |
| Columns separated by                      | Com     | pressed o | lisplay  |      |          |         |
| Permit row count in SAP List Viewer       |         |           |          |      |          |         |
| Define basic list                         |         |           |          |      |          |         |
| Field                                     |         | Line      | Sequence | Sort | Total    | Counter |
| Personnel Number                          |         | 1 0       | 9 1      |      |          |         |
| Formatted Name of Employee or Applicant   |         | 1         | 2        | 1    |          |         |
| Entry Date                                |         | 1         | 3        |      |          |         |
| Personnel Area                            |         | 1         | 4        |      |          |         |
| Text:Personnel Area                       |         | 1         | 5        |      |          |         |
| Position                                  |         | 1         | 6        |      |          |         |
| TextPosition                              |         | 1         | 7        |      |          |         |
| Job                                       |         | 1         | 8        |      |          |         |
| Cost Center                               |         | 1         | 9        | 2    |          |         |
| Year of Birth                             |         | 1         | 10       |      |          |         |
| Annual salary                             |         | 1         | 11       |      | <b>~</b> |         |
| Salary Increase of 4%                     |         | 1         | 12       |      | <b>~</b> |         |
|                                           |         |           |          |      | 1        | 8 8 9   |
|                                           |         |           |          |      |          |         |

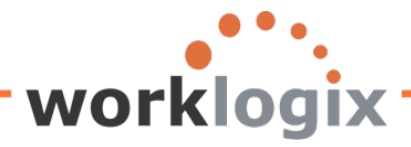

Click on F8 to execute. The selection screen will appear.

| Program Edit Goto Syster | n <u>H</u> elp |               |           |         |              |         |                |  |
|--------------------------|----------------|---------------|-----------|---------|--------------|---------|----------------|--|
| S 1                      | 4 🛛            | C 🙆 🚷         | 日 (1) (1) | H 🕈 🗘 🕯 | 3 🕄   🔀 🕻    | 2   🕜 🖪 |                |  |
| Sample Query             |                |               |           |         |              |         |                |  |
| 🕒 🔁 📜                    |                |               |           |         |              |         |                |  |
| Further selections       | \$             | Search helps  |           |         |              | \$      | Org. structure |  |
| Period                   |                |               |           |         |              |         |                |  |
| O Today                  | 0              | Current month |           | 0       | Current year |         |                |  |
| ○ Up to today            | 0              | From today    |           |         |              |         |                |  |
| Other period             |                |               |           |         |              |         |                |  |
| Data Selection Period    |                |               |           | 0       | То           |         |                |  |
| Person selection period  |                |               |           |         | То           |         |                |  |
|                          |                |               |           |         |              |         |                |  |
| Selection                |                |               |           |         | _            |         |                |  |
| Personnel Number         |                |               |           |         | 2            |         |                |  |
| Employment status        |                |               |           |         | <b>₽</b>     |         |                |  |
| Personnel area           |                |               |           |         | <b>-</b>     |         |                |  |
| Personnel subarea        |                |               |           |         | <b>P</b>     |         |                |  |
| Employee group           |                |               |           |         | <b>₽</b>     |         |                |  |
| Employee subgroup        |                |               |           |         | <b>-</b>     |         |                |  |
|                          |                |               |           |         |              |         |                |  |
|                          |                |               |           |         |              |         |                |  |
| Program selections       |                |               |           |         |              |         |                |  |
| Output                   |                |               |           |         |              |         |                |  |
| Output format            |                |               |           |         |              |         |                |  |
| SAP List Viewer          |                |               |           |         |              |         |                |  |
| W SAF LISt Viewer        |                |               |           |         |              |         |                |  |
|                          |                |               |           |         |              |         |                |  |

Make your selections and execute.

wlx

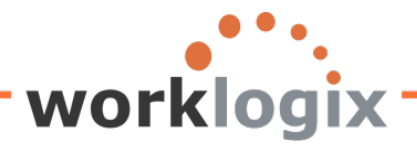

wbx

| ₽rogram Edit <u>G</u> oto S <u>y</u> stem                                                                                                    | Help              |                |     |                |  |  |  |  |
|----------------------------------------------------------------------------------------------------|-------------------|----------------|-----|----------------|--|--|--|--|
| Image: A state of the state of the state | 4 📙 I 😋 🙆 🚷 I 🖴 🕅 | 路 名伯命名 米 🛛     | 2 🖪 |                |  |  |  |  |
| Sample Query                                                                                                    |                   |                |     |                |  |  |  |  |
| <b>₽</b> ₽ <b>≡</b>                                                                                                    |                   |                |     |                |  |  |  |  |
| Further selections                                                                                                    | Search helps      |                | ₽   | Org. structure |  |  |  |  |
| Period                                                                                                    |                   |                |     |                |  |  |  |  |
| Today                                                                                                    | O Current month   | O Current year |     |                |  |  |  |  |
| O Up to today                                                                                                    | O From today      |                |     |                |  |  |  |  |
| O Other period                                                                                                    |                   |                |     |                |  |  |  |  |
| Data Selection Period                                                                                                    |                   | То             |     |                |  |  |  |  |
| Person selection period                                                                                                    |                   | То             |     |                |  |  |  |  |
|                                                                                                    |                   |                |     |                |  |  |  |  |
| Selection                                                                                                    |                   |                |     |                |  |  |  |  |
| Personnel Number                                                                                                    |                   | <u></u>        |     |                |  |  |  |  |
| Employment status                                                                                                    | 3                 | <u>⇒</u>       |     |                |  |  |  |  |
| Personnel area                                                                                                    |                   | <u>⇒</u>       |     |                |  |  |  |  |
| Personnel subarea                                                                                                    |                   | <u>⇒</u>       |     |                |  |  |  |  |
| Employee group                                                                                                    | 1 🗗               | <u>⇒</u>       |     |                |  |  |  |  |
| Employee subgroup                                                                                                    |                   | _ <b>⇒</b>     |     |                |  |  |  |  |
|                                                                                                    |                   |                |     |                |  |  |  |  |
|                                                                                                    |                   |                |     |                |  |  |  |  |
| Program selections                                                                                                    |                   |                |     |                |  |  |  |  |
|                                                                                                    |                   |                |     |                |  |  |  |  |
| Output format                                                                                                    |                   |                |     |                |  |  |  |  |
|                                                                                                    |                   |                |     |                |  |  |  |  |
| SAP List Viewer                                                                                                    |                   |                |     |                |  |  |  |  |
|                                                                                                    |                   |                |     |                |  |  |  |  |
|                                                                                                    |                   |                |     |                |  |  |  |  |

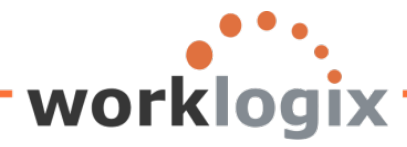

The resulting report will display the new local field which calculated the amount of additional salary an employee would receive if a 4% increase was given:

| Sample            | Query                         | Local field SALINCR  |                        |             |                       |
|-------------------|-------------------------------|----------------------|------------------------|-------------|-----------------------|
|                   | 7   2 %   6   9 3             | The summa the header | tion icon<br>for colun | output      |                       |
| Sample            | Query                         | totals define        | ed on the              |             |                       |
| Pers.No.          | Name of employee or applicant | Annual salary        | Curr.                  |             |                       |
| <b>a</b> 00001030 | Chris Gootherts               | 50,000.00            | USD                    | 2,000.000   | Three digits after    |
| 00001038          | Gilbert Chesterton            | 46,000.00            | USD                    | 1,840.000   | the decimal point     |
| 00001058          | Herbert Milton                | 129,600.00           | USD                    | 5,184.000   | was define in local   |
| 00001003          | James Martin                  | 1,500,000.00         | USD                    | 60,000.000  |                       |
| 00001000          | John Morton                   | 87,555.33            | USD                    | 3,502.213   | TIEIG SALINCK         |
| 00001135          | Karl Warfel                   | 98,760.00            | USD                    | 3,950.400   |                       |
| 00001128          | Katelyn Pierce                | 98,720.00            | USD                    | 3,948.800   |                       |
| 00001088          | Laurent Sawyer                | 108,000.00           | USD                    | 4,320.000   |                       |
| 00001029          | Manuel Garcia                 | 60,000.00            | USD                    | 2,400.000   | Totals defined on the |
| 00001009          | Michael Roux                  | 102,555.95           | USD                    | 4,102.238   | Basic Line Structure  |
| 00001065          | Mr Edward Barnes              | 85,000.00            | USD                    | 3,400.000   | screen                |
| 00001059          | Phyllis Porter                | 172,800.00           | USD                    | 6,912.000   |                       |
| 00001122          | Thomas Vega                   | 84,560.00            | USD                    | 3,382.400   | 1                     |
|                   |                               | 2,623,551.28         | USD                    | 104,942.051 |                       |

The output shows the annual salary of each employee and also the new local field that lists what a 4% annual salary increase would be. In addition, the total annual salaries and the total cost for a 4% salary for all employees is listed.

Since SALINCR was defined as a calculation field with 12 digits and 3 digits to the right of the decimal point, this is how the field displays 3 decimal places will display based on properties defined in local field:

| Properties                 |                   |    |                  |
|----------------------------|-------------------|----|------------------|
| O Same attributes as field |                   |    | 0                |
| ◯ Text field               | No. of Characters |    |                  |
| Calculation field          | Number of Digits  | 12 | Decimal Places 3 |
| O Date Field               |                   |    |                  |

If the property had been defined as the same attributes as field ANNSALRY,

| Properties               |    |             |
|--------------------------|----|-------------|
| Same attributes as field | ld | ANNSALARY 🙆 |
| 0                        |    |             |

The local field "4% Pay Increase" will display with same format as Annual Salary:

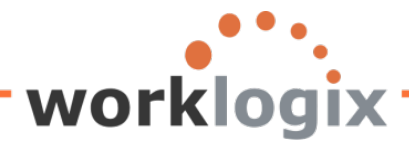

| List Edit         | Goto Views Settings Syste       | m Help          |              |            |  |  |  |  |  |
|-------------------|---------------------------------|-----------------|--------------|------------|--|--|--|--|--|
| <b>Ø</b>          |                                 | 🄁 😧 🚱 🛛 🔤 I     | <b>1 🖧 🛱</b> | 800081 🖲   |  |  |  |  |  |
| Sample            | Sample Query                    |                 |              |            |  |  |  |  |  |
|                   |                                 |                 |              |            |  |  |  |  |  |
|                   |                                 |                 |              |            |  |  |  |  |  |
| Sample            | Sample Query                    |                 |              |            |  |  |  |  |  |
| Pers.No.          | Name of employee or applicant * | ຉ Annual salary | Curr.        |            |  |  |  |  |  |
| <b>a</b> 00001030 | Chris Gootherts                 | 50,000.00       | USD          | 2,000.00   |  |  |  |  |  |
| 00001038          | Gilbert Chesterton              | 46,000.00       | USD          | 1,840.00   |  |  |  |  |  |
| 00001058          | Herbert Milton                  | 129,600.00      | USD          | 5,184.00   |  |  |  |  |  |
| 00001003          | James Martin                    | 1,500,000.00    | USD          | 60,000.00  |  |  |  |  |  |
| 00001000          | John Morton                     | 87,555.33       | USD          | 3,502.21   |  |  |  |  |  |
| 00001135          | Karl Warfel                     | 98,760.00       | USD          | 3,950.40   |  |  |  |  |  |
| 00001128          | Katelyn Pierce                  | 98,720.00       | USD          | 3,948.80   |  |  |  |  |  |
| 00001088          | Laurent Sawyer                  | 108,000.00      | USD          | 4,320.00   |  |  |  |  |  |
| 00001029          | Manuel Garcia                   | 60,000.00       | USD          | 2,400.00   |  |  |  |  |  |
| 00001009          | Michael Roux                    | 102,555.95      | USD          | 4,102.24   |  |  |  |  |  |
| 00001065          | Mr Edward Barnes                | 85,000.00       | USD          | 3,400.00   |  |  |  |  |  |
| 00001059          | Phyllis Porter                  | 172,800.00      | USD          | 6,912.00   |  |  |  |  |  |
| 00001122          | Thomas Vega                     | 84,560.00       | USD          | 3,382.40   |  |  |  |  |  |
|                   |                                 | = 2,623,551.28  | USD          | 104,942.05 |  |  |  |  |  |

To expand on the usage of this local field, we can identify all new salaries that fall below a certain rate. The Compensation department may wish to review the wages for these employees to see if they need to receive an additional adjustment. We can flag these low earners in a new column. For this example, we will reference a previously defined local field (SALINCR) to perform a calculation. This new local field will then be used in another new local field to see if it meets the low earning condition.

**Referencing previously defined local field in a new local field.** We can reference the local field that we just created in a new local field. To do this, we would back out of the query results using the green back arrow twice.

| List       | Edit | <u>G</u> oto | Views | Setting | s S <u>y</u> s | stem | <u>H</u> elp   | ]               |                            | 1   |
|------------|------|--------------|-------|---------|----------------|------|----------------|-----------------|----------------------------|-----|
| <b>8</b> [ |      |              |       | 1       |                | Ø    | <del>© 0</del> | <mark>口 </mark> | Click the back arrow twice | 2 🖪 |
|            |      |              |       |         |                |      | •              |                 | to get to the fille screen |     |

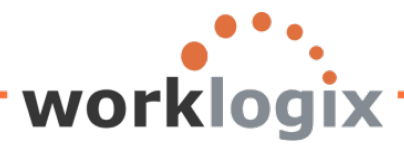

MX

| Change Query SAMPLE: Title, Format     Title   Basic List   Statistics   Ranked List   Output sequence     Title   Basic List   Statistics   Ranked List   Output sequence     Special attributes   Standard variant   Columns   B3     Print list   Columns   200     Print list   With standard title   No. of characters left margin     Output format   Output format<                                                                                                    | Query Edit Goto | o Extr <u>as S</u> ettings Environment | System Help                               |
|----------------------------------------------------------------------------------------------------|-----------------|----------------------------------------|-------------------------------------------|
| Change Query SAMPLE: Title, Format   Image Query Sample Query     Title   Basic List   Statistics   Ranked List   Output Sequence     Ines   Columns   83     Print list   Columns   200        Output format   Image SAMPLE: Title, Format     Output format   Image Output format   Image Ou                                                                                                    | <b>Ø</b>        | 1 4 📙 I 🔂 🚱                            | L (1) (1) (1) (1) (1) (1) (1) (1) (1) (1) |
| Basic List Statistics Ranked List Output sequence   Title Basic List Stanked List Output sequence   Notes This is a sample query                                                                                                    | Change Que      | ry SAMPLE: Title, Forr                 | nat                                       |
| Title       Sample Query         Notes       This is a sample query         List format       Special attributes         Lines       Standard variant         Columns       83         Execute only with variant       Change lock         Table format       Print list         Columns       200         With standard title       No. of characters left margin         Output format       O Display as table         @ SAP List Viewer       O Display as table         O Graphic       O Word processing         O ABC analysis       O Spreadsheet         File store       File store                                                                                                    | 🔂 🔂 🗗 🖽 Ba      | asic List Statistics Ranked List       | Output sequence                           |
| Notes       This is a sample query         List format       Special attributes         Lines       Standard variant         Columns       83         Columns       83         Table format       Change lock         Table format       Print list         Columns       200         With standard title       No. of characters left margin         Output format       O Display as table         @ SAP List Viewer       O Display as table         O Graphic       O Word processing         ABC analysis       O Spreadsheet         File store       View reinstreament of the store                                                                                                    | Title           | Sample Query                           |                                           |
| List format   Lines   Columns   83     Execute only with variant   Change lock     Table format   Columns   200     Print list   Columns   200     Print list   Output format                                                                                                    | Notes           | This is a sample query                 |                                           |
| List format   Lines   Columns   83     Execute only with variant   Change lock     Table format   Columns   200     Print list   With standard title   No. of characters left margin     Output format                                                                                                    |                 |                                        |                                           |
| List format       Special attributes         Lines       Standard variant         Columns       83                                                                                                    |                 |                                        |                                           |
| Lines       Standard variant         Columns       83         □ Execute only with variant         □ Change lock         Table format         Columns       200         ✓ With standard title         No. of characters left margin         Output format         ● SAP List Viewer         ○ ABAP List       ○ Display as table         ○ Graphic       ○ Word processing         ○ ABC analysis       ○ Spreadsheet         ○ Executive Information System EIS       ○ File store                                                                                                    | List format     |                                        | Special attributes                        |
| Columns 83     Table format   Columns   200     Print list   With standard title   No. of characters left margin     Output format                                                                                                    | Lines           |                                        | Standard variant                          |
| □ Change lock         Table format         Columns       200         ✓ With standard title         No. of characters left margin         Output format         • SAP List Viewer         ○ ABAP List       ○ Display as table         ○ Graphic       ○ Word processing         ○ ABC analysis       ○ Spreadsheet         ○ Executive Information System EIS       ○ File store                                                                                                    | Columns         | 83                                     | Execute only with variant                 |
| Table format       Print list         Columns       200         With standard title       No. of characters left margin         Output format       Image: Column of the standard title         Image: Column of the standard title       No. of characters left margin         Output format       Image: Column of the standard title         Image: Column of the standard title       No. of characters left margin         Output format       Image: Column of the standard title         Image: Column of the store       Image: Column of the store         Output format       Image: Column of the store         Image: Column of the store       Image: Column of the store                                                                                                    |                 |                                        | Change lock                               |
| Columns       200         With standard title       No. of characters left margin         Output format       Image: Column of the standard title         Image: Column of the standard title       No. of characters left margin         Output format       Image: Column of the standard title         Image: Output format       Image: Column of the standard title         Image: Output format       Image: Column of the standard title         Image: Output format       Image: Column of the standard title         Image: Output format       Image: Column of the standard title         Image: Output format       Image: Column of the standard title         Image: Output formation System EIS       Image: Column of the standard title         Image: Output formation System EIS       Image: Column of the standard title         Image: Output formation System EIS       Image: Column of the standard title         Image: Output formation System EIS       Image: Column of the standard title         Image: Output formation System EIS       Image: Column of the standard title         Image: Output formation System EIS       Image: Column of the standard title         Image: Output formation System EIS       Image: Column of the standard title         Image: Output format       Image: Column of the standard title         Image: Output format       Image: Column of the standard | Table format    |                                        | Print list                                |
| No. of characters left margin         Output format            • SAP List Viewer             • ABAP List             • Graphic             • Graphic             • ABC analysis             • Executive Information System EIS             • File store                                                                                                    | Columns         | 200                                    | ✓ With standard title                     |
| Output format                                                                                                    |                 |                                        | No. of characters left margin             |
| <ul></ul>                                                                                                    | Output format   |                                        |                                           |
| O ABAP List     O Display as table       O Graphic     O Word processing       O ABC analysis     O Spreadsheet       O Executive Information System EIS     O File store                                                                                                    | SAP List Viewer |                                        |                                           |
| O Graphic     O Word processing       O ABC analysis     O Spreadsheet       O Executive Information System EIS     O File store                                                                                                    | O ABAP List     |                                        | O Display as table                        |
| O ABC analysis O Spreadsheet O Executive Information System EIS O File store                                                                                                    | O Graphic       |                                        | O Word processing                         |
| O File store                                                                                                    | O ABC analysis  | tion System EIS                        | () Spreadsneet                            |
|                                                                                                    |                 | uun oystem Elo                         |                                           |
|                                                                                                    |                 |                                        |                                           |

Now you can forward through the screens using until you reach the "Field Selections" screen (Screen #3) where we will define the new local fields.

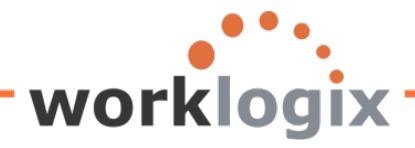

#### Change Query SAMPLE: Select Field

| 6      | 🕈 🚰 🖼 Basic List Statistics Ranked List       |          |       |
|--------|-----------------------------------------------|----------|-------|
| Fields |                                               |          |       |
| Tielua | St                                            | ortname  | Local |
|        | Actions                                       | lorename | Local |
|        | Personnel Number                              | 1        |       |
|        | TextPersonnel Number                          |          |       |
|        | Action Type                                   |          |       |
|        | TextAction Type                               |          |       |
|        | Reason for Action                             |          |       |
|        | Text:Reason for Action                        |          |       |
|        | Customer-Specific Status                      |          |       |
|        | Text:Customer-Specific Status                 |          |       |
|        | Employment Status                             |          |       |
|        | Text:Employment Status                        |          |       |
|        | Start Date                                    |          |       |
|        | End Date                                      |          |       |
|        | Special Payment Status                        |          |       |
|        | Text:Special Payment Status                   |          |       |
|        | Changed On                                    |          |       |
|        | Leaving date                                  |          |       |
|        | Entry Date                                    |          |       |
|        | Length of Employment Period (Number of Years) |          |       |
|        | Employment Period (Number of Months)          |          |       |
|        | Length of Service (Number of Days)            |          |       |
|        | Recruited - (Equity)                          |          |       |
|        | Text:Recruited - (Equity)                     |          |       |
|        | Termination Reason                            |          |       |
|        | TextTermination Reason                        |          |       |
|        | Terminated - (Equity)                         |          |       |
|        |                                               | (m)      |       |
|        |                                               | <u>*</u> |       |

Scroll down the list of infotypes until you are at the infotype that you wish to add the local field to. In this example, it will be the basic pay infotype. Again, go to Edit $\rightarrow$  Local Field $\rightarrow$  Create:

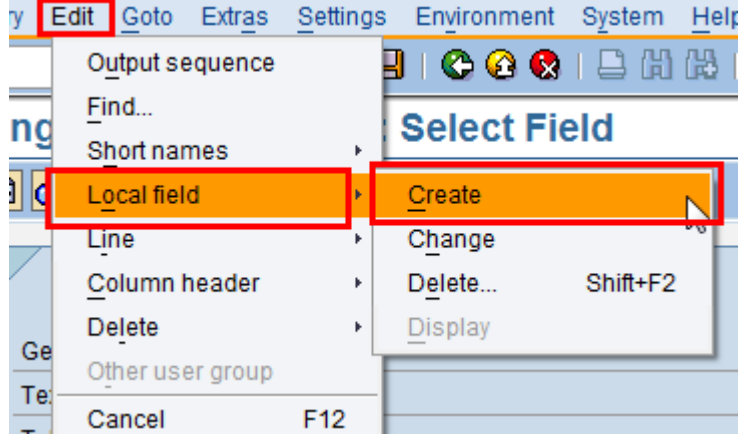

**MX** 

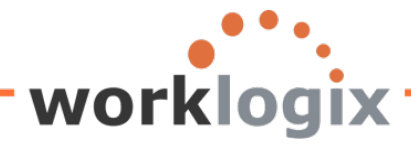

When the field definition screen appears, we will create a local field with a formula. We will add the local field SALINCR (the 4% salary increase amount) to the current annual salary to arrive at the new salary. The new annual salary short name is NEWSAL.

| LE Field definition                   |                                 | × |  |  |
|---------------------------------------|---------------------------------|---|--|--|
| Short Name                            | NEWSAL                          |   |  |  |
| Field Description                     | New Salary with Increase        |   |  |  |
| Heading                               | New Salary with 4% Increase     |   |  |  |
|                                       |                                 |   |  |  |
| Field group                           | Basic Pay 🕝                     |   |  |  |
| Properties                            |                                 |   |  |  |
| Same attributes as field              | ANNSALARY 🕝                     |   |  |  |
| ◯ Text field                          | No. of Characters               |   |  |  |
| O Calculation field                   | Number of Digits Decimal Places |   |  |  |
| O Date Field                          |                                 |   |  |  |
| ○ Time Field                          |                                 |   |  |  |
| 🔿 Symbol                              |                                 |   |  |  |
| Olcon                                 |                                 |   |  |  |
|                                       |                                 |   |  |  |
| Calculation Formula                   |                                 |   |  |  |
| ANNSALARY + SALINCR                   |                                 |   |  |  |
| Condition                             |                                 |   |  |  |
| O Input on Selection Screen Mandatory |                                 |   |  |  |
|                                       |                                 |   |  |  |
| Complex calculation Field             | te Symbole 🗐 🕊                  |   |  |  |
| Field Complex calculation             |                                 |   |  |  |

Click on the green checkmark to finish this field definition.

#### Use of Formulas with a Simple Condition

You can use local fields to identify records that meet certain conditions. Local fields can also display a value in the report if a condition is met. The local field would contain an IF-THEN statement: if a certain condition is met, then the local field would contain a specified value.

Continuing with our example, we can create another local field called LOWPAY. This field will use the result of local field NEWSAL (current salary + 4% increase) to determine the value of LOWPAY. We will create a condition to see If NEWSAL is less than \$50,000. If the value of NEWSAL is less than \$50,000, then the field LOWPAY will display 'LOW'. See the field definition details below:

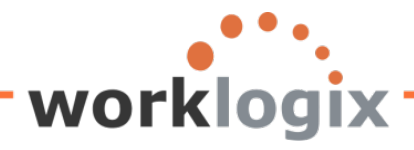

WX

| E Field definition                    |                                     |                              |             |                                | [ |  |
|---------------------------------------|-------------------------------------|------------------------------|-------------|--------------------------------|---|--|
| Short Name LOWPAY                     |                                     |                              |             |                                |   |  |
| Field Description                     | Salary with 4% Increase Under \$50K |                              |             |                                |   |  |
| Heading                               | Low Pay                             |                              |             |                                |   |  |
|                                       |                                     |                              |             |                                |   |  |
| Field group                           | Basic Pay                           |                              | æ           |                                |   |  |
| Properties                            |                                     |                              | ТЬ          | o field is a 3                 |   |  |
| O Same attributes as field            |                                     |                              | in ch       | e lielu is a 5<br>aracter text |   |  |
| Text field                            | No. of Characters                   | 3                            |             |                                |   |  |
| O Calculation field                   | Number of Digits                    |                              | Decimal I   | Places                         |   |  |
| O Date Field                          |                                     |                              |             |                                |   |  |
| ○ Time Field                          |                                     |                              |             |                                |   |  |
| ⊖ Symbol                              | The word (LOW/ wil                  | lanno                        | ar in the   | 1                              |   |  |
| Olcon                                 | new column 'Low P                   | new column 'Low Pay' for all |             |                                |   |  |
|                                       | employees with a n                  | ay io<br>aw an               | nual salary |                                |   |  |
| Calculation Formula                   | under \$50K                         | under \$50K                  |             |                                |   |  |
| LOW'                                  |                                     |                              |             |                                |   |  |
| Condition NEWSAL < 50000              |                                     |                              |             |                                |   |  |
| O Input on Selection Screen Mandatory |                                     |                              |             |                                |   |  |
| Complex calculation Fields Symbols    |                                     |                              |             |                                |   |  |
|                                       |                                     |                              |             |                                |   |  |

The new field LOWPAY checks a condition (the value of the new salary). If the value is less than \$50,000, 'LOW' will appear on the report under the column 'Low Pay'.

Click on the green checkmark to return to the Select Field screen. You will notice that the new local fields are now listed:

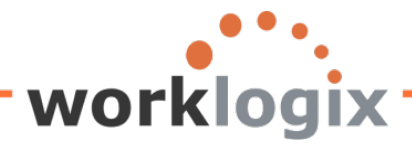

## Change Query SAMPLE: Select Field

| 🕼 🕼 🛱 Basic List Statistics Ranked List             |           |       |
|-----------------------------------------------------|-----------|-------|
| Fields /                                            |           |       |
| St                                                  | ortname   | Local |
| Total of all wage type amounts                      |           | Loodi |
|                                                     | ANNSALARY |       |
| Pavroll Time Units                                  |           |       |
| Text:Pavroll Time Units                             |           |       |
| Lower limit of pay grade level                      |           |       |
| Upper limit of pay grade level                      |           |       |
| Compa-ratio In Relation to Pay Grade Group or Level |           |       |
| Compa-ratio with regards pay grade                  |           |       |
| Compa-ratio for Pay Grade Level                     |           |       |
| Occupation Level Employment equity                  |           |       |
| Text:Occupation Level Employment equity             |           |       |
| Promoted - (Equity)                                 |           |       |
| Text:Promoted - (Equity)                            |           |       |
| Recruited - (Equity)                                |           |       |
| Text:Recruited - (Equity)                           |           |       |
| Terminated - (Equity)                               |           |       |
| Text:Terminated - (Equity)                          |           |       |
| Termination Reason                                  |           |       |
| Text:Termination Reason                             |           | ]     |
| Compa-Ratio                                         |           |       |
| Salary Percent in Range                             |           |       |
| Salary Increase of 4%                               | SALINCR   |       |
| New Salary with Increase                            | NEWSAL    |       |
| Salary with 4% Increase Under \$50K                 | LOWPAY    |       |
|                                                     |           |       |
|                                                     |           |       |

Click on "Next" to continue to the next screen:

wbc

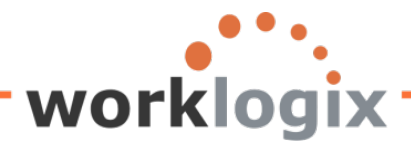

wlx

| Ch    | ange Query SAMPLE: Selections           |        |                           |    |    |
|-------|-----------------------------------------|--------|---------------------------|----|----|
| 6     | 🗟 🕼 🖳 Basic List Statistics Ranked List |        |                           |    |    |
|       |                                         |        |                           |    |    |
|       | tion fields                             |        |                           |    |    |
| Selec | cuon neids                              | No     | Selection text            | ev | 17 |
|       | Personnel Number                        |        | Personnel Number          | 57 | 12 |
|       | Entry Date                              | ]<br>] | Entry Date                |    |    |
|       | Personnel Area                          | ]      | Personnel Area            |    |    |
|       | TextPersonnel Area                      | ]      | TextPersonnel Area        |    |    |
|       | Cost Center                             | 2      | abst Center               |    |    |
|       | Position                                | ]      | Position                  |    |    |
|       | TextPosition                            | ]      | Text:Position             |    |    |
|       | Job                                     | 1      | Job                       |    |    |
|       | Formatted Name of Employee or Applicant | 1      | Formatted Name of Employe |    |    |
|       | Year of Birth                           | 1      | Year of Birth             |    | ~  |
|       | Annual salary                           | 1      | Annual salary             |    |    |
|       | Salary Increase of 4%                   | ]      | Salary Increase of 4%     |    |    |
|       | New Salary with Increase                |        | New Salary with Increase  |    |    |
|       | Salary with 4% Increase Under \$50K     | ]      | Salary with 4% Increase U |    |    |
|       |                                         |        |                           |    |    |
|       |                                         |        |                           |    |    |
|       |                                         |        |                           |    |    |
|       |                                         |        |                           |    |    |
|       |                                         |        |                           |    |    |

You may now add the new local fields to your selection screen if you wish. If not, click on continue to Screen #5, Basic Line Structure. Here we can add the new local fields to the report.

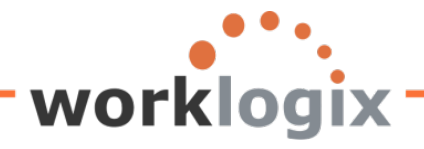

### Change Query SAMPLE: Basic List Line Structure

| Basic List Statistics Ranked List       |                                  |  |  |  |  |  |
|-----------------------------------------|----------------------------------|--|--|--|--|--|
| Basic list with box                     | Frame width                      |  |  |  |  |  |
| Columns separated by                    | Compressed display               |  |  |  |  |  |
| Permit row count in SAP List Viewer     |                                  |  |  |  |  |  |
| Define basic list                       |                                  |  |  |  |  |  |
| Field                                   | Line Sequence Sort Total Counter |  |  |  |  |  |
| Personnel Number                        | 1 🕘 1                            |  |  |  |  |  |
| Formatted Name of Employee or Applicant | 1 2 1                            |  |  |  |  |  |
| Entry Date                              | 1 3                              |  |  |  |  |  |
| Personnel Area                          | 1 4                              |  |  |  |  |  |
| Text:Personnel Area                     | 1 5                              |  |  |  |  |  |
| Position                                | 1 6                              |  |  |  |  |  |
| Text:Position                           | 1 7                              |  |  |  |  |  |
| Job                                     | 1 8                              |  |  |  |  |  |
| Cost Center                             | 1 9 2                            |  |  |  |  |  |
| Year of Birth                           | 1 10                             |  |  |  |  |  |
| Annual salary                           | 1 11 🗹 🗆                         |  |  |  |  |  |
| Salary Increase of 4%                   | 1 12 🗹 🗆                         |  |  |  |  |  |
| New Salary with Increase                |                                  |  |  |  |  |  |
| Salary with 4% Increase Under \$50K     |                                  |  |  |  |  |  |
|                                         |                                  |  |  |  |  |  |
| Line structure                          |                                  |  |  |  |  |  |

The new local fields appear here as well. Add them to the output by selecting the line and sequence order. Since the new salary increase field is numeric, you may select to have total at the end of the report.

Click on F8 to execute the query. The query selection screen will appear, fill in your selection options and execute:

After executing the query, the results will display:

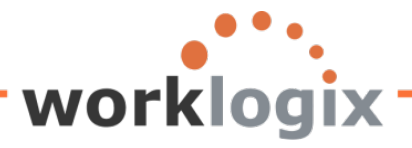

| Sample     | Query                         | The sum       | nation    | icon appears in  |                               |          |                                         |     |
|------------|-------------------------------|---------------|-----------|------------------|-------------------------------|----------|-----------------------------------------|-----|
|            | 77 28 6 8 3                   | 둸 the head    | er for c  | olumns that hav  | ve                            |          |                                         |     |
|            |                               | totals        |           |                  |                               |          |                                         |     |
| Sample     | Query                         | K             |           | K                |                               |          |                                         |     |
| Pers.No.   | Name of employee or applicant | Annual salary | Curr.     |                  | » New Salary with 4% Increase | Curr.    | Low Pa                                  | / F |
| a 00001030 | Chris Gootherts               | 50,000.00     | USD       | 2,000.00         | 52,000.00                     | USD      |                                         | ι   |
| 00001038   | Gilbert Chesterton            | 46,000.00     | USD       | 1,840.00         | 47,840.00                     | USD      | LOW                                     | ι   |
| 00001058   | Herbert Milton                | 129,600.00    | USD       | 5,184.00         | 134,784.00                    | USD      |                                         | ι   |
| 00001034   | Ira Johnson                   | 46,000.00     | USD       | 1,840.00         | 47,840.00                     | USD      | LOW                                     | ι   |
| 00001003   | James Martin                  | 1,500,000.00  | USD       | 60,000.00        | 1,560,000.00                  | USD      |                                         | ι   |
| 00001000   | John Morton                   | 87,555.33     | USD       | 3,502.21         | 91,057.54                     | USD      |                                         | ι   |
| 00001035   | Jonathan Davies               | 48,000.00     | USD       | 1,920.00         | 49,920.00                     | USD      | LOW                                     | ι   |
| 00001042   | Jonathan Weatherall           | 74,500.00     | USD       | 2,980.00         | 77,480.00                     | USD      |                                         | ι   |
| 00001015   | Jose Doore                    | 72,555.03     | USD       | 2,902.20         | 75.457.23                     | USD      |                                         | ι   |
| 00001135   | Karl Warfel                   | 98,760.00     | USD       | 3,950.40         | Notice t                      | hat      |                                         | ι   |
| 00001128   | Katelyn Pierce                | 98,720.00     | USD       | 3,948.80         | employ                        | ees with | new                                     | ι   |
| 00001088   | Laurent Sawyer                | 108,000.00    | USD       | 4,320.00         | salaries                      | under    | SOK                                     | ι   |
| 00001029   | Manuel Garcia                 | 60,000.00     | USD       | 2,400.00         | Salaries                      |          | ,,,,,,,,,,,,,,,,,,,,,,,,,,,,,,,,,,,,,,, | ι   |
| 00001009   | Michael Roux                  | 102,555.95    | USD       | 4,102.24         | areiden                       | tified   |                                         | ι   |
| 00001064   | Mr David Barger               | 200,000.00    | USD       | 8,000.00         | 208,000.00                    | USD      |                                         | ι   |
| 00001065   | Mr Edward Barnes              | 05 000 00     | 1100      | 0,400,00         | 400.00                        | USD      |                                         | ι   |
| 00001068   | Mr Nathan Quigley             | Grand totals  | area list | ed for the numer | ic fields 000.00              | USD      |                                         | ι   |
| 00001070   | Mr Robert Maruster            | 165,000.00    | USD       | 6,600.00         | 171,600.00                    | USD      |                                         | ι   |
| 00001059   | Phyllis Porter                | 172,800.00    | USD       | 6,912.00         | 179,712.00                    | USD      |                                         | ι   |
| 00001066   | Thomas Kelly                  | 132,000.00    | USD       | 5,280.00         | 137,280.00                    | USD      |                                         | ι   |
| 00001122   | Thomas Vega                   | 84,560.00     | USD       | 3,382.40         | 87,942.40                     | USD      |                                         | ι   |
|            |                               | 3,536,606.31  | USD       | 141,464.25       | 3,678,070.56                  | JSD      |                                         |     |

#### **More on Conditions**

We have now seen how to give fields short names to use in local field formulas. In addition, we have created calculations that can be displayed on reports. We have also defined a local field that will display text if a single condition is met. And we have seen how a symbol or icon can be displayed on a report if certain conditions are met. We will continue with more ways to use conditions.

A local field may display different values based on meeting one of multiple conditions. As an example, the Benefits Manager comes to the HRIS department seeking a report which identifies employees based on the age range. They hope to do a mailing targeted to the certain demographics. The Baby Boomers are nearing retirement age, so they would receive brochures about financial planning for retirement. Boomers are dealing with aging parents as well, so they may be targeted to receive emails about an upcoming seminar on elder care. Similarly, Gen Xers haven't been too keen on utilizing the company 401(k) plan. The Benefits department may wish to target these employees to receive information on this plan.

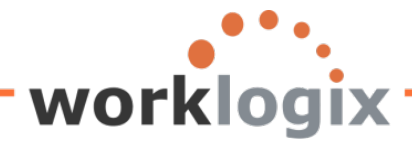

V X

We can create a short name for Year of Birth called AGERANGE.

| ✓ | Year of Birth | AGERANGE |
|---|---------------|----------|

We will then reference this short name in a new local field called GENERATION. This will be a 12 character text field. Based on the groupings of years (a condition), we will define names for these generations.

| 🖙 Field definition          |                       |    |                |         | ×        | 1   |
|-----------------------------|-----------------------|----|----------------|---------|----------|-----|
| Short Name                  | GENERATION            |    |                |         |          |     |
| Field Description           | GENERATION            |    |                |         |          |     |
| Heading                     | Generation            |    |                |         |          |     |
|                             |                       |    |                |         |          |     |
| Field group                 | Personal Data         |    | G              |         |          |     |
| Properties                  |                       |    |                |         |          |     |
| ○ Same attributes as field  |                       |    | æ              |         |          |     |
| Text field                  | No. of Characters     | 12 | <b>(</b>       |         |          |     |
| O Calculation field         | Number of Digits      |    | Decimal Places |         |          |     |
| O Date Field                |                       |    |                |         |          |     |
| O Time Field                |                       |    |                |         |          |     |
| O Symbol                    |                       |    |                |         |          |     |
| Olcon                       |                       |    |                |         |          |     |
|                             |                       |    |                |         |          |     |
| Calculation Formula         |                       |    |                |         |          |     |
|                             |                       |    |                |         |          |     |
| Condition                   |                       |    |                |         |          |     |
| O Input on Selection Screen |                       |    | Mandatory      |         |          |     |
|                             |                       |    |                |         |          |     |
| Complex calculation Fie     | lds Symbols 📰 💥       |    |                |         |          |     |
|                             | ion Formula redia har |    |                | Complex | calculat | ion |

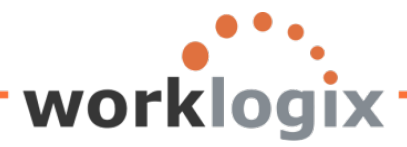

| 🖻 Define Field: | Complex Calculation                                               |           | ⊠ ∕              |
|-----------------|-------------------------------------------------------------------|-----------|------------------|
| Condition       |                                                                   |           |                  |
| Formula         |                                                                   |           |                  |
| Condition       |                                                                   |           |                  |
| Formula         |                                                                   |           |                  |
| Condition       |                                                                   |           | _                |
| Formula         | List of operators                                                 |           | List of operands |
| otherwise       | for use in                                                        | /         | for use in       |
| Г               | formulas                                                          |           | formulas         |
|                 | +, -, ^, /, DV, MOD, ( ), []<br>=, <, >, <>, <=, >=, AND, OR, NOT | SYM, ICON | ., %11ME         |
|                 |                                                                   |           |                  |
|                 |                                                                   |           |                  |
|                 | Fields Symbols 📳 X                                                |           |                  |

Here we are defining the conditions based on AGERANGE (year of birth). A different value will be displayed based on the condition.

In our example, AGERANGE (year of birth field) is looked at. If the year is between 1946 and 1964, then the value of AGERANGE is 'Boomer'. We use the '<' and '>' operators to check the value of AGERANGE. If AGERANGE is within this range, then the value of our new local field is 'Boomer'. Those born between 1965 and 1982 (AGERANGE > '1964' AND AGERANGE < '1983') are 'Generation X'; those born between 1983 and 1994 are part of Generation Y (AGERANGE > '1982' and AGERANGE < '1995'). For all the rest, the value of GENERATION will be 'Other'. This would include those born before 1946 and after 1995.

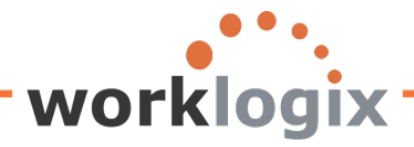

| 🖻 Define Field: | Complex Calculation                     | ×                                                         |  |
|-----------------|-----------------------------------------|-----------------------------------------------------------|--|
| Condition       | AGERANGE > '1945' AND AGERANGE < '1965' |                                                           |  |
| Formula         | 'Boomer'                                | Note that values                                          |  |
| Condition       | AGERANGE > '1964' AND AGERANGE < '1983' | are enclosed in single quotes.                            |  |
| Formula         | 'Gen X'                                 |                                                           |  |
| Condition       | AGERANGE > '1982' AND AGERANGE < '1995' |                                                           |  |
| Formula         | 'Gen Y'                                 | Short name field must repeat for each value being checked |  |
| otherwise       | 'Other'                                 |                                                           |  |
|                 | +, -, *, /, DIV, MOD, (                 | %NAME, %DATE, %TIME<br>SYM, ICON                          |  |
| ✓ 🗗 🖬 🕻         | Fields Symbols 🔢 🔀                      |                                                           |  |

The results of the query:

wlx
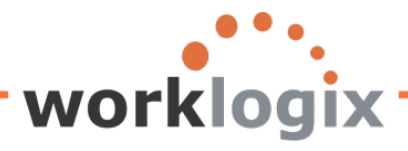

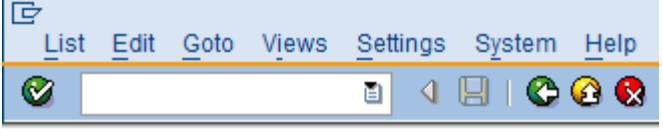

Sample Query

| 3 2 7 7 0 2 2 | 5 🖪 🐨 🖪   🎟 🗉 |
|---------------|---------------|
|---------------|---------------|

# Sample Query

| Pers.No.          | Name of employee or applican | Generation |
|-------------------|------------------------------|------------|
| <b>a</b> 00001000 | John Morton                  | Boomer     |
| 00001001          | Julia Frankford              | Gen X      |
| 00001002          | Thomas Roberts               | Gen X      |
| 00001003          | James Martin                 | Boomer     |
| 00001006          | Pauline Horton               | Gen X      |
| 00001007          | Robert Gordon                | Gen X      |
| 00001009          | Michael Roux                 | Boomer     |
| 00001010          | Laurie Dunlop                | Gen X      |
| 00001011          | Arnold Bullock               | Boomer     |
| 00001012          | Cheryl Van Barone            | Gen X      |
| 00001013          | Garry Hanson                 | Boomer     |
| 00001014          | Victoria Von Nilson          | Gen X      |
| 00001015          | Jose Doore                   | Boomer     |
| 00001016          | John Hill                    | Boomer     |
| 00001017          | Rob Horn                     | Boomer     |
| 00001018          | Margaret Hillton             | Boomer     |
| 00001019          | Janet Hillman                | Boomer     |
| 00001020          | John Crutten                 | Boomer     |
| 00001021          | Ken Forest                   | Other      |
| 00001022          | Rachel Gootherts             | Gen Y      |
| 00001023          | Aubrey Thompson              | Gen X      |
| 00001024          | Catlyn Baumann               | Gen Y      |
| 00001025          | Nathan Patterson             | Gen Y      |
| 00001026          | Paige Cherny                 | Gen Y      |
| 00001027          | Hubert Farnham               | Other      |
| 00001028          | Hazel Stone                  | Gen X      |
|                   |                              |            |

Notice the new column called 'Generation'. The output is based on a complex condition.

The value of this field is dependent on the age ranges defined in the local field called GENERATION

## Another example of a condition.

Let's say the Benefits Manager also wants to know which employees are over 60 years of age. They may want to project potential retirements in the near future. To do this, we can reference the age field and check if it is greater than 60. If it is, 'Yes' will be displayed in a new column on the report.

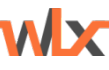

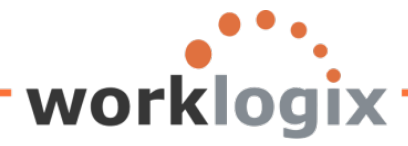

wlx

First we would give Age of Employee a short name of 'AGE':

| Query Edit Goto Extras Settings Environment System Help |              |           |
|---------------------------------------------------------|--------------|-----------|
|                                                         | 5 10 10 10 1 | x 🔉 I 🕜 🖪 |
| Change Query SAMPLE: Select Field                       |              |           |
| 🔁 🗗 🛱 Basic List Statistics Ranked List                 |              |           |
| Fields                                                  |              |           |
| St                                                      | nort name    | Local     |
| ✓ Year of Birth                                         | AGERANGE     |           |
| Month of Birth                                          |              |           |
| Birth Date (to Month/Year)                              |              |           |
| Last Name (Field for Search Help)                       |              |           |
| First Name (Field for Search Help)                      |              |           |
| Name Affix for Name at Birth                            |              |           |
| Text:Name Affix for Name at Birth                       |              |           |
| Day and Month of Date of Birth                          |              |           |
| Age of Employee (Not Numerical)                         |              | 1         |
| Age of Employee                                         | AGE          |           |
| Start Date                                              |              | 4         |
| End Date                                                |              |           |

Next, we would create a new local field which would check if AGE is greater than 60:

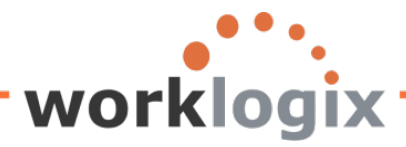

wx

| Field definition            |                                         | ⊠ ∕ |
|-----------------------------|-----------------------------------------|-----|
| Short Name                  | BFTELIGIBL                              |     |
| Field Description           | Emp over 60 eligible for addtl benefits |     |
| Heading                     | Over 60                                 |     |
|                             |                                         |     |
| Field group                 | Personal Data                           |     |
| Properties                  |                                         |     |
| O Same attributes as field  | Ø                                       |     |
| Text field                  | No. of Characters 3                     |     |
| O Calculation field         | Number of Digits Decimal Places         |     |
| O Date Field                |                                         |     |
| O Time Field                |                                         |     |
| Symbol                      |                                         |     |
| Olcon                       |                                         |     |
|                             |                                         |     |
| Calculation Formula         | -                                       |     |
| Yes'                        |                                         |     |
| Condition AGE > 60          |                                         |     |
| O Input on Selection Screen | Mandatory                               |     |
|                             |                                         |     |
| Complex calculation Field   | ds Symbols 🔝 🗶                          |     |

The field is defined as a 3 character text field that would display 'Yes' if the age is greater than 60. Once the local field is created, you are returned to the Select Field screen and you see the new local field listed.

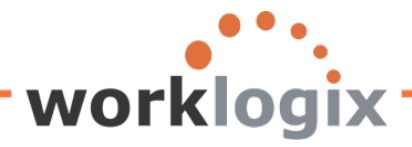

## Change Query ACTIVE: Select Field

😼 🛃 🛱 🖽 Basic List Statistics Ranked List

| Fields              |                                    |            |       |
|---------------------|------------------------------------|------------|-------|
|                     | SI                                 | nort name  | Local |
|                     | Month of Birth                     |            |       |
|                     | Birth Date (to Month/Year)         |            |       |
|                     | Last Name (Field for Search Help)  |            |       |
|                     | First Name (Field for Search Help) |            |       |
|                     | Name Affix for Name at Birth       |            |       |
|                     | Text:Name Affix for Name at Birth  |            |       |
|                     | Day and Month of Date of Birth     |            |       |
|                     | Age of Employee (Not Numerical)    |            |       |
| ✓                   | Age of Employee                    | AGE        |       |
|                     | Start Date                         |            |       |
|                     | End Date                           |            |       |
|                     | Generation                         | GENERATION | V     |
| <ul><li>✓</li></ul> | Eligible for additional benefits   | BFTELGIB   |       |
|                     | 144                                |            |       |

Results:

wbc

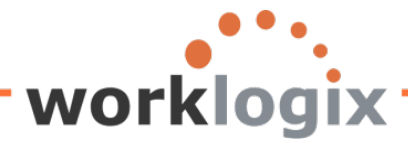

| List Edit   | Goto Views        | Settings  | System     | Help       |     |            |          |  |
|-------------|-------------------|-----------|------------|------------|-----|------------|----------|--|
| 2           |                   | 1         | 8   😋      | 🙆 🚷        |     | 日 日 日 名    | 00       |  |
| Sample      | Query             |           |            |            |     |            |          |  |
|             | 7 77 1 🖾 1 🗗      |           | 5 🖪 🕏      | •          |     |            | i        |  |
|             |                   |           |            |            | _   |            |          |  |
| ample Query |                   |           |            |            |     |            |          |  |
| Pers.No.    | Name of employ    | ee or app | licant Age | e of emplo | yee | Generation | Over 60  |  |
| 00001000    | John Morton       |           |            |            | 62  | Boomer     | Yes      |  |
| 00001001    | Julia Frankford   |           |            |            | 44  | Gen X      |          |  |
| 00001002    | Thomas Roberts    | \$        |            |            | 46  | Gen X      |          |  |
| 00001003    | James Martin      |           |            |            | 52  | Boomer     |          |  |
| 00001006    | Pauline Horton    |           |            |            | 45  | Gen X      |          |  |
| 00001007    | Robert Gordon     |           |            |            | 43  | Gen X      | $\sim$   |  |
| 00001009    | Michael Roux      |           |            | (          | 62  | Boomer     | Yes      |  |
| 00001010    | Laurie Dunlop     |           |            |            | 33  | Gen X      | $\smile$ |  |
| 00001011    | Arnold Bullock    |           |            |            | 48  | Boomer     |          |  |
| 00001012    | Cheryl Van Baror  | ne        |            |            | 44  | Gen X      |          |  |
| 00001013    | Garry Hanson      |           |            |            | 48  | Boomer     |          |  |
| 00001014    | Victoria Von Nils | on        |            |            | 33  | Gen X      |          |  |
| 00001015    | Jose Doore        |           |            |            | 62  | Boomer     | Yes      |  |
| 00001016    | John Hill         |           |            |            | 48  | Boomer     |          |  |
| 00001017    | Rob Horn          |           |            |            | 48  | Boomer     |          |  |
| 00001018    | Margaret Hillton  |           |            |            | 48  | Boomer     |          |  |

For employees older than 60, 'Yes' appears in the new column 'Over 60'

### Symbols on Report

Local fields can also be used to insert symbols or icons in your report. Rather than outputting text, you may designate a symbol or icon to display. To do this, create a short name for a field to use in local field. For example, we would like to display a symbol on our report for every resident of New York. We will give the region field the short name STATE to be used in our new local field definition.

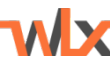

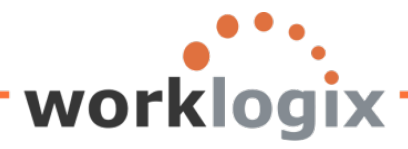

WX

| ⊆<br>Quei | y <u>E</u> dit | <u>G</u> oto | Extras     | Settings   | Environment | S <u>y</u> stem | <u>H</u> elp |          |       |         |
|-----------|----------------|--------------|------------|------------|-------------|-----------------|--------------|----------|-------|---------|
| <b>8</b>  |                |              | i          | 14         | 😋 🙆 🚷       | 日間              | 68   8       | 313043   | 3   🗶 | 2   🛛 🖪 |
| Cha       | nge G          | Quer         | у АСТ      | FIVE: S    | elect Fie   | ld              |              |          |       |         |
| 6         | ) 🗗 🖷          | Bas          | ic List    | Statistics |             |                 |              |          |       |         |
| Fields    | /              |              |            |            |             |                 |              |          |       |         |
|           | <b>^</b>       |              |            |            |             |                 | Sh           | ort name |       | Local   |
|           | Bus Ro         | ute          |            |            |             |                 |              |          |       |         |
|           | 2nd Add        | Iress Li     | ine        |            |             |                 |              |          |       |         |
|           | Start Da       | ite          |            |            |             |                 |              |          |       |         |
|           | Street 2       |              |            |            |             |                 |              |          |       |         |
|           | Street 3       |              |            |            |             |                 | -            |          | -     |         |
| <b>v</b>  | Region         | (State,      | Province,  | County)    |             |                 |              | STATE    |       |         |
|           | Text:Re        | gion (St     | tate, Prov | ince, Coun | ty)         |                 |              | -        |       |         |

Next we will create a local field called RESSTATE.For example, if the state is New York, we want to print a symbol on the report. If the state is not New York, nothing will be displayed.

| 🔄 Field definition          |                   |                                          | $\times$ |
|-----------------------------|-------------------|------------------------------------------|----------|
| Short Name                  | RESSTATE          |                                          |          |
| Field Description           | Resident State    |                                          |          |
| Heading                     | State             |                                          |          |
|                             |                   |                                          |          |
| Field group                 | Addresses         | B                                        |          |
| Properties                  |                   |                                          |          |
| ◯ Same attributes as field  |                   |                                          |          |
| ◯ Text field                | No. of Characters |                                          |          |
| O Calculation field         | Number of Digits  | Decimal Places                           |          |
| O Date Field                | Click on the      |                                          |          |
| O Time Field                | Symbol radio      |                                          |          |
| Symbol                      | button            |                                          |          |
| Olcon                       | button            |                                          |          |
|                             |                   | Define the condition to be met           |          |
| Calculation Formula         |                   | so that the symbol will display          |          |
| •                           |                   |                                          |          |
| Condition STATE = 1         | NY                |                                          |          |
| O Input on Selection Screen |                   | Mandatory                                |          |
|                             |                   | Click on Symbols to see the valid values |          |
| Complex calculation Fiel    | lds Symbols 🔢 🗙   |                                          | J        |

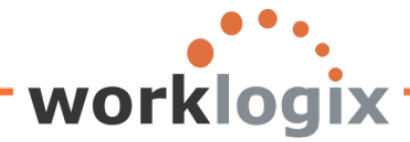

In the Properties section, choose Symbol. Then under the Calculation Formula section, identify the condition to be met. In our example, the state must equal New York in order to display a symbol. Next click on the Symbols icon to view the icons available.

| 🖙 Symbols in Lists |                        |   |  |  |  |
|--------------------|------------------------|---|--|--|--|
| Symbol             | Name                   |   |  |  |  |
| -                  |                        |   |  |  |  |
|                    | SYM_SPACE              |   |  |  |  |
| 1                  | SYM_PLUS_BOX           |   |  |  |  |
| *                  | SYM_MINUS_BOX          |   |  |  |  |
| 2                  | SYM_PLUS_CIRCLE        |   |  |  |  |
| <del>6</del> ./    | SYM_MINUS_CIRCLE       |   |  |  |  |
| A                  | SYM_FILLED_SQUARE      |   |  |  |  |
| Ш.                 | SYM_HALF_FILLED_SQUARE |   |  |  |  |
| ê                  | SYM_SQUARE             |   |  |  |  |
| 8                  | SYM_FILLED_CIRCLE      |   |  |  |  |
| 0                  | SYM_HALF_FILLED_CIRCLE |   |  |  |  |
| $\boxtimes$        | SYM_CIRCLE             |   |  |  |  |
| <b>S</b>           | SYM_FILLED_DIAMOND     |   |  |  |  |
| 62                 | SYM_DIAMOND            |   |  |  |  |
| <u>ی</u>           | SYM_BOLD_X             |   |  |  |  |
| <b>S</b>           | SYM_NOTE               |   |  |  |  |
|                    | SYM_DOCUMENT           |   |  |  |  |
| e                  | SYM_CHECKED_DOCUMENT   |   |  |  |  |
|                    | SYM_DOCUMENTS          |   |  |  |  |
|                    | SYM_FOLDER             |   |  |  |  |
| 8                  | SYM_PLUS_FOLDER        |   |  |  |  |
| 8                  | SYM_MINUS_FOLDER       |   |  |  |  |
| 2                  | SYM_OPEN_FOLDER        | - |  |  |  |
|                    |                        | - |  |  |  |
| A Char             | ··· ···                |   |  |  |  |
|                    |                        |   |  |  |  |
| Comp               | origon nov goole tung  |   |  |  |  |

Scroll through the listing to find the symbol that you wish to display when the state equals NY. Double click on the icon to select it, and you will return to the Field Definition screen and the formula will show the field name for the symbol that you selected.

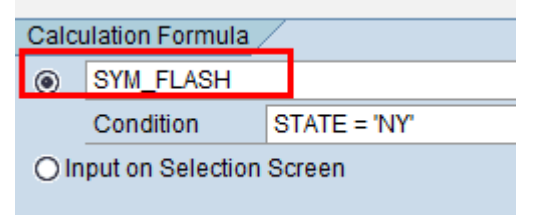

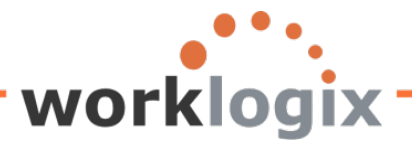

| Que    | ry <u>E</u> dit | Goto     | Extras    | Settings   | Environment | S <u>y</u> stem | Help |                  |                 |         |
|--------|-----------------|----------|-----------|------------|-------------|-----------------|------|------------------|-----------------|---------|
| 0      |                 |          |           | 14         | 😋 🙆 🔇       |                 | ₩ :  | 80 10 <u>1</u> 0 | <b>\$</b> ]   🗦 | z I 🖓 📑 |
| Cha    | nge G           | Juer     | y SAI     | /IPLE:     | Select Fi   | eld             |      |                  |                 |         |
| ß C    | ) 🗗 🖷           | Bas      | ic List   | Statistics | Ranked List |                 |      |                  |                 |         |
| Fields | /               |          |           |            |             |                 |      |                  |                 |         |
|        |                 |          |           |            |             |                 | s    | hort name        |                 | Local   |
|        | Contact         | Person   | (Kataka   | na) (Japan | )           |                 |      |                  |                 |         |
|        | First ad        | dress li | ne (Kata  | kana)      |             |                 |      |                  |                 |         |
|        | Social S        | ubscrip  | tion Rai  | lway       |             |                 |      |                  |                 |         |
|        | Text:Soc        | cial Sub | scription | Railway    |             |                 |      |                  |                 |         |
|        | Resider         | nt State |           |            |             |                 |      | RESSTA           | TE              |         |
|        | Basis P         | ay       |           |            |             |                 |      |                  |                 |         |
|        | Pay sca         | le type  |           |            |             |                 |      |                  |                 |         |
|        | Text:Pay        | scale t  | уре       |            |             |                 |      |                  |                 |         |
|        |                 |          |           |            |             |                 |      | -                |                 |         |

Results:

wbx

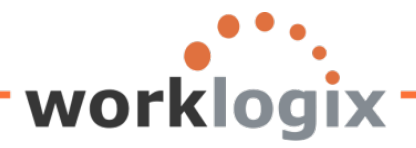

WX

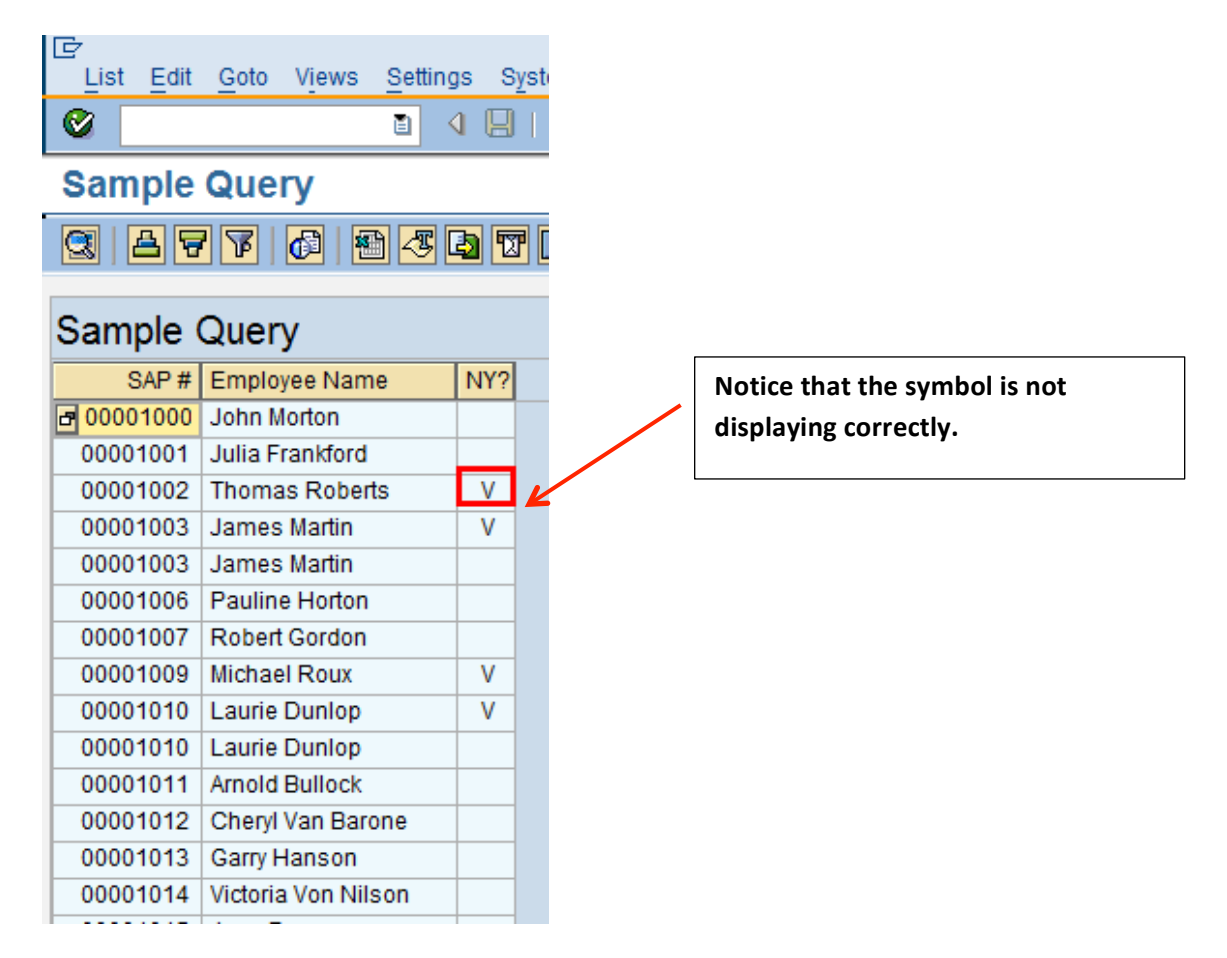

Symbols displaying incorrectly is a known issue. To resolve this, change the output format to ABAP List.

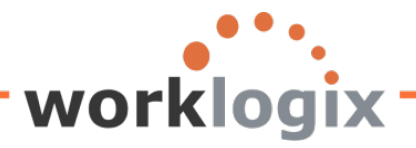

| Program Edit Goto System     | Help               | 9 6 5 6 I I I I A I         |   |
|------------------------------|--------------------|-----------------------------|---|
|                              |                    | 1 1 1 1 1 <b>× № 1 10 4</b> |   |
| Sample Query                 |                    |                             |   |
|                              |                    |                             |   |
| Further selections           | Search helps       | Crg. structure              |   |
| Period                       |                    |                             |   |
| Today                        | O Current month    | O Current year              |   |
| O Up to today                | O From today       |                             |   |
| O Other period               |                    |                             |   |
| Data Selection Period        |                    | То                          |   |
| Person selection period      |                    | То                          |   |
|                              |                    |                             |   |
| Selection                    |                    |                             |   |
| Personnel Number             |                    |                             |   |
| Employment status            | 3                  |                             |   |
| Personnel area               |                    |                             |   |
| Personnel subarea            |                    |                             |   |
| Employee group               | 1                  |                             |   |
| Employee subgroup            |                    |                             |   |
|                              |                    |                             |   |
|                              |                    |                             |   |
| Program selections           |                    |                             |   |
|                              |                    |                             |   |
| Output format                |                    |                             | - |
|                              |                    | Change from CAD List        |   |
| O SAP List Viewer            |                    | Change from SAP List        |   |
| (e) ABAP List                | O Disnley as table | Viewer to ABAP List         |   |
| O Graphic                    | O Word processing  |                             |   |
| O ABC analysis               | Ospreadsheet       |                             | J |
| O Executive Info System (EIS |                    |                             |   |
| O File store                 |                    |                             |   |
| O Save with ID               |                    |                             |   |

Results:

wbx

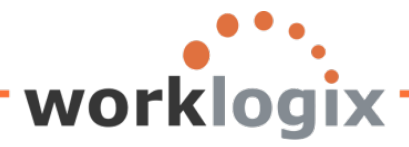

| ⊡⊂<br>List Edit | Goto System Help                     |       |   |                      |
|-----------------|--------------------------------------|-------|---|----------------------|
| ©               |                                      | £D \$ |   |                      |
| Sample          | Query                                |       |   |                      |
| <u>~</u>        | 🛄 🛗 ALV 🚹 🛃 📝 🔛 🖼 ABC EIS Selections |       |   |                      |
|                 |                                      |       | ר | he symbol is now     |
| SAP #           | Employee Name                        | NY    | G | lisplaying correctly |
| 00001000        | John Morton                          |       |   |                      |
| 00001001        | Julia Frankford                      |       |   |                      |
| 00001002        | Thomas Roberts                       | Ŷ     |   |                      |
| 00001003        | James Martin                         | Ŷ     |   |                      |
| 00001003        | James Martin                         |       |   |                      |
| 00001006        | Pauline Horton                       |       |   |                      |
| 00001007        | Robert Gordon                        |       |   |                      |
| 00001009        | Michael Roux                         | Ŷ     |   |                      |
| 00001010        | Laurie Dunlop                        | Ŷ     |   |                      |
| 00001010        | Laurie Dunlop                        |       |   |                      |
| 00001011        | Arnold Bullock                       |       |   |                      |
| 00001012        | Cheryl Van Barone                    |       |   |                      |
| 00001013        | Garry Hanson                         |       |   |                      |
| 00001014        | Victoria Von Nilson                  |       |   |                      |
| 00001015        | Jose Doore                           |       |   |                      |

#### Using Local Fields to display an Icon

**WX** 

Instead of a symbol, you may choose to display an SAP icon on your report. This is also done via local fields. An icon can display for all records, or if a condition is met.

You can create a new local field or change an existing one. In this example, we will change the local field RESSTATE from a symbol to an icon.

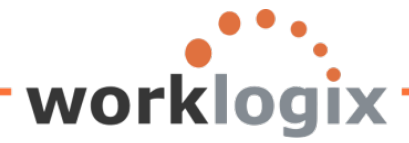

wlx

To change a local field, have your cursor on the short name of the local field and go to Edit $\rightarrow$ Local Field $\rightarrow$ Change.

| ⊡<br><u>Q</u> uery | 교uery <mark>Edit</mark> Goto Extras Settings Environment System Help |                 |          |            |       |  |
|--------------------|----------------------------------------------------------------------|-----------------|----------|------------|-------|--|
| <b>Ø</b>           | Output sequence 🚽 🕒 🚱 😪 📄 🖓 🖓 🗳 🎦 🖧 🛣 🖉 💌 🖉 📲                        |                 |          |            |       |  |
| Chan               | Short names                                                          | Select Fie      | ld       |            |       |  |
| 6                  | Local field                                                          | <u>C</u> reate  |          | 1          |       |  |
| Fielde             | L <u>i</u> ne +                                                      | C <u>h</u> ange |          |            |       |  |
| Fields             | <u>C</u> olumn header →                                              | D <u>e</u> lete | Shift+F2 | Obsetsees  | 1 and |  |
|                    | Delete +                                                             | Display         |          | Short name | Local |  |
|                    | Other user group                                                     |                 |          |            |       |  |
|                    | Cancel F12                                                           | - n)            |          |            |       |  |
|                    | Social Subscription Railway                                          |                 |          |            |       |  |
| T 🔲                | Text:Social Subscription Railway                                     | 1               |          | _          |       |  |
| F F                | Resident State                                                       |                 |          | RESSTATE   |       |  |
| E                  | Basic Pay                                                            |                 |          |            |       |  |
| F                  | Pay scale type                                                       |                 |          |            | ]     |  |

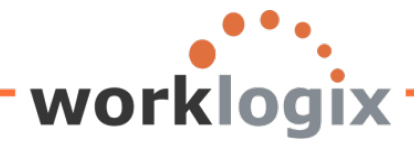

MX

When the Field Definition screen appears, click on the Icon radio button, clear out the value in the Calculation Formula, place cursor in the now empty field and click on the "Icon" icon:

| 🖙 Field definition         |                                                      | × |
|----------------------------|------------------------------------------------------|---|
| Short Name                 | RESSTATE                                             |   |
| Field Description          | Resident State                                       |   |
| Heading                    | NY Resident?                                         |   |
|                            |                                                      |   |
| Field group                | Addresses                                            |   |
| Properties                 |                                                      |   |
| ◯ Same attributes as field |                                                      |   |
| ◯ Text field               | No. of Characters                                    |   |
| O Calculation field        | Number of Digits Decimal Places                      |   |
| O Date Field               |                                                      |   |
| O Time Field Change        | e radio                                              |   |
| Symbol     button          | to Icon                                              |   |
| Olcon                      |                                                      |   |
|                            |                                                      |   |
| Calculation Formula        | Clear out this field and then                        |   |
| SYM_FLASH                  | leave cursor here                                    |   |
| Condition STATE = '        | NT                                                   |   |
| Input on Selection Screen  | Mandatory                                            |   |
|                            | Click on the icon to see the list                    |   |
| Complex calculation Fiel   | ds Symbols 📳 🙀 🛛 🛛 of SAP icons available to display |   |
|                            |                                                      |   |

Put cursor in the Calculation Formula box and make sure the radio button is on. Click to see listing of icons:

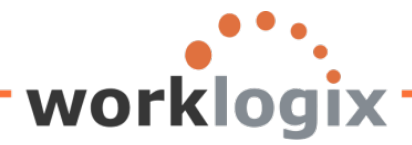

MX

| System Ic         | Name                | Descrint                     | × |
|-------------------|---------------------|------------------------------|---|
| 10011             | Name                | Descript.                    |   |
| R.                | CON_SYSTEM_MARK     | Selection mode; select       |   |
|                   | ICON_SELECT_ALL     | Select All                   |   |
|                   | ICON_SELECT_BLOCK   | Select Block                 |   |
| R                 | ICON_DESELECT_ALL   | Deselect All                 |   |
| ×                 | ICON_SYSTEM_CUT     | Cut                          |   |
|                   | ICON_SYSTEM_COPY    | Сору                         |   |
| r <mark>ia</mark> | ICON_SYSTEM_PASTE   | Paste                        |   |
|                   | ICON_SYSTEM_UNDO    | Undo                         |   |
|                   | ICON_DESELECT_BLOCK | Deselect block               |   |
|                   | ICON_INVERT_COLUMN  | Invert column                |   |
|                   | ICON_INVERT_LINE    | Invert line                  |   |
| ∡                 | ICON_TOTAL_UP       | Entry all the way at the top |   |
| Ŧ                 | ICON_TOTAL_DOWN     | Entry at the very bottom     |   |
| \$                | ICON_PAGE_UP        | Entry one page up            |   |
| Ŧ                 | ICON_PAGE_DOWN      | Entry one page down          |   |
|                   |                     |                              |   |
| 🖌 🕲 🛱             | ×                   |                              |   |

These are SAP icons, but you may find that some of these icons may be good for display purposes on a report. Icons such as a checkmark or a stop sign may be useful to highlight certain records on a report. Scroll through the listing to find the icon that you would like to display if the condition is met (Resident state = New York). Doubleclick on the icon and you will be returned to the Field Definition screen:

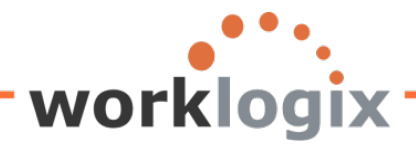

| 🔄 Field definition      |                      |                | × |
|-------------------------|----------------------|----------------|---|
| Short Name              | RESSTATE             |                |   |
| Field Description       | Resident State       |                |   |
| Heading                 | NY Resident?         |                |   |
|                         |                      |                |   |
| Field group             | Addresses            | æ              |   |
| Properties              |                      |                |   |
| ◯ Same attributes as fi | eld                  |                |   |
| ○ Text field            | No. of Characters    |                |   |
| O Calculation field     | Number of Digits     | Decimal Places |   |
| O Date Field            |                      |                |   |
| ○ Time Field            |                      |                |   |
| 🔿 Symbol                |                      |                |   |
| Icon                    |                      |                |   |
|                         |                      |                |   |
| Calculation Formula     |                      |                |   |
| ICON_CHECKED            |                      |                |   |
| Condition S             | TATE = 'NY'          |                |   |
| O Input on Selection Sc | reen                 | Mandatory      |   |
|                         |                      |                |   |
| Complex calculatio      | n Fields Symbols 📳 X | 1              |   |
|                         |                      | <b>_</b>       |   |

Results:

wbx

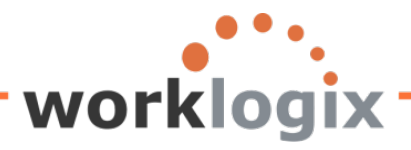

| Le List       | <u>E</u> dit | <u>G</u> oto | Views                  | <u>S</u> ettings | s S <u>y</u> | stem | <u>H</u> elp |
|---------------|--------------|--------------|------------------------|------------------|--------------|------|--------------|
| <b>Ø</b>      |              |              |                        | 1                | 8            | I 😋  | 🙆 🚷          |
| ACT           | IVE          | Emp          | oloye                  | es               |              |      |              |
|               | 9            | 7            | 6                      | ) 🖧 C            | 2 😨          | в    | H 🖽          |
|               |              |              |                        |                  |              |      |              |
| ACTI          | VE           | Emp          | loyee                  | S                |              |      |              |
| 9             | SAP #        | Employ       | yee Nam                | ie               |              | NY R | esident?     |
| <b>B</b> 0000 | 1000         | MORT         | но <mark>с</mark> , ис | N                |              |      |              |
| 0000          | 1001         | FRANK        | FORD,                  | JULIA            |              |      |              |
| 0000          | 1002         | ROBER        | RTS, THO               | OMAS             |              |      | <b>√</b>     |
| 0000          | 1003         | MARTI        | N, JAMES               | 3                |              |      | <b>V</b>     |
| 0000          | 1003         | MARTI        | N, JAMES               | 3                |              |      |              |
| 0000          | 1006         | HORT         | DN, PAU                | LINE             |              |      |              |
| 0000          | 1007         | GORD         | ON, ROE                | BERT             |              |      |              |
| 0000          | 1009         | ROUX,        | MICHAE                 | E                |              |      | <b>V</b>     |
| 0000          | 1010         | DUNL         | OP, LAUP               | RIE              |              |      | <b>V</b>     |
| 0000          | 1010         | DUNL         | OP, LAUP               | RIE              |              |      |              |
|               |              |              |                        |                  |              |      |              |

The report displays a checkmark for all employees that are residents of NY.

### Defining Multiple Conditions in a Complex Calculation

This actually sounds scarier than it is. Simply put, you may display different values for a local field based on different conditions. It will make more sense with an example. Looking at personnel areas, you may wish to determine the region that the employee works in.

Fields Short name Local Text:Terminated - (Equity) Organizational Assignment Company Code Text:Company Code Personnel Area PA Text:Personnel Area П Employee Group

Start by giving the personnel area field a short name:

IX

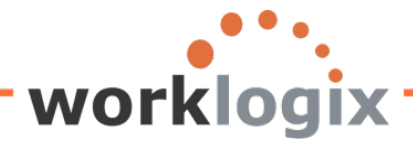

Then create a new local field called Region. It will be defined as a 20 character text field.

| 🔄 Field definition         |                          |                | × |  |  |
|----------------------------|--------------------------|----------------|---|--|--|
| Short Name                 | REGION                   |                |   |  |  |
| Field Description          | Region                   |                |   |  |  |
| Heading                    | Region                   |                |   |  |  |
|                            |                          |                |   |  |  |
| Field group                | Organizational Assignmen | nt 🕝           |   |  |  |
| Properties                 |                          |                |   |  |  |
| O Same attributes as field |                          |                |   |  |  |
| Text field                 | No. of Characters        | 20             |   |  |  |
| O Calculation field        | Number of Digits         | Decimal Places |   |  |  |
| O Date Field               |                          |                |   |  |  |
| ○ Time Field               |                          |                |   |  |  |
| 🔿 Symbol                   |                          |                |   |  |  |
| Olcon                      |                          |                |   |  |  |
|                            |                          |                |   |  |  |

In our previous example, we checked the value of a field. If it met a certain condition, a specific value would be displayed in the report. Here we will be doing a complex calculation. Based on the value of the field we are using (personnel area), we will determine the value that the local field Region should display. We can test up to 3 conditions using an IF-THEN-ELSE formula. The fourth condition would capture the remaining of "Otherwise" conditions.

For an "If then Else" formula, click on the

Complex calculation

In our example, if the personnel area equals any of the US, Mexico and Canada personnel areas, the local field REGION will be assigned the value of 'North America'. If the personnel area (PA) is Germany, France or Great Britain, REGION would be 'Europe', if the personnel area is Korea, China, or Taiwan, REGION would be 'Asia' All other personnel areas would fall into the OTHERWISE condition and would be 'Rest of World'.

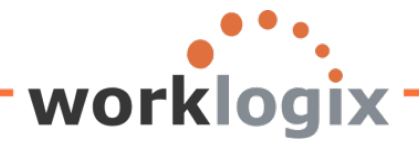

| 🖻 Define Field:      | Complex Calculation                                                   | [                                                          |
|----------------------|-----------------------------------------------------------------------|------------------------------------------------------------|
| Condition            | PA = 'US01' OR PA = 'US02' OR PA = 'US03' OR PA = '<br>OR PA = 'ME01' | CA01'                                                      |
| Formula              | 'North America'                                                       | Up to 3 conditions are                                     |
| Condition<br>Formula | PA = 'DE01' OR PA = 'FR01' OR PA = 'GB01'<br>'Europe'                 | allowed along with the use<br>of 'otherwise' for remaining |
|                      |                                                                       |                                                            |
| Condition            | PA = 'KR' OR PA = 'CH' OR PA= 'TW'                                    |                                                            |
| Formula              | 'Asia'                                                                |                                                            |
| otherwise            | 'Rest of World'                                                       |                                                            |
|                      | +, -, *, /, DIV, MOD, (                                               | %NAME, %DATE, %TIME<br>SYM, ICON                           |
| ✓ 🛃 🖬 🗗              | Fields Symbols 📳 X                                                    |                                                            |

Results of new local field on report:

Output:

wlx

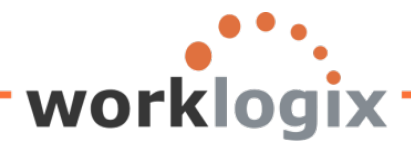

| List Edit | Goto Views Settings S                   | System Help   |    |     |                            |
|-----------|-----------------------------------------|---------------|----|-----|----------------------------|
| Ø         | E 4 🛛                                   | 😋 🙆 🚷         | ₽₿ | ł   |                            |
| ACTIVE    | Employees                               |               |    |     |                            |
|           |                                         |               |    |     |                            |
|           | / 14   14   14   14   14   14   14   14 | 5 🔟   🎟 🖽     |    | ļ   |                            |
|           |                                         |               |    |     |                            |
| ACTIVE    | Employees                               |               | _  |     |                            |
| SAP #     | Employee Name                           | Region        |    |     |                            |
| 00001285  | SULLIVAN, ERIK                          | North America |    |     |                            |
| 00001286  | RONESS, ARTHUR                          | North America | 1  |     |                            |
| 00001287  | PEART, NEIL                             | North America |    |     |                            |
| 00001288  | GINN, CATLYN                            | North America |    |     |                            |
| 00001289  | BRYCE, PAIGE                            | North America |    | Γ   | The value is based on the  |
| 00001290  | PATTINSON, PAVEL                        | North America |    |     |                            |
| 00001291  | BARKET, FREDERICK                       | North America |    |     | result of the condition    |
| 00001292  | THACKER, LAURA                          | North America |    |     | defined in the local field |
| 00001293  | NELSON, JERRY                           | North America | 1  |     | REGION                     |
| 00001294  | DESCHANEL, ELIZABETH                    | North America |    | / l |                            |
| 00001295  | WHEELER, CARTER                         | North America | 1  |     |                            |
| 00001296  | RECK, PATRICIA                          | North America | 1  |     |                            |
| 00001297  | SMITH, STEPHEN                          | North America | 1  |     |                            |
| 00001298  | CHRISTIENSEN, TARA                      | North America | 1  |     |                            |
| 00001299  | HODGE, WANDA                            | North America | 1  |     |                            |
| 00001300  | MEEKS, ANGEL                            | North America | 1  |     |                            |
| 00001301  | THOMAS, STACI                           | North America | 1  | /   |                            |
| 00001302  | BREMAR, RICHARD                         | North America | /  |     |                            |
| 00001303  | LARSON, JAMES                           | North America |    |     |                            |
| 00001304  | BARBER, JON                             | North America |    |     |                            |
| 00001305  | RICH, HELEN                             | North America |    |     |                            |
| 00001306  | GARRISON, ANDREW                        | North America | /  |     |                            |
| 00001307  | BOOK, BOBBIE                            | North America |    |     |                            |
| 00001308  | CORNERSTONE, CATHY                      | North America |    |     |                            |
| 00001309  | MERITA, MOLLY                           | North America |    |     |                            |
| 00001310  | FRANK BOBBIE                            | Europe        |    |     |                            |
| 00001311  | HULLER THOMAS                           | Europe        |    |     |                            |
| 00001312  | KRUGER KARHERINE                        | Europe        |    |     |                            |
| 00001313  | ARGENTINA ARNIE                         | Rest of World |    |     |                            |
| 00001314  | KROW, CHARLENE                          | North America |    |     |                            |
| 00001315  | Korea Keith                             | Rest of World |    |     |                            |
| 00001316  | TURNER, JANICE                          | North America | 1  |     |                            |

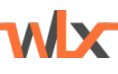

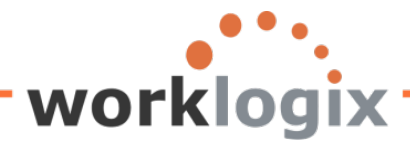

### Local Field to be Mandatory Input on Selection Screen: Dynamic Selection

#### **Dynamic Calculations**

To really boost the power of our query, additional fields can be added to the report selection screens to be used in calculations when the report is executed. This allows the results of the query to vary based the value entered in these fields. These fields can be an optional entry program selection fields or required.

To do this, we will need to define a local field to be used on the selection screen. We will be creating a field for the selection screen that prompts a user to enter a percentage increase amount for salaries. The output is dependent on the value entered in this field, so this is a dynamic calculation.

In the 'Calculation Formula' section, select the 'Input on Selection Screen' radio button. This will ensure that the local field will appear on your selection screen. In order to make this a required input entry on the selection screen click on the 'Mandatory' checkbox:

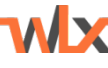

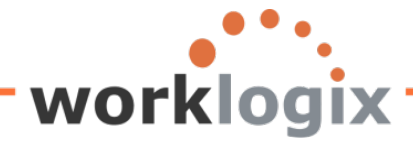

**WX** 

This example also shows the effects of dynamic entry. Based on what the user enters on the selection screen, this value will be used in the calculation that will create next.

| 🔄 Field definition         |                           |   |              | ×                    |
|----------------------------|---------------------------|---|--------------|----------------------|
| Short Name                 | PERCENTINC                |   |              |                      |
| Field Description          | Percentage Incr           |   |              |                      |
| Heading                    | Proposed Incr %           |   |              |                      |
|                            |                           |   |              |                      |
| Field group                | Basic Pay                 |   | 0            |                      |
| Properties                 |                           |   |              |                      |
| O Same attributes as field |                           |   | 3            |                      |
| ○ Text field               | No. of Characters         |   | ]            |                      |
| Calculation field          | Number of Digits          | 3 | Decimal Plac | es 2                 |
| O Date Field               |                           |   |              |                      |
| O Time Field               |                           |   |              |                      |
| O Symbol                   |                           |   |              |                      |
| Olcon                      |                           |   |              |                      |
|                            | This identifies the field |   |              |                      |
| Calculation Formula        | as a selection input      |   | Т            | make the field a     |
| 0                          | •                         |   |              | onlined entry on the |
| Condition                  |                           |   |              | election screen      |
| Input on Selection Screen  |                           |   | Mandatory    |                      |
|                            |                           |   |              |                      |
| Complex calculation Fiel   | ids Symbols 🔝 🗶           |   |              |                      |

Next we will need to create another local field which uses the value entered on the selection screen (PERCENTINC) to determine the projected salary:

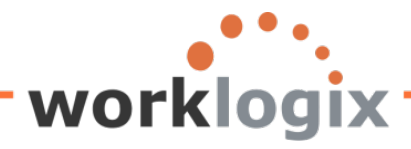

| 🔄 Field definition          |                          | ×                                         | ٥, |  |  |  |
|-----------------------------|--------------------------|-------------------------------------------|----|--|--|--|
| Short Name                  | PROJSAL                  |                                           |    |  |  |  |
| Field Description           | Project New Salary       |                                           |    |  |  |  |
| Heading                     | New Salary with Projecte | New Salary with Projected Increase        |    |  |  |  |
|                             |                          |                                           |    |  |  |  |
| Field group                 | Basic Pay                | Ø                                         |    |  |  |  |
| Properties                  |                          |                                           |    |  |  |  |
| Same attributes as field    |                          | ANNSALARY 🕑                               |    |  |  |  |
| ⊖ Text field                | No. of Characters        |                                           |    |  |  |  |
| O Calculation field         | Number of Digits         | Decimal Places                            |    |  |  |  |
| O Date Field                |                          |                                           |    |  |  |  |
| O Time Field                |                          | This calculation uses the value that is   | ٦  |  |  |  |
| 🔿 Symbol                    |                          | antered on the selection screen to        |    |  |  |  |
| Olcon                       |                          | dynamically calculate the calculate the   |    |  |  |  |
|                             |                          | dynamically calculate the salary increase |    |  |  |  |
| Calculation Formula         | K                        | amount                                    |    |  |  |  |
| (ANNSALARY * PERCENT        | INC) + ANNSALARY         |                                           |    |  |  |  |
| Condition                   |                          |                                           |    |  |  |  |
| O Input on Selection Screen |                          | Mandatory                                 |    |  |  |  |
|                             |                          |                                           |    |  |  |  |
| Complex calculation Fie     | lds Symbols 📳 X          |                                           |    |  |  |  |

This is a calculated field called PROJSAL. The increase percentage (PERCENTINC) from the selection screen will be multiplied by the annual salary. This amount will then be added to the annual salary to arrive at the new projected salary (PROJSAL).

Next, we will create another local field which outputs an icon based on its value. In this example, we are creating a local field called OVER100K. The calculation formula will use the local field PROJSAL. If the

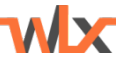

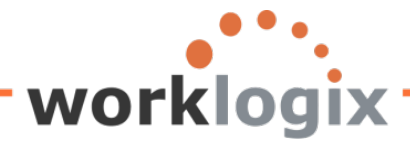

WX

new salary is greater than \$100K, a symbol will be displayed in local field OVER100K.

| Field definition     |                |                   |      |                |   |
|----------------------|----------------|-------------------|------|----------------|---|
| Short Name           | [              | OVER100K          |      |                |   |
| Field Description    | [              | OVER100K          |      |                | ] |
| Heading              | [              | High Pay          |      |                | Ī |
|                      | [              |                   |      |                | ] |
| Field group          |                | Basic Pay         |      | 0              |   |
| Properties           |                |                   |      |                |   |
| O Same attributes a  | as field       |                   |      | 3              |   |
| ○ Text field         |                | No. of Characters | 3    |                |   |
| O Calculation field  |                | Number of Digits  |      | Decimal Places |   |
| O Date Field         |                |                   |      |                |   |
| O Time Field         |                |                   |      |                |   |
| O Symbol             |                |                   |      |                |   |
| Icon                 |                |                   |      |                |   |
|                      |                |                   |      |                |   |
| Calculation Formula  | /              |                   |      |                |   |
| ICON_MESSA           | GE_CRITICA     | L                 |      |                |   |
| Condition            | PROJSAL >      | 100000            |      |                |   |
| O Input on Selection | n Screen       |                   |      | Mandatory      |   |
|                      |                |                   |      |                |   |
|                      | -              |                   | 3 44 |                |   |
| Complex calcul       | ation    Field | s Symbols         | FI 👗 |                |   |

Click on the green checkmark to continue to return to the Select Fields screen:

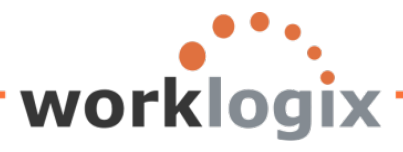

B

wlx

| Change Query SAMPLE: Select                  | Field          |            |       |
|----------------------------------------------|----------------|------------|-------|
| Fields                                       |                |            | Local |
| Linner limit of new grade level              | 51             | ion name   | Local |
| Comparatio In Relation to Ray Grade Group o  | r Lovol        |            |       |
| Comparatio in Relation to 1 ay Glade Gloup o |                |            |       |
| Comparatio for Pay Grade Level               |                |            |       |
| Occupation Level Employment equity           |                |            |       |
| Text:Occupation Level Employment equity      |                |            |       |
| Promoted - (Equity)                          |                |            |       |
| Text:Promoted - (Equity)                     |                |            |       |
| Recruited - (Equity)                         |                |            |       |
| Text:Recruited - (Equity)                    |                |            |       |
| Terminated - (Equity)                        |                |            |       |
| Text:Terminated - (Equity)                   |                |            |       |
| Termination Reason                           | The new local  |            |       |
| Text:Termination Reason                      | fields are now |            |       |
| Compa-Ratio                                  | listed on the  |            |       |
| Salary Percent in Range                      | Select Field   |            |       |
| Salary Increase of 4%                        | screen         | SALINCR    |       |
| New Salary with Increase                     |                | NEWSAL     |       |
| ✓ Salary with 4% Increase Under \$50K        |                | LOWPAY     |       |
| Percentage Incr                              | •              | PERCENTINC |       |
| Project New Salary                           |                | PROJSAL    |       |
| VER100K                                      |                | OVER100K   |       |
|                                              |                |            |       |
|                                              |                |            |       |
|                                              |                |            |       |
|                                              |                |            |       |
|                                              |                | 8          | የጉ 🔊  |
|                                              |                |            |       |

You must go to screen #4 to ensure that the entry field is selected to appear on the selection screen.

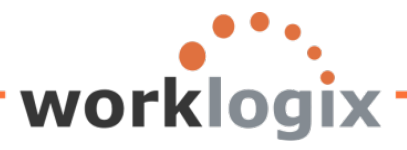

| No     Selection text     SV       Personnel Number     Personnel Number       Personnel Area     Personnel Area       TextPersonnel Area     TextPersonnel Area       TextPosition     TextPosition       Job     Job       Formatted Name of Employee or Applicant     Formatted Name of Employee       Year of Birth     Year of Birth       Age of Employee     Age of Employee       Region (State, Province, County)     Region (State, Province,       Annual salary     Since the percentage increase field       New Salary with Increase     was already selected as a selection       Salary with Increase     screen field on the previous screen,       do not select it on this screen to.     Instead, continue to the basic list       Employee     Screen. More on this later       Percentage Incr     Project New Salary       OVER100K     OVER100K                                                                           | it Statistics Ranked List Os to preassign selections         |      |   |  |  |  |  |  |
|----------------------------------------------------------------------------------------------------|--------------------------------------------------------------|------|---|--|--|--|--|--|
| Personnel Area       Personnel Area         TextPersonnel Area       TextPersonnel Area         TextPosition       TextPosition         Job       TextPosition         Formatted Name of Employee or Applicant       Formatted Name of Employee         Year of Birth       Year of Birth         Age of Employee       Age of Employee         Region (State, Province, County)       Region (State, Province,         Annual salary       Since the percentage increase field         Salary Nith Increase       Since the percentage increase field         Salary with 1% Increase       Since the percentage increase field         Salary with 4% Increase       Since the percentage increase field         GENERATION       Instead, continue to the basic list         Instead, continue to the basic list       Instead, continue to the basic list         Project New Salary       Project New Salary         OVER100K       OVER100K | No Selection text Personnel Number                           | SV 1 | z |  |  |  |  |  |
| TextPersonnel Area       TextPosition         TextPosition       TextPosition         Job       Job         Formatted Name of Employee or Applicant       Formatted Name of Employee         Year of Birth       Age of Employee         Age of Employee       Age of Employee         Region (State, Province, County)       Region (State, Province, County)         Salary Increase of 4%       Since the percentage increase field         New Salary with Increase       Since the percentage increase field         Salary with 4% Increase Under \$50K       Screen field on the previous screen, do not select it on this screen to.         GENERATEON       Instead, continue to the basic list screen. More on this later         Percentage Incr       Project New Salary         OVER100K       OVER100K                                                                                                    | Personnel Area                                               |      |   |  |  |  |  |  |
| TextPosition       TextPosition         Job       Job         Formatted Name of Employee or Applicant       Formatted Name of Employe         Year of Birth       Year of Birth         Age of Employee       Age of Employee         Region (State, Province, County)       Region (State, Province,         Annual salary       Since the percentage increase field         Salary norease of 4%       Since the percentage increase field         New Salary with Increase       was already selected as a selection         Salary with 4% Increase Under \$50K       screen field on the previous screen,         do not select it on this screen to.       Instead, continue to the basic list         Emp over 60 eligible for addtl benefit       screen. More on this later         Project New Salary       Project New Salary         OVER100K       OVER100K                                                                          | Text:Personnel Area                                          |      |   |  |  |  |  |  |
| Job       Job         Formatted Name of Employee or Applicant       Formatted Name of Employe         Year of Birth       Year of Birth         Age of Employee       Age of Employee         Region (State, Province, County)       Region (State, Province,         Annual salary       Since the percentage increase field         New Salary with Increase       Sicreen field on the previous screen,         Salary with 4% Increase Under \$50K       screen field on the previous screen,         GENERATION       Instead, continue to the basic list         Frinp over 60 eligible for addtl benefit       screen. More on this later         Project New Salary       Project New Salary         OVER100K       OVER100K                                                                                                    | Text:Position                                                |      |   |  |  |  |  |  |
| Formatted Name of Employee or Applicant       Formatted Name of Employe         Year of Birth       Year of Birth         Age of Employee       Age of Employee         Region (State, Province, County)       Region (State, Province,         Annual salary       Since the percentage increase field         Salary increase of 4%       Since the percentage increase field         New Salary with Increase       Sicreen field on the previous screen,         GENERATION       Instead, continue to the basic list         Frinp over 60 eligible for addtl benefit       screen. More on this later         Project New Salary       Project New Salary         OVER100K       OVER100K                                                                                                    | Job                                                          |      |   |  |  |  |  |  |
| Year of Birth       Year of Birth         Age of Employee       Age of Employee         Region (State, Province, County)       Region (State, Province,         Annual salary       Annual salary         Salary Increase of 4%       Since the percentage increase field         New Salary with Increase       was already selected as a selection         Salary with 4% Increase Under \$50K       screen field on the previous screen,         GENERATION       Instead, continue to the basic list         Emp over 60 eligible for addt benefit       screen. More on this later         Project New Salary       Project New Salary         OVER100K       OVER100K                                                                                                    | mployee or Applicant Formatted Name of Employe               |      |   |  |  |  |  |  |
| Age of Employee       Age of Employee         Region (State, Province, County)       Region (State, Province,         Annual salary       Since the percentage increase field         Salary Increase of 4%       Since the percentage increase field         New Salary with Increase       was already selected as a selection         Salary with 4% Increase Under \$50K       screen field on the previous screen,         Resident State       do not select it on this screen to.         GENERATION       Instead, continue to the basic list         Fmp over 60 eligible for addtl benefit       screen. More on this later         Project New Salary       Project New Salary         OVER100K       OVER100K                                                                                                    | Year of Birth                                                |      |   |  |  |  |  |  |
| Region (State, Province, County)       Region (State, Province,         Annual salary       Since the percentage increase field         Salary Increase of 4%       Since the percentage increase field         New Salary with Increase       Since the percentage increase field         Salary with 4% Increase Under \$50K       Screen field on the previous screen,         Resident State       do not select it on this screen to.         GENERATION       Instead, continue to the basic list         Fmp over 60 eligible for addtl benefit       screen. More on this later         Project New Salary       Project New Salary         OVER100K       OVER100K                                                                                                    | Age of Employee                                              |      |   |  |  |  |  |  |
| Annual salary       Since the percentage increase field         Salary Increase of 4%       Since the percentage increase field         New Salary with Increase       screen field on the previous screen,         Salary with 4% Increase Under \$50K       screen field on the previous screen,         Resident State       do not select it on this screen to.         GENERATION       Instead, continue to the basic list         Emp over 60 eligible for addtl benefit       screen. More on this later         Percentage Incr       Project New Salary         OVER100K       OVER100K                                                                                                    | ce, County) Region (State, Province,                         |      |   |  |  |  |  |  |
| Salary Increase of 4%       Since the percentage increase nerd         New Salary with Increase       was already selected as a selection         Salary with 4% Increase Under \$50K       screen field on the previous screen,         Resident State       do not select it on this screen to.         GENERATION       Instead, continue to the basic list         Emp over 60 eligible for addtl benefit       screen. More on this later         Percentage Incr       Project New Salary         OVER100K       OVER100K                                                                                                    | Cince the nercentage increase field                          |      |   |  |  |  |  |  |
| New Salary with Increase       was already selected as a selection         Salary with 4% Increase Under \$50K       screen field on the previous screen,         Resident State       do not select it on this screen to.         GENERATION       Instead, continue to the basic list         Emp over 60 eligible for addtl benefit       screen. More on this later         Percentage Incr       Project New Salary         OVER100K       OVER100K                                                                                                    | Since the percentage increase held                           |      |   |  |  |  |  |  |
| Salary with 4% Increase Under \$50K       screen field on the previous screen,         Resident State       do not select it on this screen to.         GENERATION       Instead, continue to the basic list         Emp over 60 eligible for addtl benefit       screen. More on this later         Percentage Incr       Project New Salary         OVER100K       OVER100K                                                                                                    | New Salary with Increase was already selected as a selection |      |   |  |  |  |  |  |
| Resident State       do not select it on this screen to.         GENERATION       Instead, continue to the basic list         Emp over 60 eligible for addtl benefit       screen. More on this later         Percentage Incr       Project New Salary         OVER100K       OVER100K                                                                                                    | se Under \$50K screen field on the previous screen,          |      |   |  |  |  |  |  |
| GENERATION       Instead, continue to the basic list         Emp over 60 eligible for addtl benefit       screen. More on this later         Percentage Incr       Project New Salary         OVER100K       OVER100K                                                                                                    | do not select it on this screen to.                          |      |   |  |  |  |  |  |
| Percentage Incr       Project New Salary         OVER100K       OVER100K                                                                                                    | Instead, continue to the basic list                          |      |   |  |  |  |  |  |
| Percentage Incr     Project New Salary       OVER100K     OVER100K                                                                                                    | or addtl benefit screen. More on this later                  |      |   |  |  |  |  |  |
| Project New Salary     Project New Salary       OVER100K     OVER100K                                                                                                    |                                                              |      |   |  |  |  |  |  |
| OVER100K                                                                                                    | Project New Salary                                           |      |   |  |  |  |  |  |
|                                                                                                    | OVER100K                                                     |      |   |  |  |  |  |  |
|                                                                                                    |                                                              |      |   |  |  |  |  |  |
| Note                                                                                                    |                                                              |      |   |  |  |  |  |  |
| If the logical database supports dynamic selections (there is a key for                                                                                                    | ports dynamic selections (there is a key for                 |      |   |  |  |  |  |  |

Next click on Basic List to add the new local fields to the output display.

wlx

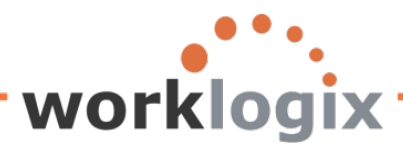

| 다<br>Query Edit Goto Extras Settings Environment System Help      |                   |                                                                                |  |  |  |  |  |  |  |  |  |
|-------------------------------------------------------------------|-------------------|--------------------------------------------------------------------------------|--|--|--|--|--|--|--|--|--|
|                                                                   | ቆን ዋን ዋን ዋን 📰 🔟 🔞 | <b>F</b>                                                                       |  |  |  |  |  |  |  |  |  |
| Change Query SAMPLE: Basic List Line Structure                    |                   |                                                                                |  |  |  |  |  |  |  |  |  |
|                                                                   |                   |                                                                                |  |  |  |  |  |  |  |  |  |
|                                                                   |                   |                                                                                |  |  |  |  |  |  |  |  |  |
| Basic list with box Frame width                                   |                   |                                                                                |  |  |  |  |  |  |  |  |  |
| Columns separated by                                              | ed display        |                                                                                |  |  |  |  |  |  |  |  |  |
| Permit row count in SAP List Viewer                               |                   |                                                                                |  |  |  |  |  |  |  |  |  |
| Define basic list                                                 |                   |                                                                                |  |  |  |  |  |  |  |  |  |
| Field                                                             | e Sequence Sort   | Total Counter                                                                  |  |  |  |  |  |  |  |  |  |
| Personnel Number                                                  |                   |                                                                                |  |  |  |  |  |  |  |  |  |
| Formatted Name of Employee or Applicant                           |                   |                                                                                |  |  |  |  |  |  |  |  |  |
| Resident State                                                    |                   |                                                                                |  |  |  |  |  |  |  |  |  |
| Personnel Area                                                    |                   |                                                                                |  |  |  |  |  |  |  |  |  |
| Text:Personnel Area                                               |                   |                                                                                |  |  |  |  |  |  |  |  |  |
| Text:Position                                                     |                   |                                                                                |  |  |  |  |  |  |  |  |  |
| Job                                                               |                   |                                                                                |  |  |  |  |  |  |  |  |  |
| Year of Birth                                                     |                   |                                                                                |  |  |  |  |  |  |  |  |  |
| Age of Employee                                                   |                   |                                                                                |  |  |  |  |  |  |  |  |  |
| Region (State, Province, County)                                  |                   |                                                                                |  |  |  |  |  |  |  |  |  |
| Annual salary                                                     |                   |                                                                                |  |  |  |  |  |  |  |  |  |
| Salary Increase of 4%                                             |                   |                                                                                |  |  |  |  |  |  |  |  |  |
| New Salary with Increase                                          |                   |                                                                                |  |  |  |  |  |  |  |  |  |
| Salary with 4% Increase Under \$50K                               |                   |                                                                                |  |  |  |  |  |  |  |  |  |
|                                                                   |                   |                                                                                |  |  |  |  |  |  |  |  |  |
|                                                                   |                   | 2 1 2 2                                                                        |  |  |  |  |  |  |  |  |  |
|                                                                   |                   |                                                                                |  |  |  |  |  |  |  |  |  |
|                                                                   |                   |                                                                                |  |  |  |  |  |  |  |  |  |
| No+1+2+3+4+5+0+                                                   |                   |                                                                                |  |  |  |  |  |  |  |  |  |
| <pre>i personnepormated_ivame_oi_Employee_or_Applicant_iRej</pre> |                   |                                                                                |  |  |  |  |  |  |  |  |  |
|                                                                   |                   |                                                                                |  |  |  |  |  |  |  |  |  |
|                                                                   |                   |                                                                                |  |  |  |  |  |  |  |  |  |
|                                                                   |                   |                                                                                |  |  |  |  |  |  |  |  |  |
|                                                                   |                   | <u>8</u><br>9<br>5<br>5<br>5<br>5<br>5<br>5<br>5<br>5<br>5<br>5<br>5<br>5<br>5 |  |  |  |  |  |  |  |  |  |
|                                                                   |                   |                                                                                |  |  |  |  |  |  |  |  |  |

Determine the order that you would like the fields to display in. Also determine if you wish to have sort, counters and totals on your report. Once you have made these selections, save your query.

Click on F8 to bring up the report selection screen:

**MX** 

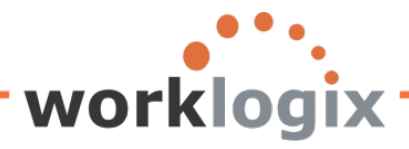

wlx

| <br>ProgramEditGoto Syste | m <u>H</u> elp  |                                                      |  |
|---------------------------|-----------------|------------------------------------------------------|--|
| <b>Ø</b>                  | 4 📙   😋 😧 😫 🛗   | He C C C C He He C C C C He He C C C C He He C C C C |  |
| Sample Query              |                 |                                                      |  |
| 🕀 🔁 📃                     |                 |                                                      |  |
| Further selections        | Search helps    | ➡ Org. structure                                     |  |
| Period                    | <u>  </u> ]     |                                                      |  |
| ⊖ Today                   | O Current month | O Current year                                       |  |
| ◯ Up to today             | O From today    |                                                      |  |
| Other period              |                 |                                                      |  |
| Data Selection Period     |                 | То                                                   |  |
| Person selection period   |                 | То                                                   |  |
|                           |                 |                                                      |  |
| Selection                 |                 |                                                      |  |
| Personnel Number          |                 |                                                      |  |
| Employment status         |                 |                                                      |  |
| Personnel area            |                 |                                                      |  |
| Personnel subarea         |                 |                                                      |  |
| Employee group            |                 |                                                      |  |
| Employee subgroup         |                 |                                                      |  |
|                           |                 | <b>_</b>                                             |  |
| Program selections        |                 | New required entry                                   |  |
| Percentage Incr           |                 | field annears                                        |  |
|                           |                 |                                                      |  |
| Output format             |                 |                                                      |  |
|                           |                 | <u>2</u>                                             |  |
| SAP List Viewer           |                 |                                                      |  |
|                           |                 |                                                      |  |
|                           |                 |                                                      |  |

Here you will see the required input field on your selection screen.

If you try to execute the report without filling in this field, the field will be highlighted and an error message will appear at the bottom of the screen:

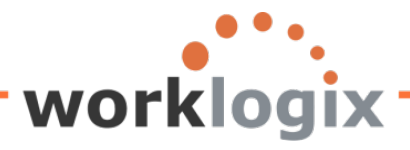

wbc

| Program Edit Goto System            | n <u>H</u> elp      |                         |     |                     |
|-------------------------------------|---------------------|-------------------------|-----|---------------------|
| 8 E                                 | 🔍 🔲 I 😋 😧 🚱 I 🖨 🕅 🕷 | )   \$D 1D 1D \$D   💥 🖉 | 2 🖪 |                     |
| Sample Query                        |                     |                         |     |                     |
| 0 6 1                               |                     |                         |     |                     |
|                                     |                     |                         |     | Oral administration |
| Period                              | Search neips        |                         | 2   | Org. structure      |
| Today                               | O Current month     | O Current year          |     |                     |
| O Up to today                       | O From today        | 0                       |     |                     |
| O Other period                      | · ·                 |                         |     |                     |
| Data Selection Period               |                     | То                      |     | ]                   |
| Person selection period             |                     | То                      |     |                     |
|                                     |                     |                         |     | -                   |
| Selection                           |                     |                         |     |                     |
| Personnel Number                    |                     | <b>₽</b>                |     |                     |
| Employment status                   | 3                   | \$                      |     |                     |
| Personnel area                      |                     | <u>⇒</u>                |     |                     |
| Personnel subarea                   |                     | <u>₽</u>                |     |                     |
| Employee group                      | 1                   |                         |     |                     |
| Employee subgroup                   |                     | <b>S</b>                |     |                     |
|                                     |                     |                         |     |                     |
| Program selections                  |                     |                         |     |                     |
| Percentage Incr                     |                     |                         |     |                     |
|                                     |                     |                         |     |                     |
| Output format                       |                     |                         |     |                     |
|                                     |                     |                         |     | 2                   |
| SAP List Viewer                     |                     |                         |     |                     |
|                                     |                     |                         |     |                     |
|                                     |                     |                         |     |                     |
|                                     |                     |                         |     |                     |
|                                     |                     |                         |     |                     |
|                                     |                     |                         |     |                     |
|                                     |                     |                         |     |                     |
|                                     |                     |                         |     |                     |
|                                     |                     |                         |     |                     |
| 😣 Fill in all required entry fields |                     |                         |     |                     |

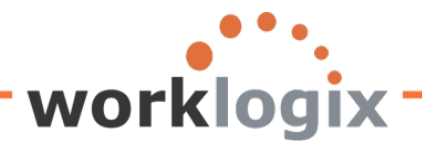

#### **Results:**

| List Edit         | <u>G</u> oto Views <u>S</u> etting | gs S <u>y</u> stem <u>⊢</u>                      | lelp    |            |                              |                    |                     |                |                     |       |          |     |
|-------------------|------------------------------------|--------------------------------------------------|---------|------------|------------------------------|--------------------|---------------------|----------------|---------------------|-------|----------|-----|
| Ø                 | 1                                  | 4 🛛   😋 🙆                                        | ) 😣   Į | コ 出 に      | The valu                     | o in ti            | hic field ic        |                |                     |       |          |     |
| Sample            | Query                              |                                                  |         |            | The valu                     | emu                | ins neid is         |                |                     |       |          |     |
|                   |                                    |                                                  |         |            | dependent on what is entered |                    |                     |                |                     |       |          |     |
|                   | / 14   🗷   🕼   🛍                   | 🖆 🕼 📲 🕾 🔟 🕮 🕮 🖷 🖕 on selection screen at runtime |         |            |                              |                    |                     |                |                     |       |          |     |
|                   |                                    |                                                  |         |            | on select                    | 1011 30            |                     |                |                     |       |          |     |
| Sample            | Query                              |                                                  |         |            |                              |                    |                     |                | <u> </u>            |       |          |     |
| SAP #             | Employee Name                      | Annual salary                                    | Curr.   | New Salary | with 4% Increase             | Curr.              | Proposed Incr %     | New Salary     | with Projected Incr | Curr. | High Pay |     |
| <b>a</b> 00001000 | John Morton                        | 87,555.33                                        | USD     |            | 91,057.54                    | USD                | 0.07                |                | 93,684.20           | USD   |          |     |
| 00001001          | Julia Frankford                    | 42,639.00                                        | USD     |            | 44,344.56 USD                |                    | 45,623.73           | USD            |                     |       |          |     |
| 00001002          | Thomas Roberts                     | 210,120.00                                       | USD     |            | 218,524.80                   | USD                | 0.07                |                | 224,828.40          | USD   | STOP     |     |
| 00001003          | James Martin                       | 1,500,000.00                                     | USD     |            | 1,560,000.0                  |                    | 1,605,000.00        | USD            | STOP                |       |          |     |
| 00001006          | Pauline Horton                     | 62,399.00                                        | USD     |            | 64,894.9 The new salary      |                    |                     | 66,766.93      | USD                 |       |          |     |
| 00001007          | Robert Gordon                      | 200,000.00                                       | USD     |            | 208,000.0                    | 208,000.0          |                     | 214,000.00     | USD                 | 500 N |          |     |
| 00001009          | Michael Roux                       | 102,555.95                                       | USD     |            | 106,658.1                    | amount is based on |                     | 109,734.87     | USD                 | STUP  | ١        |     |
| 00001010          | Laurie Dunlop                      | 70,719.00                                        | USD     |            | 73,547.7                     | the d              | dependent on the 75 |                | 75,669.33           | USD   |          | -   |
| 00001011          | Arnold Bullock                     | 45,000.00                                        | USD     |            | 46,800.0                     |                    |                     |                | 48,150.00           | USD   | lcon     |     |
| 00001012          | Cheryl Van Barone                  | 160,800.00                                       | USD     |            | 167,232.0                    | % inc              | rease enter         | ed on          | 172,056.00          | USD   |          |     |
| 00001013          | Garry Hanson                       | 98,000.00                                        | USD     |            | 101,920.0                    | ccroo              | n at runtim         | 104,860.00 USD |                     |       | appea    | in  |
| 00001014          | Victoria Von Nilson                | 46,000.00                                        | USD     |            | 47,840.0                     | sciee              | ii at i uiitilli    | e              | 49,220.00           | USD   | all nev  | w   |
| 00001015          | Jose Doore                         | 72,555.03                                        | USD     |            | 75,457.2                     |                    |                     |                | 77,633.88           | USD   |          |     |
| 00001016          | John Hill                          | 70,719.00                                        | USD     |            | 73,547.76                    | USD                | 0.07                | 75,669.33 U    |                     | USD   | salarie  | 95  |
| 00001017          | Rob Horn                           | 213,600.00                                       | USD     |            | 222,144.00                   | USD                | 0.07                |                | 228,552.00          | USD   | avor é   | -   |
| 00001018          | Margaret Hillton                   | 49,919.00                                        | USD     |            | 51,915.76                    | USD                | 0.07                |                | 53,413.33           | USD   | over ş   | • 1 |
| 00001019          | Janet Hillman                      | 108,000.00                                       | USD     |            | 112,320.00                   | USD                | 0.07                |                | 115,560.00          | USD   | STOP     | -   |
| 00001020          | John Crutten                       | 24,960.00                                        | USD     |            | 25,958.40                    | USD                | 0.07                |                | 26,707.20           | USD   |          |     |
| 00001021          | Ken Forest                         | 95,000.00                                        | USD     |            | 98,800.00                    | USD                | 0.07                |                | 101,650.00          | USD   | STOP     |     |
| 00001022          | Rachel Gootherts                   | 60,100.00                                        | USD     |            | 62,504.00                    | USD                | 0.07                |                | 64,307.00           | USD   |          |     |
| 00001023          | Aubrey Thompson                    | 30,520.00                                        | USD     |            | 31,740.80                    | USD                | 0.07                |                | 32,656.40           | USD   |          |     |
| 00001024          | Catlyn Baumann                     | 50,400,00                                        | USD     |            | 52,416,00                    | USD                | 0.07                |                | 53,928,00           | USD   |          |     |

Notice that the output for the proposed increase percentage column is determined by the value entered on the selection screen prior to executing the report. The value entered determines the new salary amount and if the new salary is over \$100K.

#### Additional notes on Local Fields

WX

In an earlier example, we created a local field that was to be used as input on Selection Screen:

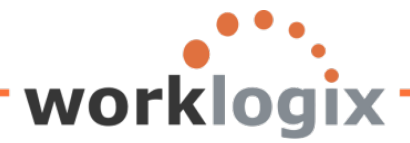

| Short Name                 | PERCENTINC        |   |                |   |
|----------------------------|-------------------|---|----------------|---|
| Field Description          | Percentage Incr   |   |                |   |
| leading                    | Proposed Incr %   |   |                |   |
| Field group                | Basic Pay         |   | 0              |   |
| Properties                 |                   |   | -              |   |
| O Same attributes as field | đ                 |   | 0              |   |
| O Text field               | No. of Characters |   |                |   |
| Calculation field          | Number of Digits  | 3 | Decimal Places | 2 |
| O Date Field               |                   |   |                |   |
| O Time Field               |                   |   |                |   |
| <ul> <li>Symbol</li> </ul> |                   |   |                |   |
| Olcon                      |                   |   |                |   |
|                            |                   |   |                |   |
| Calculation Formula        |                   |   |                |   |
| 0                          |                   |   |                |   |
| Gendition                  |                   |   | _              |   |
|                            | **                |   | Mandatory      |   |

We did not select this new local field on the Selection screen (screen #4) as well. If we did the local field would appear twice on the Selection screen prior to report execution:

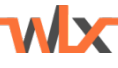

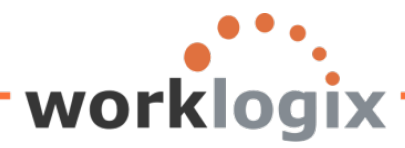

| Qu                                        | ery <u>E</u> dit <u>G</u> oto Extr <u>a</u> s <u>S</u> ettings Environment Syste | em j | <u>H</u> elp              |    |         |  |  |  |  |  |  |  |  |
|-------------------------------------------|----------------------------------------------------------------------------------|------|---------------------------|----|---------|--|--|--|--|--|--|--|--|
| 0                                         | 🗈 🖪 I 😋 🚱 I 🖨                                                                    | 68 ( | 8   8 4 4 4 8   🔣 🗾 🔞 📑   |    |         |  |  |  |  |  |  |  |  |
| Ch                                        | Change Query SAMPLE: Selections                                                  |      |                           |    |         |  |  |  |  |  |  |  |  |
| 🕼 🗟 👘 🕮 Basic List Statistics Ranked List |                                                                                  |      |                           |    |         |  |  |  |  |  |  |  |  |
|                                           |                                                                                  |      |                           |    |         |  |  |  |  |  |  |  |  |
|                                           | o not use parameter IDs to preassign selections                                  |      |                           |    |         |  |  |  |  |  |  |  |  |
| Selection fields                          |                                                                                  |      |                           |    |         |  |  |  |  |  |  |  |  |
| _                                         |                                                                                  | No   | Selection text            | SV | 1Z      |  |  |  |  |  |  |  |  |
|                                           | Personnel Number                                                                 |      | Personnel Number          |    |         |  |  |  |  |  |  |  |  |
|                                           | Personnel Area                                                                   |      | Personnel Area            |    |         |  |  |  |  |  |  |  |  |
|                                           | Text:Personnel Area                                                              |      | TextPersonnel Area        |    |         |  |  |  |  |  |  |  |  |
|                                           | TextPosition                                                                     |      | TextPosition              |    |         |  |  |  |  |  |  |  |  |
|                                           | Job                                                                              |      | Job                       |    |         |  |  |  |  |  |  |  |  |
|                                           | Formatted Name of Employee or Applicant                                          |      | Formatted Name of Employe |    |         |  |  |  |  |  |  |  |  |
|                                           | Year of Birth                                                                    | ]    | Year of Birth             |    |         |  |  |  |  |  |  |  |  |
|                                           | Age of Employee                                                                  | ]    | Age of Employee           |    |         |  |  |  |  |  |  |  |  |
|                                           | Region (State, Province, County)                                                 |      | Region (State, Province,  |    |         |  |  |  |  |  |  |  |  |
|                                           | Annual salary                                                                    |      | Annual salary             |    |         |  |  |  |  |  |  |  |  |
|                                           | Salary Increase of 4%                                                            |      | Salary Increase of 4%     |    |         |  |  |  |  |  |  |  |  |
|                                           | New Salary with Increase                                                         |      | New Salary with Increase  |    |         |  |  |  |  |  |  |  |  |
|                                           | Salary with 4% Increase Under \$50K                                              |      | Salary with 4% Increase U |    |         |  |  |  |  |  |  |  |  |
|                                           | Resident State                                                                   |      | Resident State            |    |         |  |  |  |  |  |  |  |  |
|                                           | GENERATION                                                                       |      | GENERATION                |    |         |  |  |  |  |  |  |  |  |
|                                           | Emp over 60 eligible for addtl benefits                                          |      | Emp over 60 eligible for  |    |         |  |  |  |  |  |  |  |  |
| $\mathbf{\nabla}$                         | Percentage Incr                                                                  |      | Percentage Incr           |    |         |  |  |  |  |  |  |  |  |
|                                           | Project New Salary                                                               |      | Project New Salary        |    |         |  |  |  |  |  |  |  |  |
|                                           | OVER100K                                                                         |      | OVER100K                  |    |         |  |  |  |  |  |  |  |  |
|                                           |                                                                                  |      |                           |    |         |  |  |  |  |  |  |  |  |
|                                           |                                                                                  |      |                           |    |         |  |  |  |  |  |  |  |  |
| H                                         |                                                                                  |      | <u>8</u> 9 (79            | R  | £       |  |  |  |  |  |  |  |  |
| _                                         |                                                                                  |      |                           |    | <u></u> |  |  |  |  |  |  |  |  |

If the new local field is also checked as a selection screen field, it will appear twice on the query screen

This is the selection created by the required local field on Screen #3. In our example, it was a required entry.

This is the selection created by Screen #4

**MX** 

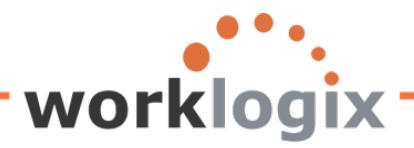

| Image: Section Period     Selection     Selection     Selection     Selection     Selection                                                                                                    |
|----------------------------------------------------------------------------------------------------|
| Sample Query         Image: Construction of the selection of the selection of the sel |
| Further selections     Search helps       Further selections     Org. structure       Period     Org. structure       Other period     Other period       Data Selection Period     To       Person selection period     To       Selection     Selection                                                                                                    |
| Further selections       Search helps       Org. structure         Period       Org. structure       Org. structure         O Today       O Current month       O Current year         O Up to today       O From today       O Org. structure         @ Other period       O To       O Org. structure         Data Selection Period       O Org. structure       O Org. structure         Selection       O Org. structure       O Org. structure                                                                                                    |
| Period O Today O Current month O Current year Up to today O To moday O Other period Data Selection Period Person selection period Selection                                                                                                    |
| O Today     O Current month     O Current year       O Up to today     O From today <ul> <li>Other period</li> <li>Data Selection Period</li> <li>Person selection period</li> <li>To</li> </ul> Selection                                                                                                    |
| O Up to today     O From today <ul> <li>Other period</li> <li>Data Selection Period</li> <li>Person selection period</li> <li>To</li> </ul> Selection                                                                                                    |
| Other period     Data Selection Period     Person selection period     Selection                                                                                                    |
| Data Selection Period To To Selection period To To To To To To To To To To To To To                                                                                                    |
| Person selection period To Selection                                                                                                    |
| Selection                                                                                                    |
| Selection                                                                                                    |
|                                                                                                    |
| Personnei Number                                                                                                    |
| Employment status                                                                                                    |
| Personnel area                                                                                                    |
| Personnel subarea                                                                                                    |
|                                                                                                    |
|                                                                                                    |
|                                                                                                    |
| Program selections /                                                                                                    |
| Percentage Incr                                                                                                    |
| Percentage Incr to S                                                                                                    |
|                                                                                                    |
| Output format                                                                                                    |
|                                                                                                    |
| SAP List Viewer                                                                                                    |
|                                                                                                    |

The morale of the story, do not click on the checkbox on the Selections screen (screen #4) when you create a local field that is defined as an input field. Otherwise, the local field will appear twice on the Selection screen used to execute your query; once with the properties of the local field that were defined in the Select Fields screen (screen #3) and again with the properties defined on the Selection screen (screen #4).

If a local field is defined as an input field, it will always appear on the Selection screen. You cannot hide it or opt to use the version created in screen #4. If you tried to enter values in the second line for Percentage Increase (the line that appears because the checkbox was selected on screen #4), the query will not run. As tempting as it may be to be able to utilize multiple ranges and single values option that the second line affords, it will not work. The input defined field from the Field Selection screen can only contain one value.

Infogroup can be Changed when Creating a Local Field

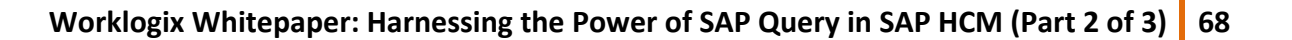

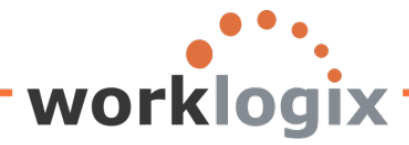

WX

When creating a new local field on the Select Fields screen (screen #3), you can be anywhere on the listing of fields and still be able to select which infotype to tie the local field to.

| Que                             | ry Edit Goto Extras Settings En     | vironment System Help |                                       | L보 Query Edit Goto Extras Settings Environment System Help |                              |                          |             |         |  |  |  |
|---------------------------------|-------------------------------------|-----------------------|---------------------------------------|------------------------------------------------------------|------------------------------|--------------------------|-------------|---------|--|--|--|
| 8 🖉 🔄 🖉 🖓 😓 🚱 🖓 😓 🖓 🖓 🖓 🖓 🖓 🖓 🖓 |                                     |                       |                                       |                                                            | Ð                            | 8 B 8 9 9 1 B            | 88.         | z . 😨 🖪 |  |  |  |
| Cha                             | inge Query SAMPLE: Se               | lect Field            |                                       | Change Query SAMPLE: Select Field                          |                              |                          |             |         |  |  |  |
|                                 | 🖁 🗗 🖼 Basic List Statistics R       | anked List            | B B Basic Liet Statistics Rankad List |                                                            |                              |                          |             |         |  |  |  |
|                                 |                                     |                       |                                       |                                                            |                              |                          |             |         |  |  |  |
| Fields                          |                                     | Shot par              |                                       | Fields                                                     | 3                            |                          |             |         |  |  |  |
|                                 | Actions                             | Shorthan              | Local                                 |                                                            | Annual calary                |                          | Short name  | Local   |  |  |  |
|                                 | Personnel Number                    |                       |                                       |                                                            | Payroll Time Units           |                          | PININGALART |         |  |  |  |
|                                 | Text:Personnel Number               |                       |                                       |                                                            | Text Payroll Time Units      |                          |             | -       |  |  |  |
|                                 | Action Type                         | <u>.</u>              |                                       |                                                            | Lower limit of pay grade le  | vel                      |             | -       |  |  |  |
|                                 | Text:Action Type                    | Start of listing      |                                       |                                                            | Upper limit of pay grade lev | vel                      |             | 1       |  |  |  |
|                                 | Reason for Action                   |                       |                                       |                                                            | Compa-ratio In Relation to   | Pay Grade Group or Level |             | 1       |  |  |  |
|                                 | Text:Reason for Action              | of fields             |                                       |                                                            | Compa-ratio with regards     | pay grade                |             | 1       |  |  |  |
|                                 | Customer-Specific Status            |                       |                                       |                                                            | Compa-ratio for Pay Grade    | Level                    |             | 1       |  |  |  |
|                                 | Text:Customer-Specific Status       |                       |                                       |                                                            | Occupation Level Employn     | nent equity              |             | j       |  |  |  |
|                                 | Employment Status                   |                       |                                       |                                                            | Text:Occupation Level Emp    | ployment equity          |             |         |  |  |  |
|                                 | Text:Employment Status              |                       |                                       |                                                            | Promoted - (Equity)          |                          |             |         |  |  |  |
|                                 | Start Date                          |                       |                                       |                                                            | Text:Promoted - (Equity)     |                          |             |         |  |  |  |
|                                 | End Date                            |                       |                                       |                                                            | Recruited - (Equity)         |                          |             |         |  |  |  |
|                                 | Special Payment Status              |                       |                                       |                                                            | Text:Recruited - (Equity)    |                          |             |         |  |  |  |
|                                 | Text:Special Payment Status         |                       |                                       |                                                            | Terminated - (Equity)        |                          |             | _       |  |  |  |
|                                 | Changed On                          |                       |                                       |                                                            | Text:Terminated - (Equity)   | Last nage of             |             |         |  |  |  |
|                                 | Leaving date                        |                       |                                       |                                                            | Termination Reason           |                          |             |         |  |  |  |
|                                 | Entry Date                          |                       |                                       |                                                            | TextTermination Reason       | fields                   |             |         |  |  |  |
|                                 | Length of Employment Period (Numbe  | r of Years)           |                                       |                                                            | Compa-Ratio                  | neius                    |             | 5       |  |  |  |
|                                 | Employment Period (Number of Months | s)                    |                                       |                                                            | Salary Percent in Range      |                          | CALINOD     |         |  |  |  |
|                                 | Length of Service (Number of Days)  |                       |                                       | ▼                                                          | Salary Increase of 4%        |                          | MEMOR       |         |  |  |  |
|                                 | Recruited - (Equity)                |                       |                                       |                                                            | Salary with 4% Increase II   | nder \$50K               | LOWPAY      |         |  |  |  |
|                                 | Termination Reason                  |                       |                                       |                                                            | Percentage Incr              | nder e son               | PERCENTING  |         |  |  |  |
|                                 | Text Termination Reason             |                       |                                       |                                                            | Project New Salary           |                          | PROJSAL     |         |  |  |  |
|                                 | Terminated - (Equity)               |                       |                                       |                                                            | OVER100K                     |                          | OVER100K    |         |  |  |  |
|                                 | Contract (Educy)                    |                       |                                       |                                                            |                              |                          |             |         |  |  |  |
|                                 |                                     |                       | 2 2 2 2                               |                                                            |                              |                          | 83          | 2 2 2   |  |  |  |
|                                 |                                     |                       |                                       |                                                            |                              |                          |             |         |  |  |  |

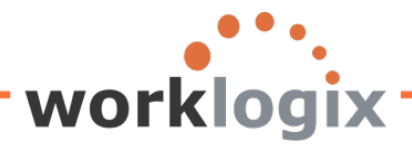

| С  | hang        | e Query SAMPL             | E:   | Select Field       |                            |    |
|----|-------------|---------------------------|------|--------------------|----------------------------|----|
| ß  | 3 🖪 🗗       | 🕅 🖽 🛛 Basic List 🔹 Statis | tics | Ranked List        |                            |    |
| Fi | 🔄 Field     | I definition              |      |                    | Click on drop down arrow   | to |
|    | Short N     | ame                       | SAL  | INCR               | see the listing of Field   |    |
|    | Field D     | escription                | Sala | ary Increase of 4% | Groups available to create |    |
|    | Headin      | g                         | 4%   | Pay Increase       | your local field under     |    |
|    |             |                           |      |                    |                            |    |
|    | Field gr    | oup                       | Bas  | ic Pay             |                            |    |
|    | Proper      | ties                      |      |                    |                            |    |
|    |             |                           |      | ×                  | 9                          |    |
|    | ⊖Те         | Functional group text     |      |                    |                            |    |
|    | OCa         | Actions                   |      |                    | al Places                  |    |
|    | ODa         | Organizational Assignme   | nt   |                    |                            |    |
|    | OTir        | Personal Data             |      |                    |                            |    |
|    | OSV         | Addresses                 |      |                    |                            |    |
|    |             | Family Member/Depende     | nts  |                    |                            |    |
|    | 0100        | Challenge                 |      |                    |                            |    |
|    |             | Planned Working Time      |      |                    |                            |    |
|    | Calcu       | Basic Pay                 |      |                    |                            |    |
|    | ۲           | Additional Payments       |      |                    |                            |    |
|    | Ĭ           | Monitoring of Tasks       |      |                    |                            |    |
|    | Olut        | Education                 |      |                    | rv                         |    |
|    | Ŭ,          | Internal Data             |      |                    | .,                         |    |
|    |             | Other/Previous Employer   | S    |                    |                            |    |
|    |             | Company Instructions      |      |                    |                            |    |
|    |             | Objects on Loan           |      |                    |                            |    |
|    |             | Date Specifications       |      |                    |                            |    |
|    | ⊠ <u>Sa</u> |                           |      |                    |                            |    |
|    | Me Ne       |                           |      |                    |                            |    |
|    | 🗹 Sa        |                           |      |                    |                            |    |
|    |             |                           |      |                    |                            |    |
|    |             | 🖌 Choose 🔀 🗄              | 7 (X |                    |                            |    |

Once you select the Field Group and complete the creation of the local field, the new field will appear at the bottom of the list of data fields for that Field Group.

### Using Local Field to Create Input Field that will Display on Report

Local fields used for input can only be non-numeric. This means that they won't be used in a calculation, but can be used to output text instead. For example, along with entering a percentage to use in a projected salary calculation, the user could also fill in a notes field on the Selection screen and this note could be displayed in the query results.

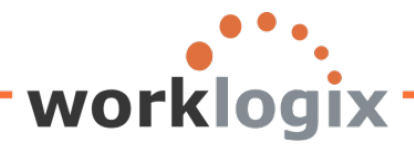

wx

| Preid definition           |                     |        |      |                | L | × _ |
|----------------------------|---------------------|--------|------|----------------|---|-----|
| Short Name                 | NOTES               |        |      |                |   |     |
| Field Description          | Notes               |        |      |                |   |     |
| Heading                    | Notes               |        |      |                |   |     |
|                            |                     |        |      |                |   |     |
| Field group                | Organizational Assi | gnment | 2    |                |   |     |
| Properties                 |                     |        |      |                |   |     |
| O Same attributes as field |                     |        |      | Ø              |   |     |
| Text field                 | No. of Characters   | 2      | 25   |                |   |     |
| Calculation field          | Number of Digits    |        |      | Decimal Places |   |     |
| O Date Field               |                     |        |      |                |   |     |
| O Time Field               |                     |        |      |                |   |     |
| O Symbol                   |                     |        |      |                |   |     |
| Olcon                      |                     |        |      |                |   |     |
|                            |                     |        |      |                |   |     |
| Calculation Formula        |                     |        |      |                |   |     |
| 0                          |                     |        |      |                |   |     |
| Condition                  | 1                   |        |      |                |   |     |
| Input on Selection Screen  |                     |        | 🗌 Ma | andatory       |   |     |
| Complex calculation Fiel   | ds Symbols 🔢        | ×      |      |                |   |     |

Notice that the local field NOTES is defined as a text field 25 characters in length and it is an optional entry on the Selection Screen.

When executing the query, the user selects the salary increase percentage and adds comments:

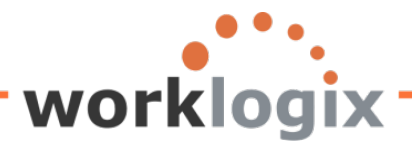

wbc

| 로<br>Program Edit Goto System H | lelp                             |                             |         |              |                     |       |                       |
|---------------------------------|----------------------------------|-----------------------------|---------|--------------|---------------------|-------|-----------------------|
| 8 I I I                         |                                  | 出版  約 10 20 20   🛒          | 2   🕜 🖪 |              |                     |       |                       |
| Sample Query                    |                                  |                             |         |              |                     |       |                       |
| ⊕ 🔁 🔳                           |                                  |                             |         |              |                     |       |                       |
| Eurther selections              | Search heine                     |                             |         | Ora stru     | cture               |       |                       |
| Period /                        | Search helps                     |                             |         | Org. Siru    | ciure               |       |                       |
| Today                           | O Current month                  | O Current vear              |         |              |                     |       |                       |
|                                 |                                  | Oduncintycal                |         |              |                     |       |                       |
|                                 | Oriointoday                      |                             |         |              |                     |       |                       |
| Data Selection Period           |                                  | То                          |         |              |                     |       |                       |
| Person selection period         |                                  | To                          |         | _            |                     |       |                       |
|                                 |                                  |                             |         |              |                     |       |                       |
| Selection                       |                                  |                             |         |              |                     |       |                       |
| Personnel Number                |                                  | \$                          |         |              |                     |       |                       |
| Employment status               | 3                                |                             |         |              |                     |       |                       |
| Personnel area                  |                                  | \$                          |         |              |                     |       |                       |
| Personnel subarea               |                                  | \$                          |         |              |                     |       |                       |
| Employee group                  | 1                                | \$                          |         |              |                     |       |                       |
| Employee subgroup               |                                  | \$                          |         |              |                     |       |                       |
|                                 |                                  |                             |         |              |                     |       |                       |
|                                 |                                  |                             |         |              |                     |       |                       |
| Program selections              | 0.0                              | 1                           |         |              |                     |       |                       |
| Notos                           | 5% pro                           | acted increased             |         |              |                     |       |                       |
| 140163                          | 5% pro                           | ected increase              |         |              |                     |       |                       |
| Output format                   |                                  |                             |         |              |                     |       |                       |
|                                 |                                  |                             |         |              | 8                   |       |                       |
| SAP List Viewer                 |                                  |                             |         | [            |                     |       |                       |
|                                 |                                  |                             |         |              | Notes fro           | m Sel | ection                |
|                                 |                                  |                             |         |              | screen an           | noord | s in new              |
|                                 |                                  |                             |         |              | sereen ap           | pears |                       |
| Poculte                         |                                  |                             |         |              | local field         | disp  | layed in              |
|                                 |                                  |                             |         |              | report              |       |                       |
| List Edit Goto Views Setti      | ngs S <u>y</u> stem <u>H</u> elp |                             |         |              | . cpoit             |       |                       |
| 8 🔹 🗈                           | 4 📙   😋 🙆 🚷                      | 🔒 🛗 🖧   🍪 🏠 💭 💭 I           | 💥 🔁     | 🔞 🖪 🕺        |                     |       |                       |
| Sample Querv                    |                                  |                             |         |              |                     |       |                       |
|                                 |                                  |                             |         |              |                     |       |                       |
|                                 |                                  | 🖽 🖽 🏪   🛄                   |         |              |                     |       |                       |
|                                 |                                  |                             |         |              |                     |       | <b>V</b>              |
| Sample Query                    |                                  |                             | 1 - 1   |              |                     |       | -                     |
| SAP # Employee Name             | Annual salary Curr               | New Salary with 4% Increase | Curr.   | New Salary v | vith Projected Incr | Curr. | Notes                 |
| 00001000 John Molton            | 87,555.33 USL                    | 91,057.54                   | USD     |              | 91,933.10           | USD   | 5% projected increase |
| 00001001 Julia Flailkord        | 210 120 00 USD                   | 218 524 80                  |         |              | 220 626 00          |       | 5% projected increase |
| 00001003 James Martin           | 1 500 000 00 USD                 | 1 560 000 00                | USD     |              | 1 575 000 00        | USD   | 5% projected increase |
| 00001006 Pauline Horton         | 62.399.00 USD                    | 64,894,96                   | USD     |              | 65.518.95           | USD   | 5% projected increase |
| 00001007 Robert Gordon          | 200,000.00 USD                   | 208,000.00                  | USD     |              | 210,000.00          | USD   | 5% projected increase |
| 00001009 Michael Roux           | 102,555.95 USD                   | 106,658.19                  | USD     |              | 107,683.75          | USD   | 5% projected increase |
| 00001010 Laurie Dunlop          | 70,719.00 USD                    | 73,547.76                   | USD     |              | 74,254.95           | USD   | 5% projected increase |
| 00001011 Arnold Bullock         | 45,000.00 USD                    | 46,800.00                   | USD     |              | 47,250.00           | USD   | 5% projected increase |
| 00001012 Cheryl Van Barone      | 160,800.00 USD                   | 167,232.00                  | USD     |              | 168,840.00          | USD   | 5% projected increase |
| 00001013 Garry Hanson           | 98,000.00 USD                    | 101,920.00                  | USD     |              | 102,900.00          | USD   | 5% projected increase |
| 00001014 Victoria Von Nilson    | 46 000 00 USD                    | 47.840.00                   | USD     |              | 48,300.00           | USD   | 5% projected increase |
|                                 |                                  |                             |         |              |                     |       |                       |
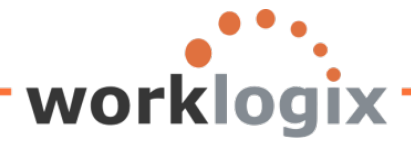

### **Preventing Others from Changing your Queries**

Other users in the user group will have access to your queries. They can run them, copy them and edit them. There is nothing to say that they couldn't modify your query and resave it. To avoid this, lock your queries on the title screen (screen #1):

| Query Edit Goto Extras Settings Environment                                                                                   | nt S <u>y</u> stem <u>H</u> elp                                                                             |
|----------------------------------------------------------------------------------------------------|----------------------------------------------------------------------------------------------------|
|                                                                                                    | R 🛛 🖓 🖓 🍄 🕰 🎗 🖉 🔜 🔀                                                                                         |
| Change Query SAMPLE: Title, Fo                                                                                                | ormat                                                                                                    |
| 📴 🛃 🛱 🕮 Basic List Statistics Ranked List                                                                                     | output sequence                                                                                             |
| Title<br>Notes<br>Local field created as<br>mandatory input. Will b<br>used in a calculation wit<br>results displayed in repo | pe<br>h<br>h<br>ort                                                                                         |
| List format<br>Lines<br>Columns 83                                                                                            | Special attributes<br>Standard variant<br>Execute only with value<br>Change lock<br>for free form text that |
| Table format<br>Columns 200                                                                                                   | When Change lock is selected, no<br>one but the owner of the query                                          |
| Output format<br>SAP List Viewer<br>ABAP List<br>Graphic<br>ABC analysis<br>Executive Information System EIS<br>File store    | may modify it.<br>O Display as table<br>O Word processing<br>O Spreadsheet                                  |
|                                                                                                    |                                                                                                    |

### **Copying Queries**

MX

Worklogix Whitepaper: Harnessing the Power of SAP Query in SAP HCM (Part 2 of 3) 73

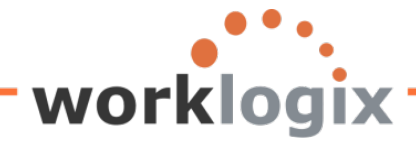

You may decide to create a new query that contains many of the same local fields that an existing query does. Rather than creating a new query from scratch, you can copy an existing query.

On the SQ01 maintenance screen, highlight the query you wish to copy and go to Query  $\rightarrow$  Copy

| G | Query <u>E</u> dit <u>G</u> ot              | o Extr <u>a</u> s <u>S</u> ettin | igs E   | Environment    | System  | <u>H</u> elp   |                 |                |            |
|---|---------------------------------------------|----------------------------------|---------|----------------|---------|----------------|-----------------|----------------|------------|
| Č | Other query                                 |                                  | 8       | C 🙆 🔇          | I 🗅 🖁   | ) (H)   X)     | 10.021          | 8 🖉 I 🔞 🖪      |            |
| G | <u>C</u> reate<br>Change                    | F5<br>F6                         | SA      | PHRST:         | Initia  | al Scre        | en              |                |            |
| 9 | Display                                     | F7                               | h varia | nt 🕒 In ba     | ckgroun | d රිං Sa       | ved Lists Tras  | h              |            |
| - | D <u>e</u> scription                        | Ctrl+F7                          | al Area | a (Cross-clien | nt)     |                |                 |                |            |
|   | Rena <u>m</u> e                             | Ctrl+F1 <sup>V</sup>             |         |                |         | A              | Change          |                | Create     |
| - | Save                                        |                                  | FLE     | ]              |         | Ø              | Change          |                | Create     |
|   | Exec <u>u</u> te<br>La <u>y</u> out display | Ctrl+F3                          | In      | foSet Query    |         | 6 <del>8</del> | Display         | De             | escription |
|   | Line structure<br>Delete                    | Shift+F2                         |         |                |         |                |                 |                |            |
| C | Convert QuickV                              | iew                              | PHRS    | ST TEST        |         |                |                 |                |            |
|   | More functions                              | ۲                                | -       | InfoSet        | Logical | Database       | Table/View/Join | InfoSet Litle  |            |
|   | Exit                                        | Shift+F3                         | es      | SAPHR_ST       | PNP     |                |                 | SAP HR ST Test |            |
|   | AUDIT                                       | Audit Query                      |         | SAPHR ST       | PNP     |                |                 | SAP HR ST Test |            |
|   | SAMPLE                                      | Sample Query                     |         | SAPHR_ST       | PNP     |                |                 | SAP HR ST Test |            |
|   | TEST_ST                                     | SAP SQ01 Test                    | Query   | SAPHR_ST       | PNP     |                |                 | SAP HR ST Test |            |
|   |                                             |                                  |         |                |         |                |                 |                |            |
|   |                                             |                                  |         |                |         |                |                 |                |            |
|   |                                             |                                  |         |                |         |                |                 |                |            |

You will be prompted to name your new query:

MX

| 🗗 Copy a C | luery  |            | ⊠ ∕ |
|------------|--------|------------|-----|
| 1          |        |            |     |
|            | Query  | User group |     |
| From       | SAMPLE | SAPHRST    |     |
| То         |        | SAPHRST    |     |
|            |        |            |     |
| V 🗡        |        |            | ľ   |

Worklogix Whitepaper: Harnessing the Power of SAP Query in SAP HCM (Part 2 of 3) 74

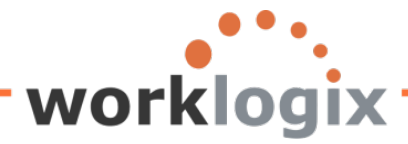

Name the query and click on the green checkmark to continue:

| 📴 Copy a Qu | ery     |            | × |
|-------------|---------|------------|---|
|             | Query   | User group |   |
| From        | SAMPLE  | SAPHRST    |   |
| То          | SAMPLE2 | SAPHRST    |   |
| <b>√</b> ×  |         |            |   |

Your new query is now appears in the listing:

| L_<br>Query <u>E</u> dit <u>G</u> ot | o Extr <u>a</u> s <u>S</u> ettings E                         | Environment    | S <u>y</u> stem <u>H</u> elp |                  |                  |        |  |
|--------------------------------------|--------------------------------------------------------------|----------------|------------------------------|------------------|------------------|--------|--|
| Ø                                    |                                                              |                |                              |                  |                  |        |  |
| Query from                           | User Group SA                                                | PHRST:         | Initial Scre                 | en               |                  |        |  |
| Fi 🖸 🖗 🖬 🖨                           | 🖽 🕒 🕒 With varia                                             | nt 🕒 In ba     | ckground 🐼 Sa                | ved Lists Tras   | h                |        |  |
| Query area                           | Global Are                                                   | a (Cross-clier | nt)                          |                  |                  |        |  |
| Query                                | SAMPLE2                                                      |                | Ø                            | Change           |                  | Create |  |
| निः Quick Viev                       | ver 📑 In                                                     | foSet Query    | Change t                     | he title field s | o that it is not | t the  |  |
| 日日間間                                 | A 〒 () () 下回 () () same of the title of the query you copied |                |                              |                  |                  |        |  |
| Queries of user gro                  | Queries of user group SAPHRST : SAP HR ST TEST               |                |                              |                  |                  |        |  |
| Name                                 | Title                                                        | InfoSet        | Logical Database             | Table/View/Join  | InfoSet Title    |        |  |
| ACTION_REPORT                        | ACTION REPORT                                                | SAPHR_ST       | PNP                          |                  | SAP HR ST Test   |        |  |
| ACTIVE                               | ACTIVE Employees                                             | SAPAR_ST       | PNP                          |                  | SAP HR ST Test   |        |  |
| AUDIT                                | Audit Query                                                  | SAPHR_ST       | PNP                          |                  | SAP HR ST Test   |        |  |
| SAMPLE                               | Sample Query                                                 | SAPHR_ST       | PNP                          |                  | SAP HR ST Test   |        |  |
| SAMPLE2                              | Sample Query                                                 | SAPHR_ST       | PNP                          |                  | SAP HR ST Test   |        |  |
| TEST_ST                              | SAF 3001 Test Query                                          | SAPHR_ST       | FINF                         |                  | SAP HR ST Test   | -      |  |

On the Title screen (screen #1), change the heading

**WX** 

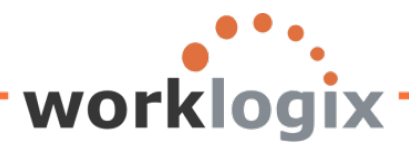

wlx

| ©∽<br>Query Edit Got                                                                                                    | o Extr <u>as S</u> ettings Environmen<br>🗈 < 📙   😋 🚱 🄇 | t System <u>H</u> elp                                                   | ቲ ሲ ኢ 👔 🛛 🖓 🕞            |
|----------------------------------------------------------------------------------------------------|--------------------------------------------------------|-------------------------------------------------------------------------|--------------------------|
| Change Que                                                                                                    | ry SAMPLE2: Title, F                                   | ormat                                                                   | Changing the title on    |
| Title                                                                                                    | asic List   Statistics   Ranked Lis                    | t Output sequence                                                       | the copied query         |
| Notes                                                                                                    | This is a sample query                                 |                                                                         |                          |
| List format<br>Lines<br>Columns                                                                                         | 83                                                     | Special attributes<br>Standard variant<br>Execute only v<br>Change lock | t with variant           |
| Table format<br>Columns                                                                                                 | 200                                                    | Print list With standard No. of characters                              | j title<br>s left margin |
| Output format<br>© SAP List Viewer<br>O ABAP List<br>O Graphic<br>O ABC analysis<br>O Executive Informa<br>O File store | ation System EIS                                       | ○ Display as tab<br>○ Word process<br>○ Spreadsheet                     | ble                      |

Also modify the notes section to be more meaningful. Save the record

| [⊆∕<br>Query | <u>E</u> dit <u>G</u> ot | o Extr <u>a</u> s      | Settings   | Environment  | S <u>y</u> stem | <u>H</u> elp |          |           |           |    |
|--------------|--------------------------|------------------------|------------|--------------|-----------------|--------------|----------|-----------|-----------|----|
| <b>Ø</b>     |                          |                        | I 4 🛛      | ] 😋 🙆 🔇      |                 | 日日 🕄         | 10.02    | )   💥 🛃   | 1 🕜 🖪     |    |
| Chan         | ge <mark>Q</mark> ue     | ry SAI                 | MPLE2      | : Title, Fo  | ormat           |              |          |           |           |    |
| 6 8          | 🗗 🖳 🖪                    | asic List              | Statistics | Ranked List  | Output          | sequence     | ]        |           |           |    |
| Title        |                          | Sample                 | Query 2    |              |                 |              |          |           |           |    |
| Notes        |                          | This is a              | copy of SA | MPLE query   |                 |              |          |           |           |    |
|              |                          |                        |            |              |                 |              |          |           |           |    |
|              |                          |                        |            |              |                 |              |          |           |           |    |
|              |                          |                        |            |              |                 |              |          |           |           |    |
|              |                          |                        |            |              |                 |              |          |           |           |    |
|              |                          |                        |            |              |                 |              |          |           |           |    |
|              |                          |                        |            |              |                 |              |          |           |           |    |
|              |                          |                        |            |              |                 |              |          |           |           |    |
|              |                          |                        |            |              |                 |              |          |           |           |    |
| Wor          | klogix W                 | hi <mark>tepape</mark> | er: Harne  | ssing the Po | wer of SA       | AP Query     | in SAP H | ICM (Part | 2 of 3) 7 | 76 |

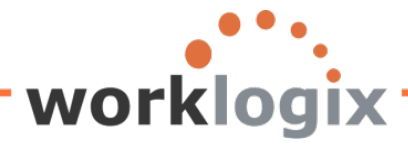

| ©⊂<br>Query Edit Got | o Extr <u>a</u> s <u>S</u> ettings E | nvironment     | System <u>H</u> elp |                 |                |            |
|----------------------|--------------------------------------|----------------|---------------------|-----------------|----------------|------------|
| Ø                    | 🖉 📄 🖉 🕼 🕼 🗳 🗳 🖓 🗳 🖉 🖓 🗳              |                |                     |                 |                |            |
| Query from           | User Group SA                        | PHRST:         | Initial Scre        | en              |                |            |
| r: 🗅 🕪 î 🖉           | ) 🖽 🕒 🕒 With varia                   | nt 🕒 In ba     | ckground & Sav      | ved Lists Tras  | h              |            |
| Query area           | Global Are                           | a (Cross-clier | nt)                 |                 |                |            |
| Query                | SAMPLE2                              |                | 3                   | Change          |                | Create     |
| Cuick View           | ver 🔒 In                             | foSet Query    | ଟେ                  | Display         | De             | escription |
|                      | 701 🕒 🖽 01 🖪                         | ]              |                     |                 |                |            |
| Queries of user gro  | up SAPHRST : SAP HR S                | ST TEST        |                     |                 |                |            |
| Name                 | Title                                | InfoSet        | Logical Database    | Table/View/Join | InfoSet Title  |            |
| ACTION_REPORT        | ACTION REPORT                        | SAPHR_ST       | PNP                 |                 | SAP HR ST Test |            |
| ACTIVE               | ACTIVE Employees                     | SAPHR_ST       | PNP                 |                 | SAP HR ST Test |            |
| AUDIT                | Audit Query                          | SAPHR_ST       | PNP                 |                 | SAP HR ST Test |            |
| SAMPLE               | Sample Query                         | SAPHR_ST       | PNP                 |                 | SAP HR ST Test |            |
| SAMPLE2              | Sample Query 2                       | SAPHR_ST       | PNP                 |                 | SAP HR ST Test |            |
| TEST_ST              | SAP SQ01 Test Query                  | SAPHR_ST       | PNP                 |                 | SAP HR ST Test |            |
|                      |                                      |                |                     |                 |                |            |

# **Deleting Local Fields**

MX

If you decide to eliminate a local field from a query, you may delete it on the Select Fields screen (screen #3). To do this, place your cursor on the local field and go to Edit→Local Field→Delete

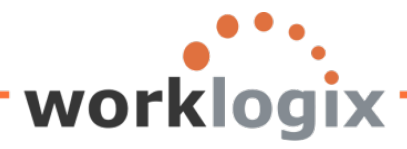

| Query Edit Goto Extras Settings Environment System     | em <u>H</u> elp                                         |
|--------------------------------------------------------|---------------------------------------------------------|
| Output sequence 🚽 📀 🚱 😒 🖾                              | (1) (12) (12) (12) (12) (12) (12) (12) (                |
| Chang Find Select Field                                |                                                         |
| Short names →                                          |                                                         |
| Local field Create                                     |                                                         |
| Fields Change                                          |                                                         |
| Column header Delete Shift                             | Short name Local                                        |
| Bu Delete Display                                      |                                                         |
| Other user group                                       | <u>C</u>                                                |
| Po Cancel F12                                          | Query Edit Goto Extras Settings Environment System Help |
| City                                                   |                                                         |
| Country                                                |                                                         |
| Text:Country                                           | 🔄 🔄 🖓 🕮 Basic List Statistics Ranked List               |
| Occupational Category Employment Equity                | ✓ Basic list with box Frame width                       |
| Text:Occupational Category Employment Equity           | Columns separated by       Compressed display           |
| Duty Station                                           | Permit row count in SAP List Viewer                     |
| Reserved field/unused field of length 4                | Define basic list                                       |
| Standard Occupational Category Code (South Africa)     | Field Line Sequence Sort Total Counter                  |
| Text:Standard Occupational Category Code (South Africa | Formatted Name of Employee or Applicant                 |
| Personnel number                                       | Annual salary                                           |
| House Number and Street                                | New Salary with Increase                                |
| Physical Room Number                                   | Percentage Incr 1 5                                     |
| Numerical Character Field of Length 6                  | Project New Salary 1 6                                  |
| 2-Digit Numeric Value                                  |                                                         |
| 10 digit number                                        |                                                         |
| Single-Character Indicator                             | Salary with 4% Increase Under \$50K 1 11                |
| V Notes                                                | Personnel Area                                          |
| ✓ test                                                 | TextPersonnel Area                                      |
| Fersonal Data                                          |                                                         |
| Initials                                               |                                                         |
| Last Name                                              | जन्म<br>जन्म<br>जन्म<br>जन्म<br>जन्म                    |
| Name at Birth                                          |                                                         |
| Second Name                                            |                                                         |
|                                                        |                                                         |
|                                                        |                                                         |
|                                                        |                                                         |

If this field is one of the report display fields (screen #5: Basic Line Structure), you will get a warning message.

/

wlx

| woi | r <mark>klogi</mark> x                                                         |                                                                                                    |
|-----|--------------------------------------------------------------------------------|----------------------------------------------------------------------------------------------------|
|     | ete a local field<br>Field ' test' is used. Delete<br>anyway?<br>Yes No Xancel | You may continue and the<br>local field will be deleted. It<br>will be removed from the<br>Basic List Structure screen as<br>well. |

To delete local fields that are used in other local field calculations, you must first delete the reference in the other local field.

| Short Name               | PROJSAL                 |                    |  |  |  |  |
|--------------------------|-------------------------|--------------------|--|--|--|--|
| Field Description        | Project New Salary      | Project New Salary |  |  |  |  |
| Heading                  | New Salary with Project | ed Increase        |  |  |  |  |
| Field group              | Basic Pay               | Ø                  |  |  |  |  |
| Properties               |                         |                    |  |  |  |  |
| Same attributes as field |                         | ANNSALARY 👩        |  |  |  |  |
| ○ Text field             | No. of Characters       |                    |  |  |  |  |
| O Calculation field      | Number of Digits        | Decimal Places     |  |  |  |  |
| O Date Field             |                         |                    |  |  |  |  |
| O Time Field             |                         |                    |  |  |  |  |
| O Symbol                 |                         |                    |  |  |  |  |
| Olcon                    |                         |                    |  |  |  |  |
| Calculation Formula      |                         |                    |  |  |  |  |
| (ANNSALARY * PERC        | CENTINC) + ANNSALARY    |                    |  |  |  |  |
| Condition                | 木                       |                    |  |  |  |  |
| Ol                       |                         | <b></b>            |  |  |  |  |

wlx

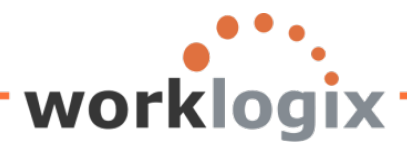

| Query Edit Goto Extras Settings Environment System  | <u>H</u> elp  |           |
|-----------------------------------------------------|---------------|-----------|
|                                                     | 8 8 9 0 0 8 1 | K 🔁   😨 📑 |
| Change Query SAMPLE: Select Field                   |               |           |
| 🐻 🖓 🕮 Basic List Statistics Ranked List             |               |           |
|                                                     |               |           |
| Fields                                              |               |           |
|                                                     | Short name    | Local     |
|                                                     | ANNSALARY     |           |
| Payroll Time Units                                  |               |           |
| Text:Payroll Time Units                             |               |           |
| Lower limit of pay grade level                      |               |           |
| Upper limit of pay grade level                      |               |           |
| Compa-ratio In Relation to Pay Grade Group or Level |               |           |
| Compa-ratio with regards pay grade                  |               |           |
| Compa-ratio for Pay Grade Level                     |               |           |
| Occupation Level Employment equity                  |               |           |
| I ext:Occupation Level Employment equity            |               |           |
| Promoted - (Equity)                                 |               |           |
| Iext:Promoted - (Equity)                            |               |           |
| Recruited - (Equity)                                |               |           |
|                                                     |               |           |
| I erminated - (Equity)                              |               |           |
| Text: Lerminated - (Equity)                         |               |           |
|                                                     |               |           |
|                                                     |               |           |
|                                                     |               |           |
|                                                     |               |           |
| Very Salary mittedse 014%                           | NEWGAL        |           |
| Salary with 4% Increase   Inder \$50K               |               |           |
| Percentage Incr                                     | PERCENTING    |           |
| Project New Salary                                  | PROJSAL       |           |
| V OVER100K                                          | OVER100K      |           |
|                                                     |               |           |
|                                                     | 81            | የ በ በ     |
|                                                     |               |           |

Otherwise, you will get a message and you will not be able to delete the local field.

SThe field is used in other definitions

### Recap

MX

SAP Query is a robust tool that enables users to create sophisticated reports with no programming. An easy to follow series of screens help the user create queries that are so much more powerful than ad hoc queries. The SAP query tool allows users to define the type of report to be created and the form the

Worklogix Whitepaper: Harnessing the Power of SAP Query in SAP HCM (Part 2 of 3) 80

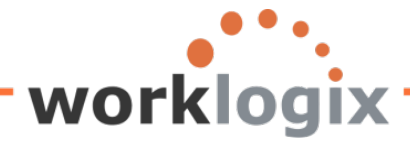

output will appear in. Local fields, which are defined in and are specific to a query, can be used in several powerful ways. Local fields can define formulas used to calculate output values. In addition, local fields can determine the output value of fields based on the outcome of conditional statements. Local fields also can be used to add symbols and icons to reports based on conditions. Users can be prompted to enter a value on the selection screen in order to dynamically calculate output fields. The possibilities for reporting are endless.

## What's Next

There are nine additional screens that a user can walk through to add further customization to reports. Subtotals, column headers, footers, and graphics can be added to your report. Text can be added to fields, and colors can be added. The next article will discuss how to add these features to your report to make it even more useful.